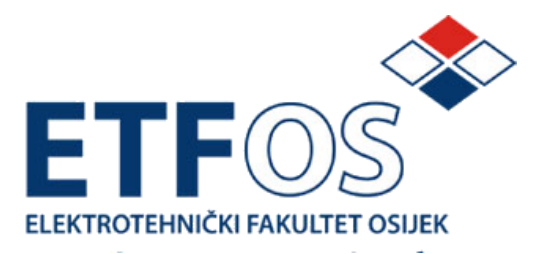

Upute za rad za

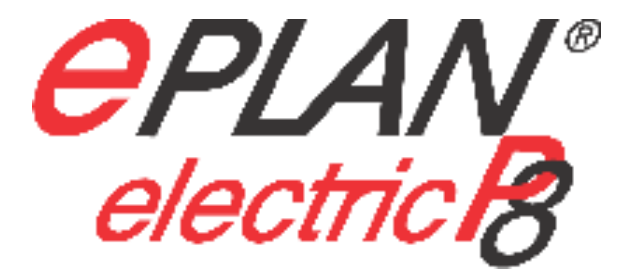

ver. 1.8.5

# Projektiranje električnih instalacija i postrojenja

Marko Vukobratović

| 1 | Pod  | dešenje sučelja                                      | 3  |
|---|------|------------------------------------------------------|----|
|   | 1.1  | Radno okružje (WORKSPACE)                            | 3  |
|   | 1.2  | Traka s alatima (TOOLBAR)                            | 4  |
|   | 1.3  | Kratice (SHORTCUT)                                   | 7  |
| 2 | Rad  | d s projektom                                        | 9  |
|   | 2.1  | Otvaranje postojećeg projekta                        | 9  |
|   | 2.2  | Otvaranje novog projekta                             | 10 |
|   | 2.3  | Zatvaranje projekta                                  | 18 |
| 3 | Rad  | d sa stranicama                                      | 19 |
|   | 3.1  | Otvaranje postojeće stranice                         | 19 |
|   | 3.2  | Otvaranje nove stranice                              | 20 |
|   | 3.3  | Zatvaranje stranice                                  | 22 |
|   | 3.4  | Podešenje stranice prije crtanja                     | 22 |
|   | 3.4. | .1 Grid                                              | 22 |
| 4 | Sim  | nboli                                                | 24 |
|   | 4.1  | Baze simbola                                         | 24 |
|   | 4.2  | Filteri                                              | 25 |
|   | 4.3  | Ubacivanje simbola                                   | 29 |
| 5 | Rad  | d sa shemom                                          | 32 |
|   | 5.1  | Lokacije                                             | 32 |
|   | 5.2  | Općeniti uređaji (BLACK BOX)                         | 37 |
|   | 5.3  | Stezaljke (Terminals)                                | 45 |
|   | 5.3. | .1 Insertiranje stezaljki                            | 45 |
|   | 5.3. | .2 Podešenje stezaljki                               | 46 |
|   | 5.4  | Releji/Sklopnici                                     | 55 |
|   | 5.4. | .1 Korištenje slobodnih kontakata definiranog releja | 60 |
|   | 5.5  | Motorska zaštitna sklopka                            | 62 |
|   | 5.6  | Insertiranje "uređaja"                               | 63 |
|   | 5.7  | Potencijali                                          | 65 |
|   | 5.8  | Simboli spajanja                                     | 70 |
|   | 5.9  | Kabeli                                               | 73 |

|   | 5.9.1      | Kabel sa oplatom              | .79 |
|---|------------|-------------------------------|-----|
|   | 5.10 Vodi  | či                            | .81 |
| 6 | Izvještaji | (Reporti)                     | .84 |
|   | 6.1 Izvje  | štaji uz pomoć opcije REPORTS | .84 |
| 7 | Ispis      |                               | .91 |

# 1 Podešenje sučelja

### 1.1 Radno okružje (WORKSPACE)

Radno okružje koje će se koristiti u projektu se izabire preko opcije u izborniku: [View - Workspace]

Radno okružje sadrži određene kombinacije/izbor toolbara koji može ubrzati proces izrade shema ili uređivanje podataka.

Ukoliko se želi kreirati vlastito radno okružje, potrebno je prvo podesiti raspored toolbara i

navigatora a zatim pritiskom na gumb 🛄 kreira se novo vlastito radno okružje.

Svaka izmjena na radnom okružju mora biti snimljena pritiskom na gumb Inače, prilikom novog pokretanja programa EPLAN neće prepoznati izmjene.

Izborom određenog radnog okružja u određenom trenutku može značajno ubrzati rad (npr. Prilikom slobodnog grafičkog crtanja koristi se radno okružje "**Mechanical design**" ili prilikom uređivanja formi/simbola poziva se radno okružje "**Master dana editor**").

Svako radno okružje može se exportirati na jednoj radnoj stanici pritiskom na gumb te na drugoj radnoj stanici importirati pritiskom na gumb.

Na taj način jednostavno prenosimo podešenja s računala na računalo.

# 1.2 Traka s alatima (TOOLBAR)

Traku s alatima može svatko kreirati prema svojim potrebama i zahtjevima. Princip rada je kao u MS Office <sup>®</sup>.

Pokrene se uređivanje alatne trake na **Options** – **Toolbars – Customize** 

| Menu bar     Standard     Standard     Boxes     Bundle connection points     Connections     Connectors / distributors     Creation of master data     Edit graphic     EPLAN 5 / EPLAN 21 data import     EPLAN PPE     Find     Graphic     Navigators     Page     PPE forms editing     Yroject editing     Symbol editor | Cool look |
|----------------------------------------------------------------------------------------------------|-----------|
| oolbar name<br>Menu bar                                                                                                    | New Reset |

Klikne se na gumb **NEW** te se kreira novi alatna traka (npr. Personal) pa **OK**.

| lew toolbar   | ×      |
|---------------|--------|
| Toolbar name: |        |
| Personal      |        |
| OK            | Cancel |

Pojavi se prazna alatna traka koja se popunjava

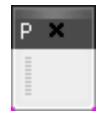

Popunjavanje alatne trake se odvija tako što se izabere kartica "Commands"

| Default<br>Menu<br>Actions<br>DT numbering<br>Graphical editor / Navigator |                          | ≪ ★ sto to to to to to to to to to to to to to |
|----------------------------------------------------------------------------|--------------------------|------------------------------------------------|
| Interfaces<br>PPE                                                          |                          |                                                |
| Page management<br>Panel layout                                            |                          |                                                |
| Parts management<br>Plot frame / form editor                               |                          |                                                |
| Print and print preview<br>Project management                              |                          |                                                |
| Symbol editor                                                              | <b>*</b>                 | 2                                              |
| Select a category, then click a button to se                               | ee its description. Drag | the button to any toolbar.                     |

Izabere se kategorija **"Default**" te se s opcijom drag & drop prenesu opcije **"Edit properties**" i **"Edit fuction dana in table**" (vidi označene opcije na slici gore).

Zatim se izabere kategorija "**Menu**" te se s opcijom drag & drop prenese opcija "**Edit:Text:Move properties text**". Prilikom ove akcije pojavi se sljedeći prozor

| OK | Cancel |          |
|----|--------|----------|
|    | ОК     | OK Cance |

\_\_\_\_\_

Pod opcijom **"Image file**" se klikne na **[...]** gumb te se izabere određena ikonica za ovu funkciju. Ikonica je u **"JPG**" formatu veličine **16x16** koju se može kreirati pomoću raznih programa za izradu ikonica ( besplatni program za izradu ikonica možete pronaći na sljedećoj web stranici: <u>http://www.icofx.xhost.ro/</u> )

Ukoliko se ne izabere niti jedna ikonica, nego se samo pritisne opcija **OK**, tada se pojavi slika 🥅.

Nakon toga se alatna traka pozicionira na željeno mjesto unutar radnog okružja.

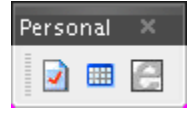

#### NAPOMENA!

Prilikom redizajna alatne trake potrebno je kliknuti na opciju **SAVE** kako bi alatna traka bila usnimljena u postojeće radno okružje. Ukoliko to nije napravljeno alatna traka neće biti snimljena/vidljiva kod sljedećeg pokretanja programa EPLAN. **Bilo koja opcija iz izbornika ili komanda može biti postavljena na alatnu traku!** 

# **1.3** Kratice (SHORTCUT)

Žele li se kreirati kratice za određene komande, koje će značajno ubrzati rad, potrebno je pokrenuti opciju za kreiranje kratica: **Options – Keyboard shortcuts** 

| Edit:Redo list<br>Edit:Rotate<br>Edit:Scale<br>Edit:Scale<br>Edit:Select:All<br>Edit:Select:Area<br>Edit:Select:Data area<br>Edit:Select:Pooter area<br>Edit:Select:Footer area<br>Edit:Select:Header area<br>Edit:Select:Page<br>Edit:Select:Sub-header<br>Edit:Select:Sub-header<br>Edit:Text:Dock<br>Edit:Text:Move property text | Assigned shortcut keys |
|----------------------------------------------------------------------------------------------------|------------------------|
| Edit:Text:Reset moved property text<br>Edit:Text:Undock<br>Edit:Undo                                                                                                    | ✓ Create               |

Pritiskom na opciju Create pojavi se kartica za kreiranje kratica.

| lew shortcut key: | Current assignm | nent:         |
|-------------------|-----------------|---------------|
| Alt + T           | Edit:Text:Move  | property text |
|                   |                 |               |
|                   |                 | Cancel        |

Definira se kratica te se izabere opcija **OK**.

Za svaku komandu može se definirati i više od jedne kratice. Želi li se određena kratica izbrisati, potrebno je u prozoru "**Assigned shortcut keys**" označiti kraticu te kliknutu gumb **Remove.**  Kratice se definiraju (i spremaju) za razinu korisnika u **Options — Settings –User — Management – Keyboard shortcuts** te se na jednostavan način prenose s računala na računalo pomoću opcije **Export/import** 

| 🕵 Settings: Keyboard shortsute                                                                                                    |                                                                                                    |                                                                                                    | 1.81  |
|----------------------------------------------------------------------------------------------------|----------------------------------------------------------------------------------------------------|----------------------------------------------------------------------------------------------------|-------|
| Settinger Keysbaard ekertisets                                                                                                    | Select command:<br>Edit Rodo Not<br>Edit Solution<br>Edit Solution<br>Edit Solution<br>Edit Select And<br>Edit Select Forking<br>Edit Select Forking and<br>Edit Select Forking and<br>Edit Select Forking and<br>Edit Select Forking<br>Edit Select Solution<br>Edit Select Solution<br>Edit Select Solution<br>Edit Select Solution<br>Edit Select Solution<br>Edit Select Solution<br>Edit Select Solution<br>Edit Select Solution<br>Edit Select Solution<br>Edit Select Solution<br>Edit Text Solution<br>Edit Text Solution<br>Edit Text Solution<br>Edit Text Solution<br>Edit Text Model<br>Edit Text Model<br>Edit | Centrophon     More preperty fande      Aveigned inverse large      Ar+T                                                                                                    |       |
| <ul> <li>Parts menagement</li> <li>Type for existing EPLAN users</li> <li>Translation</li> <li>Werkstation</li> <li>Company</li> </ul> | Edi Teot Rest Invediroperty text.<br>Edit Teot Undok<br>Edit Undo<br>Patricad Ina<br>Dank                                                                                                    | e de la constante de la constante de la consta |       |
|                                                                                                    | 4                                                                                                    | ОК                                                                                                    | ancel |

# 2 Rad s projektom

#### 2.1 Otvaranje postojećeg projekta

Želi li se otvoriti postojeći projekt potrebno je odabrati na izborniku Project - Open

| en project           |                |                                                                    |        |                                                                 |  |
|----------------------|----------------|--------------------------------------------------------------------|--------|-----------------------------------------------------------------|--|
| Look in:             | C PPE          | I G 🦻                                                              | 🔊 🛄 ד  |                                                                 |  |
| Recent               | Waste wate     | r<br>_za prezentacije_ORIGIN.elk<br>Demo.elk<br>elk<br>pro cross N |        | EPLAN PPE Project<br>2007<br>MIS / 13. travanj 2007<br>21:55:48 |  |
|                      | EXOR_PPE_      | first.elk                                                          |        |                                                                 |  |
| Desktop              | EXOR_PPE_      | project template.elk<br>EMO.elk                                    |        |                                                                 |  |
|                      | PPE_EN.elk     | avrice alk                                                         |        |                                                                 |  |
| ly Document          | Präsentatio    | n_PPE.elk                                                          |        |                                                                 |  |
|                      |                |                                                                    |        |                                                                 |  |
| ly Computer          |                |                                                                    |        |                                                                 |  |
|                      | File name:     | PPE_EN.elk                                                         | Open   |                                                                 |  |
| ly Network<br>Places | Files of type: | Editable EPLAN projects (*.elk,*.ell)                              | Cancel |                                                                 |  |
|                      |                |                                                                    |        |                                                                 |  |

Izabere se projekt, te se otvori s opcijom **Open**.

U bilo kojemu trenutku je moguće otvoriti 2 ili više projekta u jednom trenutku te između njih izmjenjivati podatke.

Projekt se može otvoriti i preko izbornika **Project - Management** (ukoliko ste kupci licenci EPLAN 5 ili EPLAN Electric P8 Professionala).

| uer                   | and a second second second second second second second second second second second second second second second |                                                               |  |  |  |
|-----------------------|----------------------------------------------------------------------------------------------------|---------------------------------------------------------------|--|--|--|
| rojects (schematic)   | Active Properties Statistics Structure Sta                                                                     | des                                                           |  |  |  |
|                       |                                                                                                    |                                                               |  |  |  |
| a 🧰 Exor              | + Category:                                                                                                    | 10.2                                                          |  |  |  |
| E 🗀 ABradley          | All categories                                                                                                 |                                                               |  |  |  |
| IEI 🛄 DEMO            |                                                                                                    |                                                               |  |  |  |
| # CHR_WEB             | Property name                                                                                                  | Value -                                                       |  |  |  |
| 🗉 🛄 Holand            | Creator                                                                                                    | EPLAN Settware & Service (c) 2006                             |  |  |  |
| E C MRS               | Last editor: Logon name                                                                                        | Darie.Novak                                                   |  |  |  |
| H C Mitsubishi        | Modification date                                                                                              | 25. 5.2007 13:23:33                                           |  |  |  |
| E C PHS               | License number of donale                                                                                       | WUPDU10113                                                    |  |  |  |
| E C Povijana Pag      | Date beckup: Complete backup                                                                                   | 171                                                           |  |  |  |
| S CHE                 | Data backup: Back up external dec                                                                              |                                                               |  |  |  |
| in the second second  | Data backus: Back up image files                                                                               | 101                                                           |  |  |  |
| Antensannica arimieri | Data backus: Reorganize project                                                                                |                                                               |  |  |  |
| DEMO template za 1.8  | Date backup: Backup directory                                                                                  | C3Documents and Settings)dario.novakiMy Documents)Projekti/EP |  |  |  |
| DEMO EPLAN P8         | Commission                                                                                                    | EPLAN                                                         |  |  |  |
| DEMO EPLAN P8 artisis | User supplementary field 5                                                                                     | Pneumatski transport sode                                     |  |  |  |
| E DEMO P8 projekt     | User supplementary field 7                                                                                     | Kvasac                                                        |  |  |  |
| DEMO macro            | User supplementary field \$                                                                                    | 10-07-0269-0342                                               |  |  |  |
| EPLAN-DEMO            | User supplementary field 1                                                                                     | Dario Novak, i.e.                                             |  |  |  |
| EPLAN-PPE-DEMO        | User supplementary field 2                                                                                     | Krešo Štimac, i.e.                                            |  |  |  |
| EPLAN_DEMO_185_origin | User supplementary field 4                                                                                     | User supplementary field 4 Mladen Perkey, d.i.e.              |  |  |  |
| EXOR_PPE_DEMO         | User supplementary field 3                                                                                     | Vilim Lončar, d.i.e.                                          |  |  |  |
| EXOR_prezentacija     | User supplementary field \$                                                                                    |                                                               |  |  |  |
| EXOR_project template | User supplementary field 8                                                                                     | Savski Marof                                                  |  |  |  |
| HMI-ANLAGE1           | User supplementary field 18                                                                                    |                                                               |  |  |  |
| MACRO_project         | User supplementary field 11                                                                                    |                                                               |  |  |  |
| PPE_EN                | User supplementary field 12                                                                                    |                                                               |  |  |  |
|                       | 05                                                                                                    |                                                               |  |  |  |
| Missis and A          | 05                                                                                                    |                                                               |  |  |  |
| Statements animised   |                                                                                                    |                                                               |  |  |  |
| Kund                  |                                                                                                    |                                                               |  |  |  |
| * C PPE               |                                                                                                    | Edit                                                          |  |  |  |
| 🛞 💭 Prezentacija      |                                                                                                    |                                                               |  |  |  |
| III 🛄 TCD             | Operative                                                                                                    | Extras * Oata Clase                                           |  |  |  |

Izabere se projekt, te se otvori s opcijom **Open**.

#### 2.2 Otvaranje novog projekta

Novi projekt se otvara na osnovu predloška (TEMPLATEA). Predložak možete sami kreirati ili možete koristiti postojeći.

Postoje 2 tipa predloška:

- 1. **Project template** Predložak koji sadrži kompletno sva podešenja programa/parametara (sastavnice,forme, simboli, numeriranja,...) i koji može biti personaliziran za svaku firmu posebno
- Basic project Predložak koji sadrži kompletno sva podešenja programa/parametara (sastavnice,forme, simboli, numeriranja,...) ali i kompletno sve stranice određenog projekta i koji također može biti personaliziran za svaku firmu posebno

Predlošci se mogu kreirati na Project — Organize – Create basic project ili Create project template.

Prethodno, prije kreiranja predložaka, je potrebno podesiti parametre (**Options — Settings -Project -** -<**Ime projekta**>) kako bi podešenja bila uključena u predložak.

| Novi projekt se otvara | preko opcije Project - | New ili New (Wizard) |
|------------------------|------------------------|----------------------|
|------------------------|------------------------|----------------------|

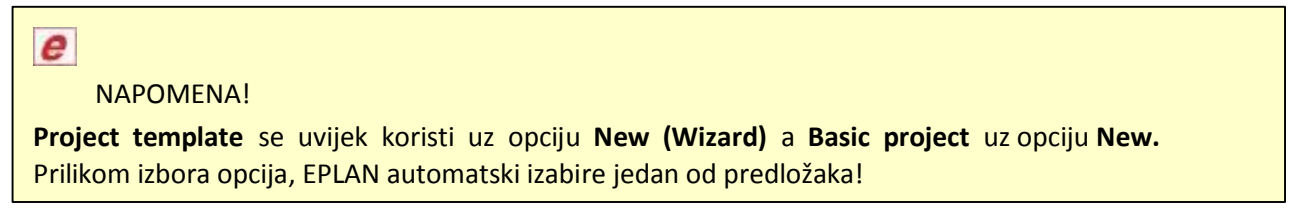

Ukoliko se izabere opcija New(Wizard) pojavi se sljedeća kartica

| Project name:      |                     |                |                  |          |   |
|--------------------|---------------------|----------------|------------------|----------|---|
| Project template   |                     |                |                  |          |   |
| <u>T</u> emplate:  |                     |                |                  |          | _ |
| F:\Program Files\E | PLAN\Electric P8\Te | mplates\EXOR\K | CPT_project temp | late.ept |   |
| Storage location:  |                     |                |                  |          | _ |
| \$(MD_PROJECTS)    |                     |                |                  |          |   |
|                    |                     |                |                  |          |   |
|                    |                     |                |                  |          |   |
|                    |                     |                |                  |          |   |
|                    |                     |                |                  |          |   |
|                    |                     |                |                  |          |   |
|                    |                     |                |                  |          |   |
|                    |                     |                |                  |          |   |
|                    |                     |                |                  |          |   |
| Description:       |                     |                |                  |          |   |
| Dooonpaom          |                     | •              |                  |          |   |

Pod **Project name** se upiše <Ime projekta> dok se kod Template klikne na [...] te se se izabere novo kreirani personalizirani predložak.

Nakon toga se klikne na opciju Next

| Cayes.                      | righer level function and mounting location | 1. | -   |          |
|-----------------------------|---------------------------------------------|----|-----|----------|
| General devices:            | Mounting location                           | ¥  | -   |          |
| Icrminal strips:            | Mounting location                           |    | -   | Superior |
| Plugs:                      | Mounting location                           |    |     | Superior |
| Black bozes:                | Mounting location                           |    |     |          |
| PLC/Bus boxes:              | Mounting location                           | •  | 000 |          |
| C <u>a</u> bles:            | Sequential numbering                        | ¥  |     | Superior |
| Interruption points:        | Sequential numbering                        |    |     | Superior |
| <u>B</u> usbars:            | Sequential numbering                        | •  | 000 |          |
| Eluid devices:              | Higher-level function and mounting location | ¥  |     |          |
| Flui <u>d</u> distributors: | Sequential numbering                        | •  | -   |          |
|                             | 00                                          | ¢f |     |          |
| Description:                |                                             |    |     |          |
| Select a page structure sch | eme from the Pages field.                   |    |     |          |

Pod strukturom se izabire struktura projekta i adresiranje komponenata po IEC standardu. Klikne li se na [...] pojavi se sljedeća kartica na kojoj će se dati detaljnija pojašnjenja

| <u>o</u> cheme.                 |         |                     |   |
|---------------------------------|---------|---------------------|---|
| Higher-level function and moun  | ting lo | cation 🔄 🔝 🖬 🗈 🗙 🕨  |   |
| Description:                    |         |                     |   |
| Higher-level function and mount | ting lo | cation              |   |
|                                 |         |                     |   |
| <u>Functional assignment:</u>   | ==      | Not available       | • |
| Higher-level function:          | =       | Identifying         | • |
| Installation site:              | ++      | Not available       | • |
| <u>M</u> ounting location:      | +       | Identifying         | • |
| Higher-level function number:   |         | Not available       | • |
| D <u>o</u> cument type:         |         | Not available       | - |
|                                 |         | Document type first |   |
| User-defined:                   | #       | Not available       | - |

Po IEC/DIN za 2007 godinu pojavljuju se sljedeće oznake:

- == Functional assignment
- = Higher-level function
- ++ Installation site
- + Mounting location

Što znači ukoliko se izabere opcija koja je gore navedena (**Higher-level function and Mounting location**) da će adresa svake grupe elementa biti npr. **=ST1+RO1-F1** (Osigurač **F1 u** polju **ST1** i ormaru **RO1**). Na taj način jednostavno se raspoznaju elementi, filtriraju, komuniciraju...

U svakom trenutku projekta se može promijeniti struktura označavanja elementa. Izmjena dovodi samo do promjene adrese (npr. Izabere li se opcija **Sequential numbering** tada je adresa osigurača samo – **F1**).

NAPOMENA!
 Svakako treba biti oprezan s izmjenama jer se može desiti da pri promjeni na
 Sequential numbering umjesto =ST1+RO1-F1 i =ST1+RO2-F1 imamo dva puta
 –F1 što dovodi do greške i dupliciranja oznake

Nakon što se podesila struktura za elemente i stranice klikne se ponovno na **Next** te se pojavi kartica **Numbering.** 

|                           | EXORSAS4           |   |
|---------------------------|--------------------|---|
| Path numbering            |                    |   |
| 🖻 Delauit (page-oriented) |                    |   |
| O Numbered consecutively  | [project-oriented] |   |
| DI numbering:             |                    |   |
| Identifier + counter      |                    |   |
| PLC numbering:            |                    |   |
| SIMATIC S7 (1/0)          |                    | 2 |
|                           |                    |   |
| Description:              |                    |   |

Standard plot frame – izabere se željena sastavnica za projekt.

**DT numbering** – odredi se način numeriranja elemenata prilikom postavljanja na stranicu strujne sheme (npr. Identifier + counter znači za osigurač je identifier F a 1 je redni broj)

PLC numbering – određuje se način numeriranja PLC signala (I/O ili E/A ili ABRADLEY...)

Ponovno se klikne na opciju Next te se pojavi kartica Properties

| Turnigary.       | An energence              | 11                       |       |  |
|------------------|---------------------------|--------------------------|-------|--|
| Pre              | operty name               | Value                    | 1. 10 |  |
| Project name o   | wn                        |                          |       |  |
| Document des     | cription                  |                          | _     |  |
| Manufacturers    | Name                      |                          |       |  |
| Dessigned        |                           |                          |       |  |
| Desig.assoc.     |                           |                          |       |  |
| Approved         |                           |                          |       |  |
| Checked          |                           |                          |       |  |
| Special numbe    | ſ                         |                          |       |  |
| Manufacturers    | Drawing/Document No.      |                          |       |  |
| Date             |                           |                          |       |  |
| Customer 1       |                           |                          |       |  |
| Customer 2       |                           |                          |       |  |
| Customer 3       |                           |                          |       |  |
| Substitution na  | ime                       |                          |       |  |
| Drawing number   | er                        | 851 28 283               |       |  |
| Type of project  | 1                         | Schematic project        |       |  |
| Format           |                           |                          | 1     |  |
| Qescription:     |                           |                          |       |  |
| To create a prop | perty, click the New icon | , and select a property. |       |  |

U polja **"Value**" se upisuju podaci o projektu a koji će se vidjeti na svakoj stranici sastavnice ili na naslovnici.

Ukoliko se želi dodati novo polje za upis podataka klikne se na gumb **New (** 1) te se izabere željeni **"Property"** (npr.stupanj zaštite ormara).

| roperty set |                              |   |
|-------------|------------------------------|---|
| 🛃 Data      | i backup: Reorganize project | * |
| 📄 Date      | : (data backup 1)            |   |
| 💽 Date      | : (data backup 2)            |   |
| Date        | (data backup 3)              |   |
| Deg         | ree of protection            |   |
| Drav        | ving number                  |   |
| Encl        | osures                       |   |

Klikne se **OK** te se pojavi u "**Project property**" izabrano polje "**Degree of protection**" u koje se upiše željeni podatak a koji će biti vidljiv na svim stranicama projekta, ukoliko je postavljen u sastavnicu.

| All categories              |                                        |   |
|-----------------------------|----------------------------------------|---|
| Branastu name               | l Mahun                                |   |
| Responsible for project     | STW                                    |   |
| Creator: Street             | An der alten Ziegelei 2                |   |
| Creator: Zip code (City)    | 40789                                  |   |
| Creator: City               | Monheim am Rhein                       |   |
| Creator: Phone              | +49 (02173) 3964-0                     |   |
| User supplementary field 5  |                                        |   |
| User supplementary field 7  |                                        |   |
| User supplementary field 6  |                                        |   |
| User supplementary field 1  |                                        |   |
| User supplementary field 2  |                                        |   |
| User supplementary field 4  |                                        |   |
| User supplementary field 3  |                                        |   |
| User supplementary field 9  |                                        | 2 |
| User supplementary field 8  |                                        |   |
| User supplementary field 10 |                                        |   |
| User supplementary field 11 |                                        |   |
| User supplementary field 12 |                                        |   |
| User supplementary field 13 |                                        |   |
| User supplementary field 14 |                                        |   |
| Type of project             | Schematic project                      |   |
| User supplementary field 17 |                                        |   |
| User supplementary field 18 |                                        |   |
| Project description         | PPE-Sample project                     |   |
| Company name                | EPLAN Software & Service GmbH & Co. KG |   |
| Date of last translation    | 30. 5.2007 12:01:50                    |   |
| Degree of protection        | 1954                                   |   |
| ACHAR GAL                   |                                        |   |

Žele li se trajno udaljiti određen "**Property**" iz "**Project property**" potrebno je prvo označiti red, zatim izbrisati podatak iz polja "**Value**" pritiskom na desni klik miša pa **DELETE** te nakon toga pritisnuti

gumb 🔀 kako bi udaljili polje/red iz "**Property**" projekta.

Ukoliko brisanje nije rađeno na ovaj način, tada će se polje ponovno pojaviti kod sljedećeg otvaranja projekta.

Također je moguće određena polja prilagoditi svojim potrebama i zahtjevima. Postoje polje **"User supplementary fild 1-20**" koje je moguće prilagoditi prema svojim željama.

Slobodna polja za upis (User supplementary fild) se nalaze na Options — Settings -Project – <Ime projekta> – Management – Supplementary fields

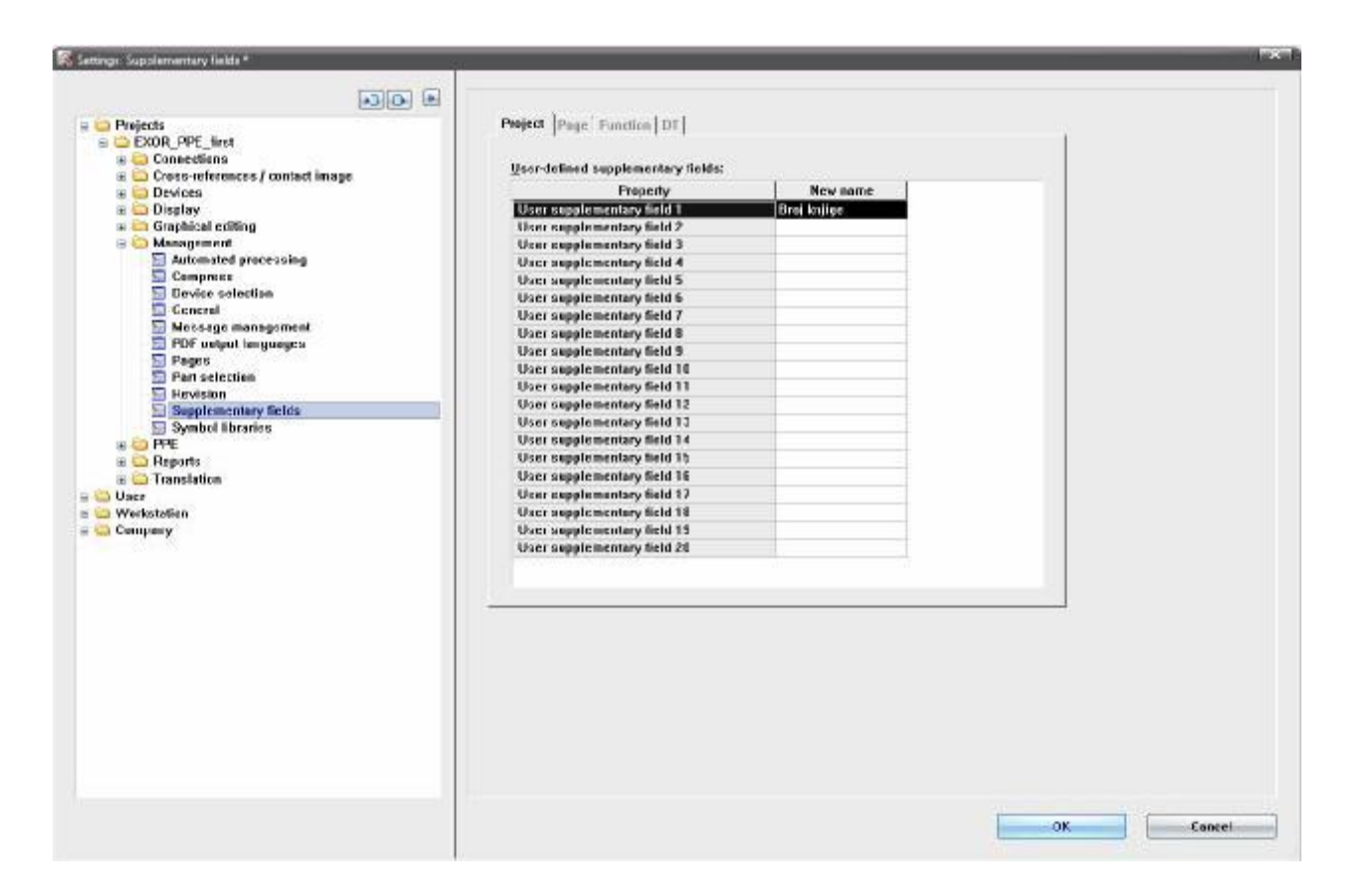

Npr. u polje **User supplementary fild 1** se upiše podatak **"Broj knjige**" koji će se pozvati u **"Project property**" prema gore navedenom primjeru

| Properties Statistics Structure | Status |       |   |
|---------------------------------|--------|-------|---|
| 0-4                             |        |       |   |
| Category:                       |        |       |   |
| All categories                  |        |       | • |
|                                 |        |       |   |
| Property name                   |        | Value |   |
| Broj knjige                     | E101   |       |   |
| Responsible for project         | STW    |       |   |

# NAPOMENA!

Ovi podaci su na razini projekta te ulaze u "**Project template**" ili "**Basic project**", što znači da svaka firma može kreirati 20 slobodnih polja za razinu projekta te 20 polja za razinu stranice za upis vlastitih podataka.

Kada se upišu svi podaci klikne se na gumb **Finish** i otvaranje novog projekta je dovršeno.

Ukoliko je potrebno bilo koji podatak izmijeniti, moguć je ponovno vratiti se na polje "**Project property**" pomoću opcije **Project – Management**, kartica "**Property**" te pritisnuti gumb **Edit.** Nakon što se izmjene podaci potrebno je kliknuti na gumb "**Save**".

No, ova opcija vrijedi samo ukoliko ste kupci licenci EPLAN 5 ili EPLAN Electric P8 Professionala.

U suprotnom do "**Project property**" je moguće doći tako da se postavi na **<Projekt>** u **Page navigatoru** pa desni klik miša **Project – Properties** 

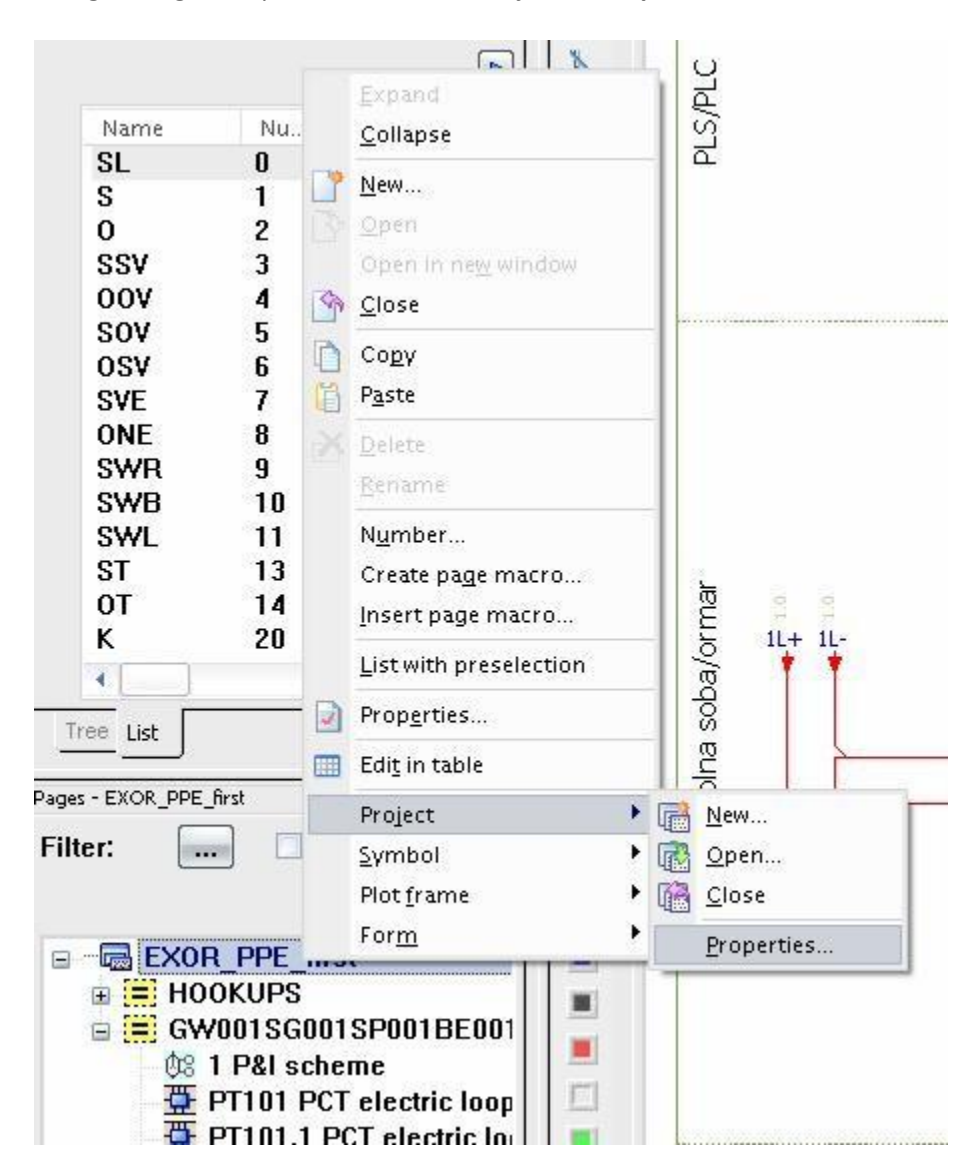

# 2.3 Zatvaranje projekta

Projekt je moguće zatvoriti samo pomoću opcije u izborniku **Project** – **Close** ili tako da se postavi na <**Projekt>** u **Page navigatoru** pa desni klik miša **Project** – **Close** 

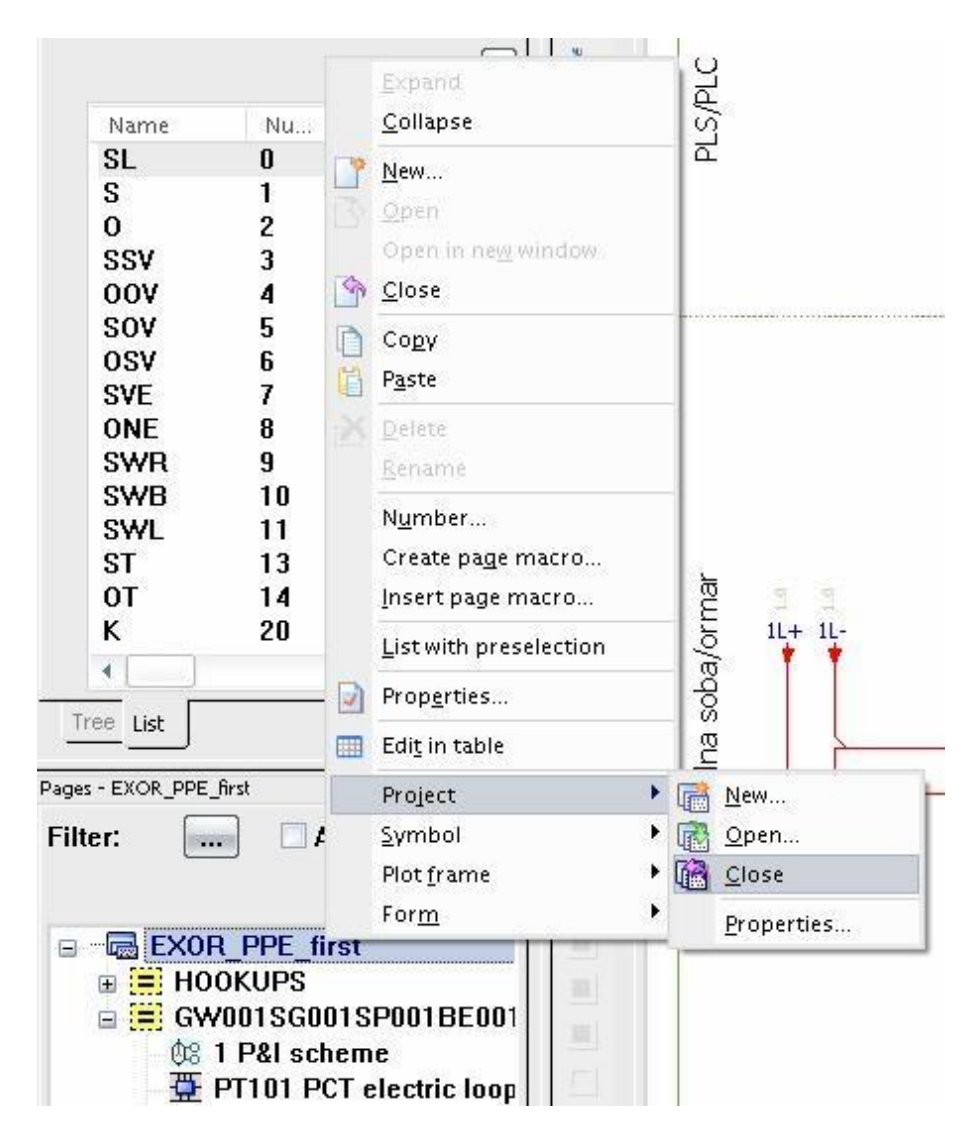

### 3 Rad sa stranicama

#### 3.1 Otvaranje postojeće stranice

Uključi se "**Page navigator**" preko opcije u izborniku **Page – Navigator (F12 shortcut)**, odabere se željena stranica u navigatoru te se izabere opcija u izborniku **Page - Open** ili desni klik miša u navigatoru, na stranici pa opcija **Open** ili jednostavno **dvoklik** na željenu stranicu.

Želi li se otvoriti 2 ili više stranica istovremeno, tada se postavi u navigator na željenu stranicu te se izabere opcija **"Open in new window**".

Ukoliko je uključena opcija u izborniku **View – Workbook** tada je moguće jednostavno kretati se po otvorenim stranicama preko "Sheeta" kao u MS Excelu®

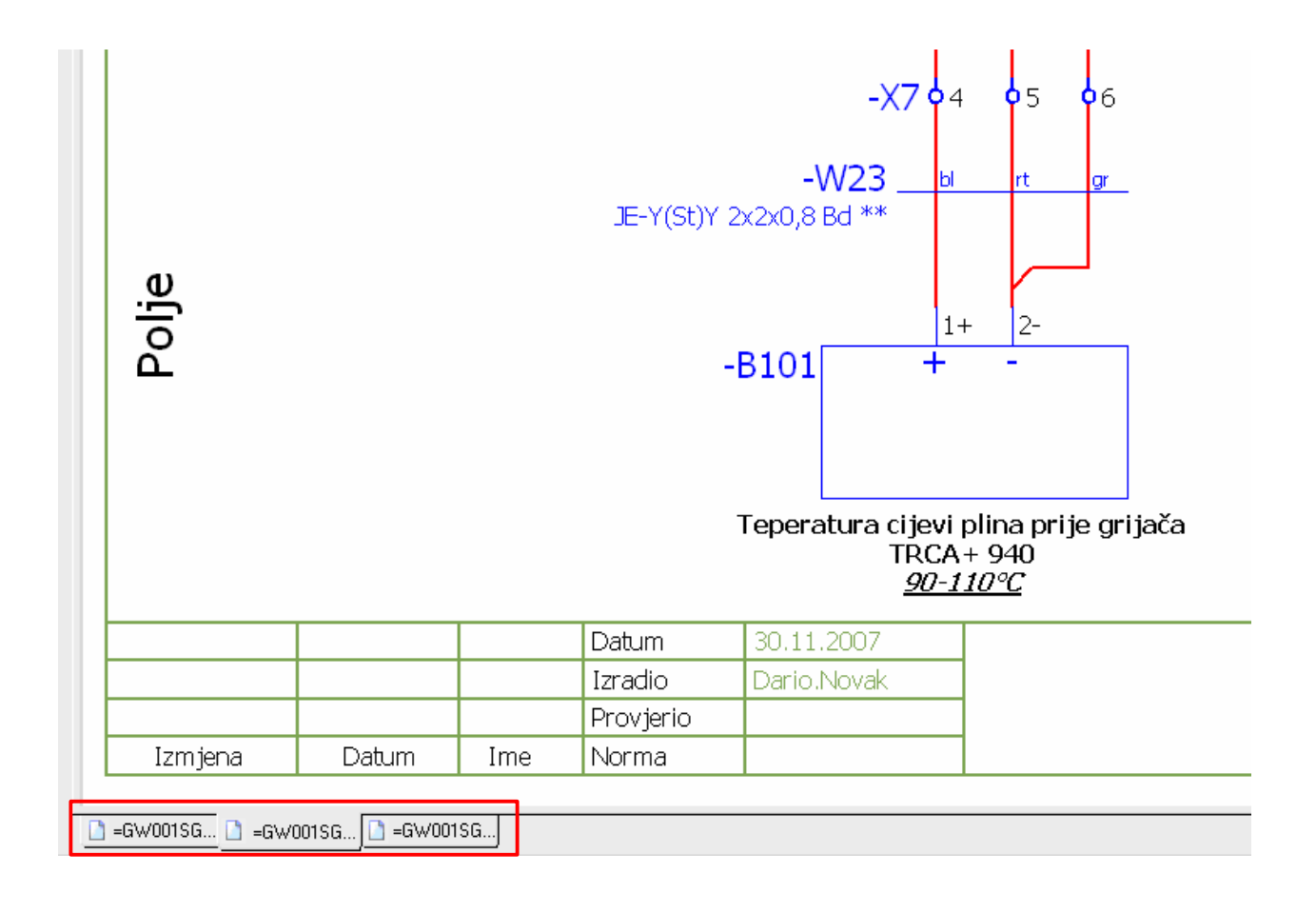

Kretanje po stranicama projekta jednostavno je putem opcije "**Page up**" i "**Page down**" na tipkovnici ili preko izbornika **Page – Previous page** ili **Next page** 

#### 3.2 Otvaranje nove stranice

Postavi se u **Page navigator** na <**Projekt**> ili stranicu (ukoliko već postoji) pa ili desni klik miša pa opcija **New** ili u izborniku **Page – New (Ctrl+N** shortcut kao u MS Windows<sup>®</sup>) te se pojavi sljedeći prozor za upis podataka

| ull page name: =ST1      |         | R01/1                |   |
|--------------------------|---------|----------------------|---|
| Page type:               | Schen   | natic multi-line (I) | • |
| age description: Razv    |         | d napajanja          |   |
| Properties               |         |                      |   |
| <u>C</u> ategory:        | All cat | egories 💽            |   |
| Property name            |         | Value                |   |
| Creator                  |         | Dario.Novak          |   |
| Scale 1:                 |         | 1                    |   |
| Grid                     |         | 2,00 mm              |   |
| Form name                |         |                      |   |
| Plot frame name          |         |                      |   |
| Contact image margin (ir | n path) | 50,00 mm             |   |
|                          |         |                      |   |
|                          |         |                      |   |

**Full page name** – upisuje se smještaj stranice unutar polja/lokacije. Ova stranica je usmještena u polju =**ST1** i ormaru +**RO1** i svaki element na toj stranici će zaprimiti dotičnu adresu.

**Page type** – izabire se tip stranice na kojoj se crta shema (Multi-line ili Single line za sheme, Graphics za grafiku,...)

Page description – upisuje se ime stranice koju crtamo. Želi li se dvojezično (ili

višejezično) pisati opis, klikne se na polje "**Value**" pa desni klik miša i **Multilingual input** te se pojavi prozor u kojemu je moguće istovremeno pisati više jezika.

| hr_HR | Razvod napajanja |
|-------|------------------|
| de_DE |                  |
| en_US | Power supply     |
| ru_RU |                  |
|       |                  |
|       |                  |

#### **Polje Properties**

**Scale** – označava trenutno mjerilo

**Grid** – trenutačnu mrežu za crtanje

**Plot frame** – ovdje se izabire sastavnica za razinu ove stranice a koja je drukčija nego ona iz predloška koju smo prethodno definirali i vrijedi za sve stranice projekta

Contact image margin (in Path) – ovdje se upisuje udaljenost kontakata

releja/sklopnika za razinu stranice udaljene od dna stranice

Pomoću opcije može se pozvati bilo koji dodatni "**Property**" iz popisa za razinu ove stranice. Nakon što se unesu željeni podaci, klikne se **OK** i stranica je kreirana.

Želi li se u bilo kojemu trenutku nešto izmijeniti u **"Property"** stranice, postavi se na stranicu u **Page navigatoru**, pa desni klik miša i izabere se opcija **"Properties"** ili se označi stranica pa preko izbornika **Edit – Properties** ponovno otvori kartica za uređivanje podataka stranice.

#### 3.3 Zatvaranje stranice

Stranica se zatvara na način da se postavi na stranicu u **Page navigatoru** pa desni klik miša i izabere se opcija **Close** ili preko izbornika **Page – Close** ili samo u desni ugao stranice pa kliknemo na i zatvori se stranica.

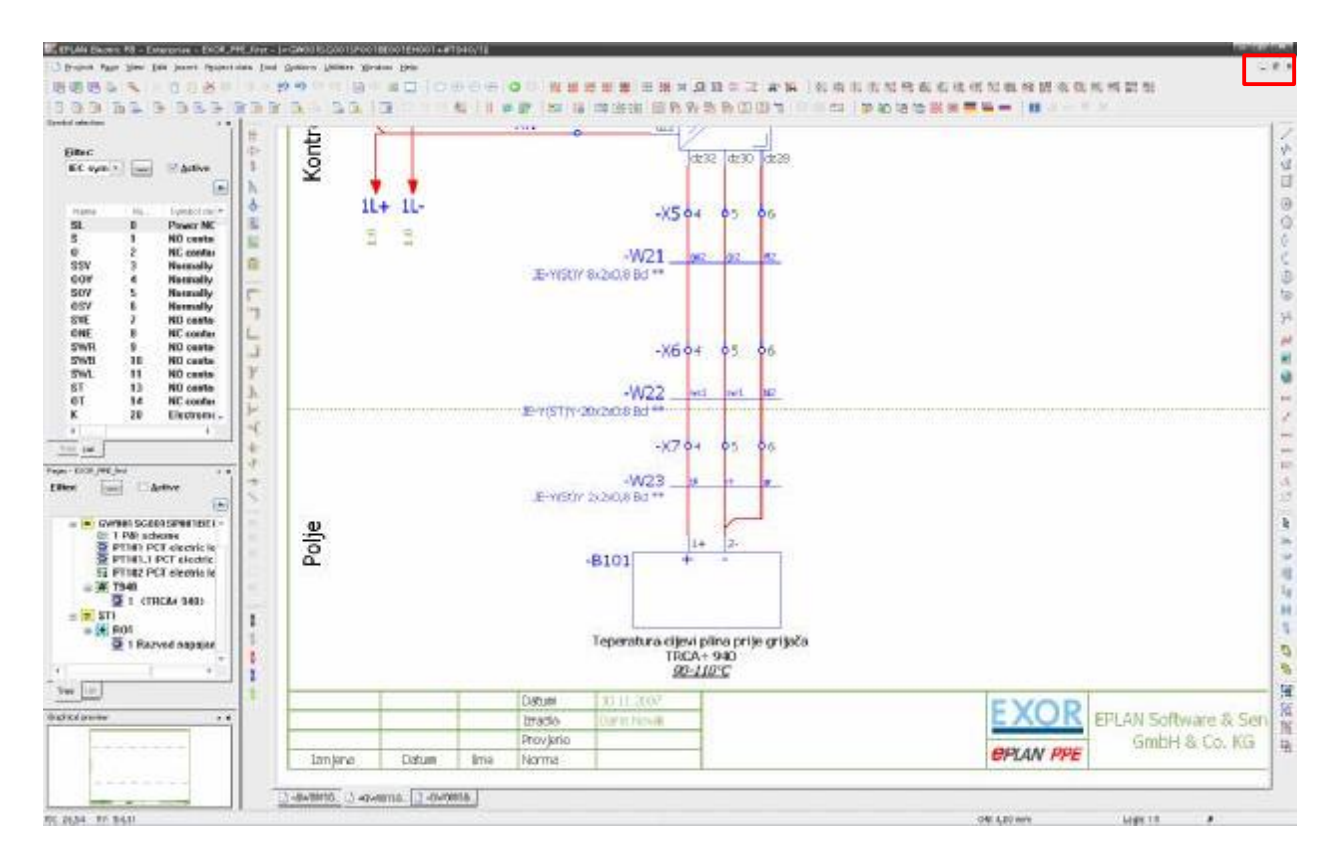

#### 3.4 Podešenje stranice prije crtanja

Prije nego što se krene s crtanjem strujnih shema moguće je podesiti nekoliko stvari koji će olakšati sami proces crtanja.

#### 3.4.1 Grid

Vidjeli smo da je GRID moguće promijeniti na propertisu stranice, no to je također moguće raditi na vrlo jednostavan način pritiskom na jedan od sljedećih gumbova:

法 苦 论 道 道

Pritiskom na slovo (A, B, C, D, E) izabire se jedan od gridova koji se prethodno podesi u parametrima na: **Options — Settings – User - Graphical editing - General** 

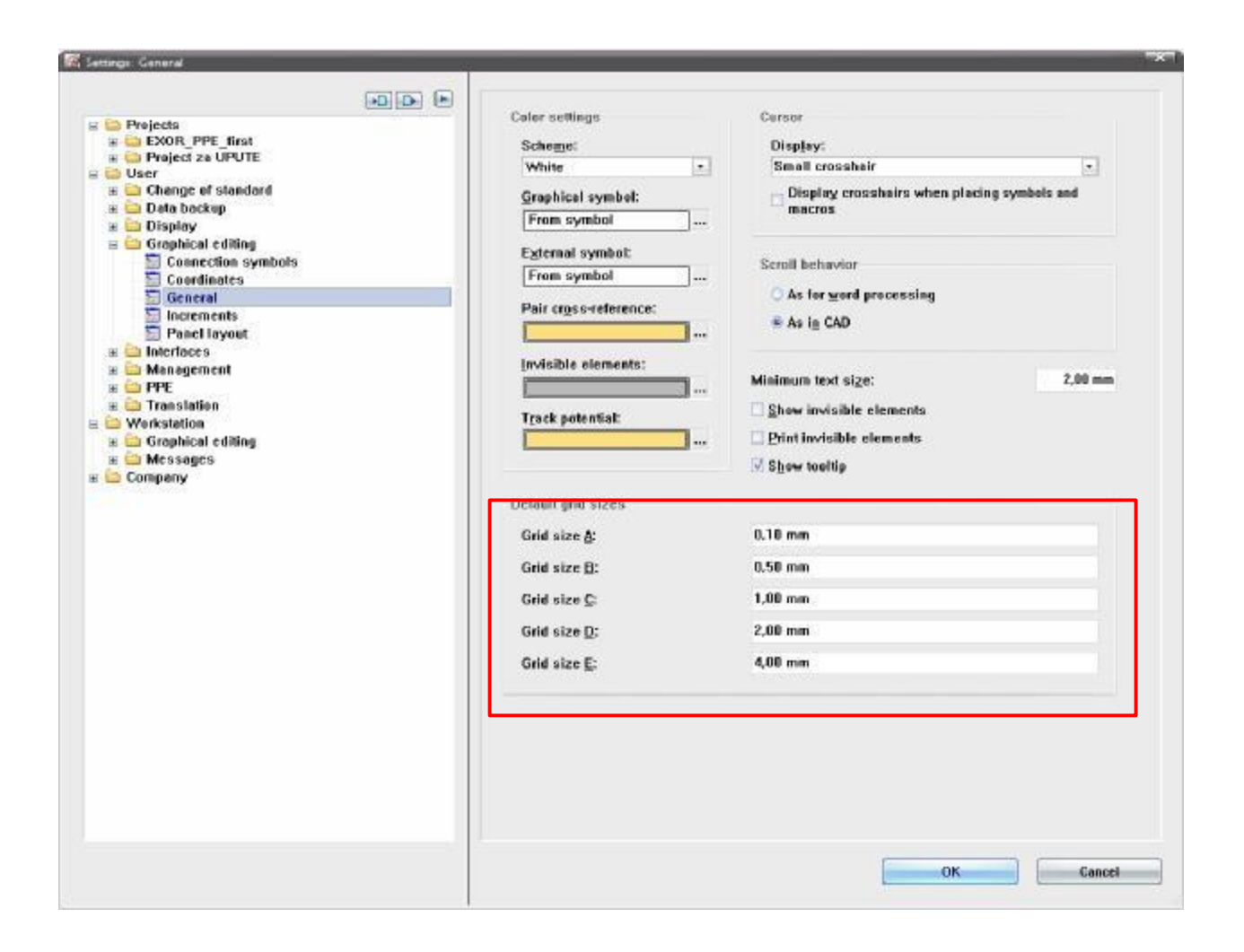

Trenutno stanje uključenog grida moguće je vidjeti u **"Status baru"** u desnom donjem uglu ON: 2,00 mm (ON – znači da je grid uključen i da je 2mm).

Predlažemo da se OBAVEZNO uključi grid pomoću opcije u izborniku **Options – Snap to grid** ili ikonica na toolbaru

Želi li se ona i vizualno vidjeti tada se uključi opcija **View – Grid** ili ikonica na toolbaru

Predlažemo da standardni grid za elektriku bude 2mm ili 4mm.

# 4 Simboli

4.1 Baze simbola

Prije nego što se krene s crtanjem strujnih shema, potrebno je podesiti/provjeriti baze simbola koje se koriste u projektu.

Podešenje baza simbola se nalazi na Options — Settings — Project - <Ime projekta> Management - Symbol libraries

| EXOR_PPE_first       Row Synchronize       Pre         Connections       contact image       1       2       S         B       Devices       2       7       P         B       Display       3       2       P         B       Graphical editing       3       2       P         B       Graphical editing       3       2       P         B       Graphical editing       5       7       1         B       Compress       6       2       1         Device selection       8       3       6         B       Graphical editing       8       7       1         B       Graphical editing       8       7       1         B       Graphical editing       8       7       1         B       Device selection       8       7       1         B       For edupt languages       11       7       1         B       Pages       12       7       1         B       Pages       12       1       1         B       Sevien       12       1       1         B       Sevien       14       7                                                                                                    | eceding sign<br>Si<br>Pi<br>Pi<br>Ei<br>IE<br>IE<br>IN<br>Cil | Symbol libraries<br>PECIAL<br>ID_ESS<br>PE_SYM<br>PE_OVER<br>C_symbol<br>C_single_symbol<br>ISTALACIJE<br>RAFFIEG | Default variant<br>From symbol<br>From symbol<br>From symbol<br>From symbol<br>From symbol<br>From symbol<br>From symbol<br>From symbol |
|----------------------------------------------------------------------------------------------------|---------------------------------------------------------------|----------------------------------------------------------------------------------------------------|----------------------------------------------------------------------------------------------------|
| Image: Section Section Sectio | Si<br>Pi<br>Pi<br>E<br>IE<br>IN                               | PECIAL<br>D_ESS<br>PE_SYM<br>PE_OVER<br>C_symbol<br>C_single_symbol<br>ISTALACIJE<br>RAFFIEG                      | From symbol<br>From symbol<br>From symbol<br>From symbol<br>From symbol<br>From symbol<br>From symbol<br>From symbol                    |
| a Cross-references / contact image     2     V     P       a Devices     3     V     P       a Display     3     V     P       a Graphical editing     4     V     P       a Management     5     V     I       a Management     6     V     I       a Management     6     V     I       b Device selection     8     V     G       b Device selection     8     V     G       b Device selection     10     V     I       b PDF output languages     11     V     I       b Pages     12     V     I       b Pages     12     V     I       b Paysion     14     V     I                                                                                                    | PI<br>PI<br>E<br>IE<br>IN<br>GI                               | D_ESS<br>PE_SYM<br>PE_OVER<br>C_symbol<br>C_singte_symbol<br>STALACLIE<br>RAPHICO                                 | From symbol<br>From symbol<br>From symbol<br>From symbol<br>From symbol<br>From symbol<br>From symbol                                   |
| a     Devices       a     Display       a     Graphical editing       a     Graphical editing       a     Graphical editing       a     Management       a     Autometed processing       a     Graphical editing       a     Graphical editing       a     Graphical editing       a     Graphical editing       a     Graphical editing       a     Graphical editing       a     Graphical editing       a     Graphical editing       b     Device selection       b     Device selection       b     Graphical editing       b     PDF output languages       b     PDF output languages       b     Pages       b     Pages       b     Pages       b     Pages       b     Bevision       b     Bevision       c     Sumplementant fielde                                                                                                    | PI<br>PI<br>IE<br>IE<br>IN<br>GI                              | PE_SYM<br>PE_OVER<br>C_symbol<br>C_single_symbol<br>STALACUE<br>RMPHICS                                           | Frem symbol<br>Frem symbol<br>Frem symbol<br>Frem symbol<br>Frem symbol<br>Frem symbol                                                  |
| a Display     4     7     P       a Display     5     7     1       Automated processing     6     7     1       Compress     7     1       Device selection     8     7       Device selection     9     7       Message management     10     7       PDF output languages     11     7       Part selection     12     7       Revision     12     7                                                                                                    |                                                               | PE <sup>®</sup> OVER<br>C_oymbol<br>C_aingle_symbol<br>ISTALACUE<br>RATHICS                                       | From symbol<br>From symbol<br>From symbol<br>From symbol<br>From symbol                                                                 |
| a tompleted tomp     5     7     1       Autometed processing     6     7     1       Compress     7     7     1       Device selection     8     7     6       Message management     9     7       PDF output longuages     11     7       Pages     12     7       Part selection     13     7                                                                                                    |                                                               | C symbol<br>C single_symbol<br>ISTALACIJE<br>RAFTHOS                                                              | From symbol<br>From symbol<br>From symbol<br>From symbol                                                                                |
| General     6     7     1       Compress     7     7     1       Device selection     8     7     6       General     9     7     1       Message management     10     7     1       Pole output longuages     11     7       Pages     12     7       Part selection     13     7                                                                                                    |                                                               | C_single_symbol<br>ISTALACUE<br>INATHICS                                                                          | Frem symbol<br>Frem symbol<br>Frem symbol                                                                                               |
| Compress     7     7     1       Device selection     8     7     6       General     9     7     6       Message management     10     7     7       PDF output languages     11     7     7       Pages     12     7     1       Part selection     13     7     1                                                                                                    |                                                               | ISTALACIJE<br>Imperijego                                                                                          | From symbol<br>From symbol                                                                                                    |
| Device selection     8     V     G       General     9     V       Message management     10     V       PDF output languages     11     V       Pages     12     V       Part selection     13     V       Revision     14     V                                                                                                    | C                                                             | Tor THEO                                                                                                    | From symbol                                                                                                    |
| General     9     7       Message management     10     7       PDF output languages     11     7       Pages     12     7       Part selection     13     7       Revision     14     7                                                                                                    |                                                               |                                                                                                    | a contract of a contract of a                                                                                                    |
| Message management     10     7       PDF output languages     11     7       Pages     12     7       Period     13     7       Revision     14     7                                                                                                    |                                                               |                                                                                                    | Frem symbol                                                                                                    |
| PDF output languages     11     7       Pages     12     7       Part selection     13     7       Revision     14     7                                                                                                    |                                                               |                                                                                                    | From symbol                                                                                                    |
| Pages     12     12       Part selection     13     14       Revision     14     14                                                                                                    |                                                               |                                                                                                    | From symbol                                                                                                    |
| Part selection 13 12 14 14 14 14 14 14 14 14 14 14 14 14 14                                                                                                    |                                                               |                                                                                                    | Frem symbol                                                                                                    |
| Evision 14                                                                                                    |                                                               |                                                                                                    | Frem symbol                                                                                                    |
| Cupplementant Balde                                                                                                    |                                                               |                                                                                                    | From symbol                                                                                                    |
| adoptionicitiary ricius 15                                                                                                    |                                                               |                                                                                                    | From symbol                                                                                                    |
| Symbol libraries                                                                                                    |                                                               |                                                                                                    | Frem symbol                                                                                                    |
|                                                                                                    |                                                               |                                                                                                    | Frem symbol                                                                                                    |
| E Reports                                                                                                    |                                                               |                                                                                                    | Frem symbol                                                                                                    |
| H Translation                                                                                                    |                                                               |                                                                                                    | From symbol                                                                                                    |
| 20 Z                                                                                                    |                                                               |                                                                                                    | Frem symbol                                                                                                    |
| Basic symbol library:<br>RescSymbol Brary                                                                                                    |                                                               |                                                                                                    | 5                                                                                                    |

Klikne se na polje **"Symbol libraries**" na **[...]** te se izabere željena baza simbola <baza simbola>.slk. Definirane baze simbola su također dio **Project templatea** i **Basic projecta.** 

Kasnije će biti objašnjeno kako je moguće kreirati vlastitu bazu simbola i simbole u njoj.

#### 4.2 Filteri

Filteri omogućavaju da se u određenom trenutku vidi određena baza simbola i na taj način si smanjite vrijeme pronalaženja određenih simbola.

Filtera je moguć imati više od jednog i prema preporuci ih je zgodno koristiti u određenom trenutku.

Npr. Kada se crta **3-polna shema**, tada se koristi filter koji uključuje samo 3-polne simbole, kada se crtaju **1-polne sheme** prema analogiji se uključuje filtar za 1-polne

simbole ili kada se crtaju sheme za **instalacije** tada se uključuje filtar koji poziva bazu simbola za instalacije.

Kako kreirati vlastiti filter? Uključi se simbol navigator pomoću Project data - Symbols

| 100.000 pr pr | 942729     |                                       |
|---------------|------------|---------------------------------------|
| IEC symbols,  | multi-line | Active                                |
|               |            |                                       |
| Name          | Number     | Symbol description                    |
| 00V           | 4          | Normally closed with time delay closi |
| SOV           | 5          | Normally open with time delay closing |
| OSV           | 6          | Normally closed with time delay open  |
| SVE           | 7          | NO contact, leading                   |
| ONE           | 8          | NC contact, late break                |
| SWR           | 9          | NO contact, momentary contact, conta  |
| SWB           | 10         | NO contact, momentary contact on act  |
| SWL           | 11         | NO contact, momentary contact, conta  |
| ST            | 13         | NO contact, electrothermal actuation  |
| ОТ            | 14         | NC contact, electrothermal actuation  |
| К             | 20         | Electromechanical operating device, g |
| KA2           | 21         | Electromechanical operating device w  |
| KW            | 24         | Electromechanical operating device o  |
| KAR2          | 25         | Electromechanical operating device w  |
| KRM2          | 26         | Electromechanical operating device o  |
| KR2           | 29         | Electromechanical operating device w  |
| ×             | 30         | Terminal                              |
| YBS           | 31         | Female and male nin                   |

Klikne se na [...] pokraj opcije filter pa se pojavi novi prozor:

| Filter       |         |                         |               |                |       |              |
|--------------|---------|-------------------------|---------------|----------------|-------|--------------|
| cheme:       |         | IEC symbols, multi-lin  | e             |                | •     |              |
| )escription: |         | Only display multi-line | e IEC symbols |                |       |              |
|              |         |                         |               |                |       | <b>* * *</b> |
| Active       | Nonstad |                         |               |                |       |              |
|              | Neyateu | Criterion               | Operator      |                | Value |              |
|              |         | Criterion<br>Library    | Operator<br>= | IEC_symbol;KPT | Value |              |
| <u>√</u>     |         | Library                 | Operator<br>= | IEC_symbol;KPT | Value |              |

Na prozoru filter klikne se na gumb pokraj opcije "**Scheme**" te se pojavi prozor u kojemu se definira **<Ime filtera>** 

| New scheme *    |             |                                   |       |  |  |  |
|-----------------|-------------|-----------------------------------|-------|--|--|--|
| <u>S</u> cheme: |             |                                   |       |  |  |  |
| Name            |             | Description                       |       |  |  |  |
| Cooling         |             | Only display symbols of the KLT.  |       |  |  |  |
| Hydraulics      |             | Only display symbols of the HY    |       |  |  |  |
| IEC symbols     |             | Only display symbols of the IE    | с     |  |  |  |
| IEC symbols, m  | ulti-line   | Only display multi-line IEC symb. |       |  |  |  |
| IEC symbols, si | ngle-line   | Only display single-line IEC sym. |       |  |  |  |
| Lubrication     |             | Only display symbols of the SCH   |       |  |  |  |
| P&I             |             | Only display multi-line IEC sym   | ıb. 🔻 |  |  |  |
| •               |             |                                   | ×.    |  |  |  |
| <u>N</u> ame:   | Instalacije |                                   |       |  |  |  |
| Description:    | Simboli za  | instalacije                       |       |  |  |  |
|                 |             | OK Cancel                         |       |  |  |  |

Klikne se **OK** te se ponovno pojavi prozor u kojemu se mora definirati koja baza će biti uključena s dotičnim filterom

| scription: Simboli za instalacije          Active       Negated       Criterion       Operator       Value | cheme:      |         | Instalacije            |          |       |  |
|----------------------------------------------------------------------------------------------------|-------------|---------|------------------------|----------|-------|--|
| Active Negated Criterion Operator Value                                                                    | escription: |         | Simboli za instalacijo | e        |       |  |
| Active Negated Criterion Operator Value                                                                    |             |         |                        |          |       |  |
|                                                                                                    | Active      | Negated | Criterion              | Operator | Value |  |
| Library =                                                                                                  | 1           |         | Library                | (F)      |       |  |
|                                                                                                    |             |         |                        |          |       |  |
|                                                                                                    |             |         |                        |          |       |  |
|                                                                                                    |             |         |                        |          |       |  |
|                                                                                                    |             |         |                        |          |       |  |
|                                                                                                    |             |         |                        |          |       |  |
|                                                                                                    |             |         |                        |          |       |  |
|                                                                                                    |             |         |                        |          |       |  |
|                                                                                                    |             |         |                        |          |       |  |
|                                                                                                    |             |         |                        |          |       |  |
|                                                                                                    |             |         |                        |          |       |  |
|                                                                                                    |             |         |                        |          |       |  |

Klikne se na [...] u polju Value te se označi baza simbola "INSTALACIJE" i klikne na opciju OK.

| PID_ESS           |  |  |
|-------------------|--|--|
| DDE CVM           |  |  |
| PPC_3TM           |  |  |
| PPE_OVER          |  |  |
| IEC_symbol        |  |  |
| IEC_single_symbol |  |  |
| INSTALACIJE       |  |  |
| GRAPHICS          |  |  |
|                   |  |  |
|                   |  |  |

#### I na taj način uz filer "Instalacije" je pridružena baza simbola "INSTALACIJE"

| cheme:      |         | Instalacije            |          |             | <b>.</b> |  |
|-------------|---------|------------------------|----------|-------------|----------|--|
| escription: |         | Simboli za instalacije |          |             |          |  |
|             |         |                        |          |             |          |  |
| Active      | Negated | Criterion              | Operator |             | Value    |  |
| Z           |         | Library                | =        | INSTALACIJE |          |  |
|             |         |                        |          |             |          |  |
|             |         |                        |          |             |          |  |
|             |         |                        |          |             |          |  |
|             |         |                        |          |             |          |  |
|             |         |                        |          |             |          |  |

#### Da bi filter "Instalacije" aktivirali potrebno je označiti

🗹 Active

| Instalacije |        | ▼ ▼ Active                              |           |      |
|-------------|--------|-----------------------------------------|-----------|------|
|             |        |                                         | 1         |      |
| Name        | Number | Symbol description 🔺                    |           |      |
| EIC1        | 94     | Infracrvena grijalica                   |           |      |
| EEG1        | 95     | Električni parat-općenito               | 2/11/05   | 1 1~ |
| EST1        | 96     | Električni štednjak                     | SINPE     |      |
| EMP1        | 97     | Mikrovalna pečnica                      |           |      |
| MV1         | 98     | Ventilator-općenito                     |           |      |
| EAG1        | 99     | Akumulacijsko grijalo vode 📃 🗌          |           |      |
| EPG1        | 100    | Protočno grijalo vode                   |           |      |
| EAVG1       | 101    | Aparat za vruču vodu-općenito           |           |      |
| EPR1        | 102    | Stroj za pranje rublja                  |           |      |
| ESR1        | 103    | Sušilo za rublje                        |           |      |
| ESS1        | 104    | Stroj za pranje posuđa                  |           |      |
| ERA1        | 105    | Rashlauni aparat                        | 3/M/DE    |      |
| EAS1        | 106    | Aparat za smrzavanje                    | Spaper    |      |
| EGPG1       | 107    | Aparat za grijanje prostorija-općenito  | $\square$ | 121  |
| EG1         | 108    | Akumulacijska grijalica                 |           | 켰기 ⊢ |
| XU3         | 109    | Trofazna utičnica sa zaštitnim kontakti | 1         | 1    |
| HG1         | 110    | Svjetiljka-općenito                     |           |      |
| HSS1        | 111    | Sigurnosna svietilika u trainom snoju 🍸 |           |      |

#### 4.3 Ubacivanje simbola

Da bi pozvali simbol i postavili ga na stranice sheme potrebno je odraditi jedan od sljedećih način:

- Demoću funkcije u izborniku Insert Symbol
- Pomoću ikonice na menu-iju
- Desni klik miša pa Insert simbol
- Pomoću tipke Insert na tipkovnici

Nakon što se izabere i pozove simbol, prije nego što se postavi na stranicu (prije lijevog klika miša ili **Enter** na tipkovnici), moguće ga je rotirati pomoću tipke **TAB** na tipkovnici ili pritiska (i držite) tipke **CTRL** + rotacija miša za **360°C.** Naravno, prilikom izbora simbola moguće je odmah izabrati rotirani simbol.

U standardnoj bazi simbola ima **703** simbola i svaki simbol je prikazan s **8 varijanti** (0- **90-180-270°** te *"mirror"* svake od 4 varijante)

| Graphical pre | view         |                                              | ×                    |
|---------------|--------------|----------------------------------------------|----------------------|
|               |              |                                              | 2121                 |
|               | <u>1</u> 5/2 | $\left( \mathbf{x} \right)_{\mathbf{I}_1}^2$ | $\frac{2}{\sqrt{5}}$ |

Da bi vidjeli varijante simbola uključi se opcija u izborniku **View – Graphical preview** Nakon što se postavi simbol na željeno mjesto u strujnoj shemi pojavi se kartica za definiranje podataka simbola a koja će biti kasnije objašnjena za svaki pojedinačni tip.

| Display Symbol / function da  | ta Parts                      |
|-------------------------------|-------------------------------|
| Displayed DT:                 | <u>F</u> ull DT:              |
| -F1                           |                               |
| Connection point designation: | Connection point description: |
| 192                           |                               |
| Technical characteristics:    | F <u>unction</u> text:        |
|                               |                               |

Prilikom postavljanja simbola on automatski zaprimi ime prema podešenjima u parametrima (Prilikom otvaranja projekta smo definirali **Identifier + Counter**). U ovome slučaju F1, sljedeći element će imati F2 ...Fn.

Želi li se postaviti npr. 5 osigurača, postavi se prvi i njegovo ime je **–F1.** Nakon toga se klikne desni klik miša i izabere se opcija **Duplicate**, selekcionira se element **–F1**, odredi se udaljenost između elemenata te se klikne lijevom tipkom miša ili opcija **Enter** na tipkovnici te se pojavi prozor u kojemu se upisuje koliki broj elemenata još želimo

|                    | $\frown$ |
|--------------------|----------|
| Qua <u>n</u> tity: | 4        |
|                    |          |
| OK                 | Cancel   |

Klikne se OK te se pojavi sljedeći prozor u kojemu se izabere opcija Number da automatski nastavlja numerirati elemente.

| Insertion mode               | ×             |
|------------------------------|---------------|
| O Do not modify              |               |
| © <u>Number</u>              |               |
| O Number with flag           | '?'           |
| Nu <u>m</u> ber prefix if e  | existing      |
| ☐ <u>A</u> lways use this in | nsertion mode |
| ОК                           | Cancel        |
| C.                           |               |

Kao rezultat imamo:

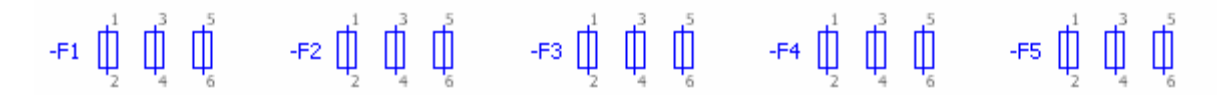

Udaljenost između prva 2 elementa je prenesena na sve ostale elemente a usput su i automatski numerirani.

Način na koji će se odvijati numeriranje elemenata moguće je prethodno podesiti u parametrima na Options — Settings — Project – <Ime projekta> – Devices – Numbering(offline)

| Projects                                                                                                    | Scheme:                                                                                                    | iden/ifier                                                          | Countr  | ef                         |            | BX   |
|----------------------------------------------------------------------------------------------------|----------------------------------------------------------------------------------------------------|---------------------------------------------------------------------|---------|----------------------------|------------|------|
| EXOR_PPE_first     Connections     Connectines     Devices     Coble     Coble     Coble                                                         | Description:                                                                                                    | ldentifier                                                          | with sr | equential counter per page |            |      |
| DT systax check                                                                                                    | Available format el                                                                                                    | ements:                                                             |         | Selected format elements:  |            |      |
| Seneral Seneral                                                                                                    | Termetekowinte                                                                                                    |                                                                     |         | Increat de menta           | 1.000      | tel  |
| Number using PLC data                                                                                                    | Page number                                                                                                    |                                                                     |         | Mentilier                  |            | 1457 |
| S Numbering (anline)<br>PLC<br>Cleplay<br>Company<br>Company<br>New Second<br>PPE<br>PPE<br>PPE<br>Translation<br>User<br>Workstation<br>Company | Mentifier<br>Counter, consecu<br>Counter, connecu<br>Page, counter co<br>Page, counter co<br>Page, counter co<br>Separator<br>Row number | live by rows<br>tive by columns<br>seculive by ro<br>seculive by co |         | r sga coose consecure of t | anumis ac. |      |
|                                                                                                    |                                                                                                    |                                                                     |         | 91                         |            |      |
|                                                                                                    | Ereview                                                                                                    |                                                                     |         |                            |            |      |
|                                                                                                    | [[<1,0>][Sec1,0                                                                                                    | [2]                                                                 |         |                            |            |      |
|                                                                                                    | 🗔 Keep prefix                                                                                                    |                                                                     |         |                            |            |      |
|                                                                                                    | <u>Keep counter</u>                                                                                                    |                                                                     |         |                            |            |      |
|                                                                                                    | 💭 Keep jetter elen                                                                                                    | ients of counter                                                    |         |                            |            |      |
|                                                                                                    |                                                                                                    |                                                                     |         |                            |            |      |

Ukoliko se želi izmijeniti način numeriranja (npr. Page+Identifier+counter), tada se u **Scheme** izabere neki drugi standardni način ili se kreira vlastiti. Kreiranje novog formata je na ovoj kartici.

Da bi ispred elementa imali oznaku "-" potrebno je također prethodno podesiti parametre na **Options — Settings — Project – <Ime projekta> – Devices - General** 

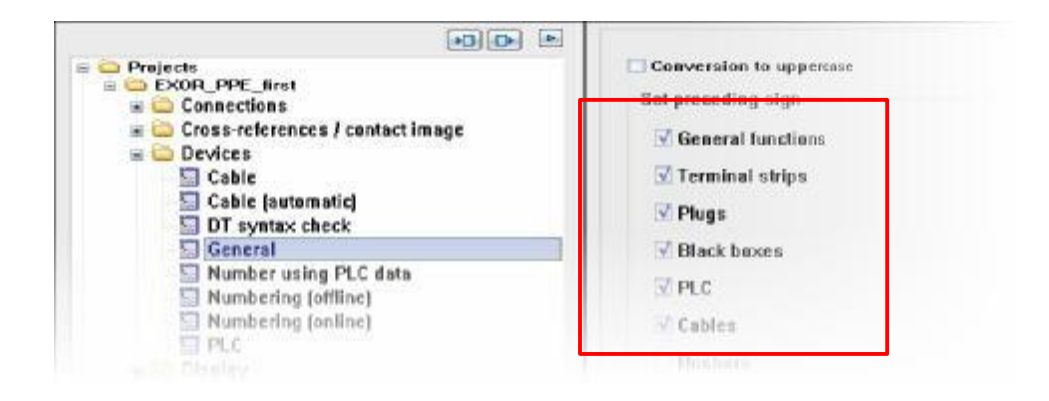

Ukoliko se označi element, znači da će imati oznaku "-" a ako nije označen element , znači da je nema ispred.

NAPOMENA!

Numeriranje/renumeriranje se može obaviti u bilo kojemu trenutku projekta, dok parametri vrijede tek od trenutka kad su postavljeni, što znači da se ne odnose na prethodno postavljene elemente.

### 5 Rad sa shemom 5.1 Lokacije

Lokacije ili tzv.Location box predstavlja, unutar EPLAN-a, područje koje ne pripada dotičnoj stranici ali se zbog razumijevanja ili jednostavnosti prikaza crta na dotičnoj stranici. Do opcija za crtanje Location box-a se dolazi preko Insert – Box/Connection point/Mounting panel – Location box

(Shortcut CTRL+F11) ili pomoću ikonice na alatnoj traci 🛅 .

Predlažemo da se pravokutnik crta s lijeva na desno i odozgo prema dolje jer EPLAN tim redoslijedom "čita" podatke na stranici.

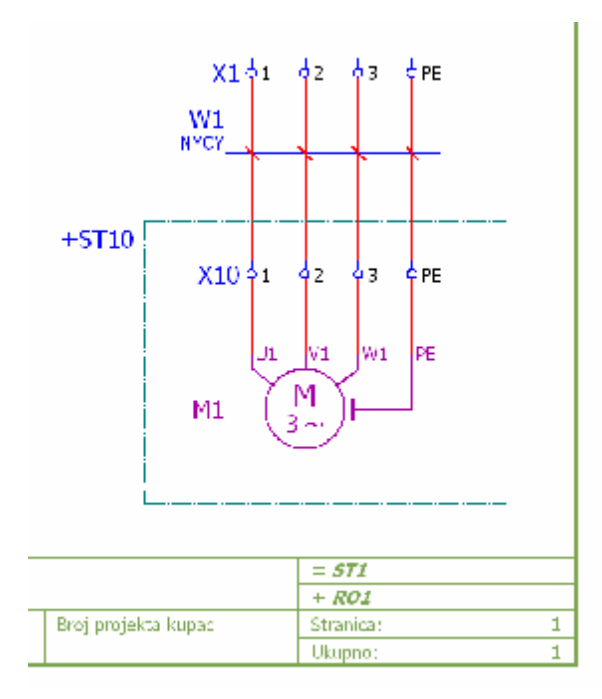

Prema slici, Motor **M1** se nalazi u lokaciji +**ST10** a nacrtan je na stranici +**ST1** 

Prilikom crtanja lokacije pojavljuju se kartica **Identifier** na kojoj se definiraju podaci o lokaciji.

| +ST10                 |                | ST1+ST10          |  |
|-----------------------|----------------|-------------------|--|
| Structure identifier  |                |                   |  |
|                       |                |                   |  |
| Higher-level function | 1:             | = ST1             |  |
|                       |                | **                |  |
| Mounting location:    |                | + ST10            |  |
| Higher-level function | number:        |                   |  |
|                       |                |                   |  |
| Properties            |                |                   |  |
| Category:             | All categories |                   |  |
|                       | Property name  | Value Value       |  |
| Function text         |                | Pelje viseke peći |  |
| Engraving text        |                |                   |  |
| Technical character   | ristics        | 400VAC, IP42      |  |
| Mounting site (desi   | cribing)       | 60. BD            |  |
| Supplementary fiel    | d [1]          |                   |  |
| Supplementary fiel    | d [1]          |                   |  |

| Displayed DT                | Upisuje se oznaka lokacije s obavezom upisa znaka "+" Istu oznaku (ali bez znaka "+") moguće je upisati i u polje <b>mounting location</b> |
|-----------------------------|----------------------------------------------------------------------------------------------------|
| Function text               | Može se koristiti za opis lokacije                                                                                                    |
| Technical<br>characteristic | Upisuju se željeni tehnički podaci o lokaciji                                                                                              |
| Engraving text              | Upisuju se podaci za natpisne pločice ormara                                                                                               |

| Property arrange                                                                                 | ment                   | Text size:                                |                                           | Color:                |                     |  |
|--------------------------------------------------------------------------------------------------|------------------------|-------------------------------------------|-------------------------------------------|-----------------------|---------------------|--|
| Left center, outsi                                                                               | ide, O"                | From layer                                |                                           | From layer            |                     |  |
| Device tag (visible)     Technical characteristics     Supplementary field [1]     Function text |                        | Alignment:                                |                                           | Angle:                |                     |  |
|                                                                                                  |                        | Middle right                              |                                           | 0,00"                 |                     |  |
|                                                                                                  |                        | Layer:                                    | Layer:                                    |                       | Eont                |  |
| Engraving te                                                                                     | xd<br>(deceribles)     | EPLAN400, Property place                  | ment.De 🔻                                 | Tahoma                |                     |  |
|                                                                                                  |                        | Font style<br>Bold<br>Italic<br>Underline | Font style<br>Bold<br>Italic<br>Underline |                       | Preview<br>AaBbYyZz |  |
|                                                                                                  |                        |                                           |                                           |                       |                     |  |
| Base point:                                                                                      |                        | Decking:                                  |                                           |                       |                     |  |
| Middle left                                                                                      |                        | Below                                     |                                           | All displayed languag | es (arranges)       |  |
| ≥ position:                                                                                      | ¥ pesition:<br>0.00 mm | Centered                                  |                                           |                       |                     |  |

Na kartici **Display** se definiraju fontovi, poravnanja, boje, layeri...

| Property arrangment | Pomoću ove opcije se definira pozicija teksta u odnosu na objekt, u ovome slučaju lokacijski box                                                                                                    |
|---------------------|----------------------------------------------------------------------------------------------------|
| Text size           | Definira se veličina fonta                                                                                                    |
| Colour              | Definira se boja fonta                                                                                                    |
| Aligment            | Poravnanje teksta u odnosu na "insertion point"                                                                                                    |
| Angle               | Kut teksta, može se izabrati jedan od ponuđenih ili upisati ručno, npr.37,44°C                                                                                                    |
| Layer               | Svaki tekst ( u ovome slučaju označeni <b>Device tag (visible)</b> je<br>EPLAN layer <b>EPLAN400</b> , layer se može zamijeniti kreirati novi ili<br>predfinirati za sve elemente u Layer managementu ( <b>Options</b> –<br><b>Layer Management</b> ) |
| Font                | Izabire se jedan od predefiniranih fontova koji se nalaze na: <b>Options</b> — <b>Settings</b> – <b>Company</b> - <b>Graphical editing</b> - <b>Fonts</b>                                                                                             |
| Font style          | Definira se format fonta za označeni propertis elementa                                                                                                    |

| Cumbol (graphic)           |              |   |  |
|----------------------------|--------------|---|--|
| Library:                   | SPECIAL      |   |  |
| <br><u>N</u> umber / name: | 2 / SC       |   |  |
| <u>V</u> ariant:           | Variant A    | • |  |
| Description:               | Location box |   |  |
|                            |              |   |  |
|                            |              |   |  |
|                            |              |   |  |
|                            |              |   |  |
|                            |              |   |  |
|                            |              |   |  |
|                            |              |   |  |
|                            |              |   |  |
|                            |              |   |  |
|                            |              |   |  |
|                            |              |   |  |
|                            |              |   |  |

U kasnijim primjerima će biti više pažnje posvećeno navedenoj kartici.
Na kartici Format se definiraju fizička podešenja linije "location boxa"

| Line thickness:           | <u>C</u> olor:       |                         |      |
|---------------------------|----------------------|-------------------------|------|
| 0,50 mm                   |                      | Invisible               |      |
| Li <u>n</u> e type:       | Pattern length:      | Lin <u>e</u> end style: |      |
| ·                         |                      | Round                   |      |
| Laver:                    |                      |                         |      |
| EPLAN307, Symbol graphic. | Location boxes       |                         | •    |
|                           |                      |                         | hann |
| Down do d                 | Arc ra <u>d</u> ius: |                         |      |
| <u> </u>                  | 4,00 mm              | <u> </u>                |      |
|                           |                      |                         |      |
|                           |                      |                         |      |
|                           |                      |                         |      |
|                           |                      |                         |      |
|                           |                      |                         |      |
|                           |                      |                         |      |
|                           |                      |                         |      |
|                           |                      |                         |      |
|                           |                      |                         |      |
|                           |                      |                         |      |
|                           |                      |                         |      |

| Line thickness | Definira se debljina linije "location boxa"                                                                                                    |
|----------------|----------------------------------------------------------------------------------------------------|
| Color          | Definira se boja linije                                                                                                    |
| Line type      | Definira se tip linije                                                                                                    |
| Pattern lenght | Kod isprekidane linije, definira se koliki je razmak između 2 crtice i<br>kolika je dužina crtica                                                                                           |
| Line end stile | Definira se tip završetka linije                                                                                                    |
| Layer          | Linije je definirana kao EPLAN layer <b>EPLAN307</b> , layer se može zamijeniti, kreirati novi ili predfinirati za "location box" u Layer managementu ( <b>Options – Layer Management</b> ) |
| Rounded        | Definiraju se kutovi pravokutnika "location boxa", ukoliko je opcija<br>označena definira se radijus zaobljenosti<br>pravokutnika                                                           |

## 5.2 Općeniti uređaji (BLACK BOX)

Black box se koristi u slučajevima gdje nije moguće drugačije prikazati određeni element, već se prikazuje na ovaj način. Za svaki ovakav element je moguće definirati ime, kataloški broj, priključke što ga svrstava u red punopravnog i funkcionalnog EPLAN elementa.

Black box se najčešće koristi kao prikaz kompleksnog elementa kao što su energetski prekidači i releji, frekventni pretvarači...

Black box ima mogućnost distributivnog prikaza kroz stranice po principu glavnog i pomoćnog elementa što će kasnije biti detaljno objašnjeno.

Ovaj element pozivamo preko izbornika Insert - Box/Connection pint/Mounting

Panel – Black box ili pomoću ikonice na alatnoj traci

Kao i kod lokacijskog boxa predlažemo da je smjer "povlačenja" pravokutnika s lijeva na desno odozgo prema dolje.

Nakon što smo povukli pravokutnik black boxa pojavljuje se sljedeća kartica za definiranje podataka.

| UI                        |                                | -511+R01-01                            |   |
|---------------------------|--------------------------------|----------------------------------------|---|
| Technical characteristic: | 6:                             | Function text:                         |   |
| 380VAC, 50Hz              |                                | Napajanje                              |   |
| Engraving text:           |                                | Mounting site (describing):            |   |
|                           | -                              |                                        | • |
| Function definition       | Property name                  | Value<br>Black box                     |   |
| <u>C</u> ategory:         | All categories                 | E                                      | X |
|                           | Property name                  | Value                                  |   |
| Function definition       |                                | Black box                              | _ |
| Supplementary field       | 111                            |                                        | _ |
| Search direction for      | transferring the device tag    | According to orientation of plot frame | _ |
| Cross-reference dis       | play: Formatting               | From project settings                  |   |
| Cross-reference dis       | play: Number of rows / columns | 0                                      |   |
|                           |                                |                                        |   |
|                           |                                |                                        |   |
|                           |                                |                                        |   |
|                           |                                |                                        |   |
|                           |                                |                                        |   |
|                           |                                |                                        |   |

Princip popunjavanja kartice je sličan kao i kod "location boxa"

| Displayed DT                 | Program automatski predlaže ime po principu prvog sljedećeg slobodnog broja. Manualni upis je uvijek moguć.                                                                         |
|------------------------------|----------------------------------------------------------------------------------------------------|
| Full DT                      | Adresa koju EPLAN vidi u punom obliku                                                                                                    |
| Technical<br>characteristics | Definiraju se tehnički podaci elementa ili se automatski<br>"prepisuju" iz kataloga ukoliko je kataloški broj izabran i ukoliko je<br>navedena karakteristika ispunjena u katalogu. |
| Function text                | Inteligentan tekst koji opisuje element i koji automatski dolazi u sve izlazne liste (popis opreme, priključni plan,)                                                               |
| Engraving text               | Podatak za natpisne pločice                                                                                                    |
| Remark                       | Slobodan dodatni podatak koji može biti "tražen" u izlaznim listama                                                                                                    |
| Supplementary field 1        | Slobodan dodatni podatak koji može biti "tražen" u izlaznim listama                                                                                                    |

Želi li se ubaciti neki novi dodatni "property" potrebno je kliknuti na opciju New 🔝 i pozvati dodatni željeni podatak.

| Property arrangement                | e l                   | Text sige:                 | <u>Color:</u>                 |
|-------------------------------------|-----------------------|----------------------------|-------------------------------|
| User-defined                        |                       | 3,50 mm                    |                               |
| E                                   |                       | Alignment                  | Angle:                        |
| + Device tag (visib)                | c)                    | Middle center              | · 0,00'                       |
| + Supplementary fi<br>Function text | eld [1]               | Layer                      | Eont                          |
| Cross-reference (                   | main / aux. function) | EPLAN400, Property placeme | n 📧 🛛 Tahoma                  |
| Mounting site (de                   | scribing)             | Invisible                  | Border                        |
|                                     |                       | Font style                 | Preview                       |
|                                     |                       | Bold                       |                               |
|                                     |                       | 🗖 Italic                   | AaBbYvZz                      |
|                                     |                       | Underline                  | C. Carrier of Lond            |
| ×                                   | 1                     | ¥.                         |                               |
| Base point:                         |                       | Docking:                   |                               |
| Middle center                       |                       | Below                      | All displayed languages (arra |
| ≚ positien:                         | Y position:           |                            | Contact image:                |
| -8 27 mm                            | 3.09 mm               | Centered                   | None                          |

Na kartici **Display** se definiraju fontovi, poravnanja, boje, layeri...

| Property arrangment | Pomoću ove opcije se definira pozicija teksta u odnosu na objekt, u ovome slučaju lokacijski box                                                                                                    |
|---------------------|----------------------------------------------------------------------------------------------------|
| Text size           | Definira se veličina fonta                                                                                                    |
| Colour              | Definira se boja fonta                                                                                                    |
| Aligment            | Poravnanje teksta u odnosu na "insertion point"                                                                                                    |
| Angle               | Kut teksta, može se izabrati jedan od ponuđenih ili upisati ručno, npr.37,44°C                                                                                                    |
| Layer               | Svaki tekst ( u ovome slučaju označeni <b>Device tag (visible)</b> je<br>EPLAN layer <b>EPLAN400</b> , layer se može zamijeniti kreirati novi ili<br>predfinirati za sve elemente u Layer managementu ( <b>Options –</b><br><b>Layer Management</b> ) |
| Font                | Izabire se jedan od predefiniranih fontova koji se nalaze na: <b>Options</b> — <b>Settings</b> — <b>Company</b> – <b>Graphical editing</b> – <b>Fonts</b>                                                                                             |
| Font style          | Definira se format fonta za označeni propertis elementa                                                                                                    |

Kartica DISPLAY je po funkcionalnosti ista za sve elemente pa neće biti naknadno spominjana osim u dodatnim napomenama ili potrebama.

## PAPOMENA!

Kartica **DISPLAY** je po funkcionalnosti ista za sve elemente pa neće biti naknadno spominjana osim u dodatnim napomenama ili potrebama!

Na kartici **Symbol/function data** biti će djelomično objašnjene određene postavke, detaljnije će biti objašnjeno u kompleksnijim uređajima.

| - / /                           |                                    |   |                               |
|---------------------------------|------------------------------------|---|-------------------------------|
| Library:                        | SPECIAL                            |   |                               |
| <u>N</u> umber / name:          | 0 / DC                             |   |                               |
| <u>V</u> ariant:                | Variant A                          | • |                               |
| <u>D</u> escription:            | Black box                          |   | <u> </u>                      |
| Function data (logic) Category: | Electrical engineering: Black box  |   | ☑ <u>Main function</u>        |
| <u>G</u> roup.                  | Plack box                          |   |                               |
| De <u>s</u> cription:           | Black box without connection point |   | <u>w</u> ith signal isolation |
| C <u>o</u> nnection points:     | 0                                  | - |                               |
|                                 | Multi-line                         | • | Logic                         |

Vidljivo je da "Black box" dolazi iz baze simbola "**Special**" i da je pod rednim brojem "**0**" te da je definiran po funkciji kao "**Black box**".

Bitno je napomenuti da je nužno da element bude definiran kao **Main function** koji sadržava karticu **Parts** i kataloške brojeve. Ukoliko je element prikazan na više stranica/lokacija tada će svaki sljedeći element biti definiran kao **Auxiliary element** što u ovome slučaju znači da **NEĆE** biti označena opcija **Main function.** 

Element će funkcionirati po principu glavnog i pomoćnog elementa i biti će međusobno povezan sa tzv. Cross-referencama (vidi sliku)

| E =ST1+R01/1               | ■ =ST1+R01/2               |
|----------------------------|----------------------------|
| 0 0 0 0 0<br>L1 L2 L3 N PE | 0 0 0 0 0<br>L1 L2 L3 N PE |
| U1                         | U1                         |
| Napajanje                  | POWER SUPPLY               |
| 380VAC, 50Hz               | 380VAC, 50Hz               |
|                            |                            |
|                            |                            |
|                            |                            |

Prvi na **stranici 1** će bit definirani kao GLAVNI element:

| Category:   | Electrical engineering: Black box  | Main function         |
|-------------|------------------------------------|-----------------------|
| iroup:      | Black box                          | Intrinsically safe    |
| efinition:  | Black box                          | With signal isolation |
| escription: | Black box without connection point |                       |

Drugi na stranici 2 će biti definiran kao POMOĆNI element:

| C-4          | Electrical engineering: Plack box  |                       |
|--------------|------------------------------------|-----------------------|
| calegory.    | Lieculcal engineering. Diack box   | Main function         |
| Group:       | Black box                          | Intrinsically safe    |
| Definition:  | Black box                          | With signal isolation |
| Description: | Black box without connection point |                       |
|              |                                    |                       |

|                 | -                                    | Sategory: Part referen           | nce data    |      |
|-----------------|--------------------------------------|----------------------------------|-------------|------|
| Part number     | Number of units                      | <ul> <li>Property</li> </ul>     | Value       |      |
| 6EP1334-1SL12_  | 1 (0)                                | Part variant                     | 1           |      |
|                 | 0                                    | Part type                        | Component   | - 23 |
|                 | 0                                    | Function group                   |             |      |
|                 | 0                                    | Part type                        |             |      |
|                 | 0                                    | Part allocation                  | Main part   |      |
|                 | 0                                    | Assembly                         |             |      |
|                 | 0                                    | Rem number                       |             |      |
|                 | 0                                    | Wearing part                     |             |      |
|                 | 0                                    | Spare part                       |             |      |
|                 | 0                                    | Lubrication / maintenance        |             |      |
|                 | 0                                    | Service time                     |             |      |
|                 | 0                                    | Stress                           |             |      |
|                 | 0                                    | Procurement                      |             |      |
|                 | 0                                    | Suppress in bill of materials (  | 14 🖂        |      |
|                 | Û                                    | Suppl. field: Text               |             |      |
|                 | 0                                    | Supplementary field Yes/No       |             |      |
|                 | 0                                    | External placement               |             |      |
|                 | 0                                    | Mounting surface                 | Not defined |      |
|                 | 0                                    | Order number                     |             |      |
|                 | 0                                    | Supplier                         |             |      |
|                 | 0                                    | Manufacturer                     |             |      |
|                 |                                      | Subset / length                  |             |      |
| Data source: De | naunt 📑 📴                            | Subset / length in unit of proje |             |      |
|                 |                                      | Subset / length with unit of pr  | oj          |      |
| Settings        | <ul> <li>Device selection</li> </ul> | Quantity / subset in unit of pro | o i         |      |

Kartica **Parts** je vidljiva samo kod **Main function** i na njoj se definira kataloški broj elementa.

Pritiskom na polje Part number pristupa se direktno u EPLAN parts management (KATALOG)

| Black box Display Symbol / function data Parts | Form | nat]             |
|------------------------------------------------|------|------------------|
|                                                | ×    | <u>Category:</u> |
| Part number Aumber of units /                  | -    |                  |
| 0                                              |      |                  |

Kako bi se brzo i efikasno pronašao traženi element, uključi se **filter** koji pretražuje bazu po tipu elementa i na taj način skrati vrijeme pronalaženja ključnog elementa.

| Field-based filter:                                                                                                    | General Prices / Free |
|----------------------------------------------------------------------------------------------------|-----------------------|
| Electrical engineering                                                                                                    | Generic product grown |
| Full text filter:                                                                                                    | Product groups        |
| 3RV1021-4AA15 Active                                                                                                    | Product.enbgroup:     |
| Automatic filter:                                                                                                    | Trade                 |
|                                                                                                    | Electrical engineeri  |
| Section and a section and a section and | Fluid power           |
| Generators; power supply units                                                                                                    | Mechanics             |
| SIEMENS     GEP1334-1SL12                                                                                                    | Process engineerin    |
| 🗉 🏘 Transmission paths                                                                                                    |                       |
| Assembly     Modules                                                                                                    | Part number:          |
| ⊞ Fluid power     ■     ■     ■     ■     ■     ■     ■     ■     ■     ■     ■     ■     ■     ■     ■     ■     ■     ■     ■     ■     ■     ■     ■     ■     ■     ■     ■     ■     ■     ■     ■     ■     ■     ■     ■     ■     ■     ■     ■     ■     ■     ■     ■     ■     ■     ■     ■     ■     ■     ■     ■     ■     ■     ■     ■     ■     ■     ■     ■     ■     ■     ■     ■     ■     ■     ■     ■     ■     ■     ■     ■     ■     ■     ■     ■     ■     ■     ■     ■     ■     ■     ■     ■     ■     ■     ■     ■     ■     ■     ■     ■     ■     ■     ■     ■     ■     ■     ■     ■     ■     ■     ■     ■     ■     ■     ■     ■     ■     ■     ■     ■     ■     ■     ■     ■     ■     ■     ■     ■     ■     ■     ■     ■     ■     ■     ■     ■     ■     ■     ■     ■     ■     ■     ■     ■     ■     ■     ■     ■     ■     ■     ■     ■     ■     ■     ■     ■     ■     ■     ■     ■     ■     ■     ■     ■     ■     ■     ■     ■     ■     ■     ■     ■     ■     ■     ■     ■     ■     ■     ■     ■     ■     ■     ■     ■     ■     ■     ■     ■     ■     ■     ■     ■     ■     ■     ■     ■     ■     ■     ■     ■     ■     ■     ■     ■     ■     ■     ■     ■     ■     ■     ■     ■     ■     ■     ■     ■     ■     ■     ■     ■     ■     ■     ■     ■     ■     ■     ■     ■     ■     ■     ■     ■     ■     ■     ■     ■     ■     ■     ■     ■     ■     ■     ■     ■     ■     ■     ■     ■     ■     ■     ■     ■     ■     ■     ■     ■     ■     ■     ■     ■     ■     ■     ■     ■     ■     ■     ■     ■     ■     ■     ■     ■     ■     ■     ■     ■     ■     ■     ■     ■     ■     ■     ■     ■     ■     ■     ■     ■     ■     ■     ■     ■     ■     ■     ■     ■     ■     ■     ■     ■     ■     ■     ■     ■     ■     ■     ■     ■     ■     ■     ■     ■     ■     ■     ■     ■     ■     ■     ■     ■     ■     ■     ■     ■     ■     ■     ■     ■     ■     ■     ■     ■     ■     ■     ■     ■     ■     ■     ■                                                 | Transmission          |
| Mechanics                                                                                                    | Type number:          |
|                                                                                                    |                       |

# NAPOMENA!

Svaki element može imati i više kataloških brojeva ukoliko su potrebiti za popis opreme. Moguće je dodati na isti način i svu potrebnu dodatnu opremu koja će biti sadržana u popisu opreme (npr. DIN letvu, graničnike, pomoćne blokove,...)

| Na kartici Format se | e definiraju | fizička | podešenja | linije | "black boxa" |
|----------------------|--------------|---------|-----------|--------|--------------|
|----------------------|--------------|---------|-----------|--------|--------------|

| Line thickness:          |             | Color:          |                 |  |
|--------------------------|-------------|-----------------|-----------------|--|
| 0.50 mm                  |             |                 | <br>🗌 javisible |  |
| Line type:               |             | Pattern length: | Ling end style: |  |
|                          |             | From layer      | Rectangular     |  |
| Layer:                   |             |                 |                 |  |
| EPLAN305, Symbol graphic | Black boxes |                 |                 |  |
|                          |             | Arc radius:     |                 |  |
| Bounded                  |             | 2.00 mm         | Eill surface    |  |
|                          |             |                 |                 |  |
|                          |             |                 |                 |  |
|                          |             |                 |                 |  |
|                          |             |                 |                 |  |
|                          |             |                 |                 |  |
|                          |             |                 |                 |  |
|                          |             |                 |                 |  |
|                          |             |                 |                 |  |
|                          |             |                 |                 |  |
|                          |             |                 |                 |  |
|                          |             |                 |                 |  |

| Line thickness | Definira se debljina linije " <b>black boxa</b> "                                                                                                    |
|----------------|----------------------------------------------------------------------------------------------------|
| Color          | Definira se boja linije                                                                                                    |
| Line type      | Definira se tip linije                                                                                                    |
| Pattern lenght | Kod isprekidane linije, definira se koliki je razmak između 2 crtice i<br>kolika je dužina crtica                                                                                              |
| Line end stile | Definira se tip završetka linije                                                                                                    |
| Layer          | Linije je definirana kao EPLAN layer <b>EPLAN305</b> , layer se može<br>zamijeniti, kreirati novi ili predfinirati za "black box" u Layer<br>managementu ( <b>Options – Layer Management</b> ) |
| Rounded        | Definiraju se kutovi pravokutnika "black boxa", ukoliko je opcija označena definira se radijus zaobljenosti pravokutnika                                                                       |

# 5.3 Stezaljke (Terminals)

#### 5.3.1 Insertiranje stezaljki

Stezaljke se pozivaju iz baze simbola (**Insert – Symbols** ili preko navigatora **Project dana – Symbols** ili **ikonice** preko alatne trake ili desni klik miša pa **Insert symbol**), nalaze se pod rednim brojem **30** u bazi simbola **IEC\_Symbol** te pod **"X**" oznakom po IEC standardu.

Ukoliko se želi u jednom trenutku postaviti više od jedne stezaljki moguće je koristiti jedno od predloženih rješenja.

Postavi se stezaljke s lijeve strane iznad U1:L1, klikne se lijeva tipka miša i drži se pritisnuta te se povlači udesno prema U1:PE, ukoliko želimo da je linija ravna prilikom povlačenja stezaljke s lijeva udesno klikne se na tipkovnici "X" (ne smije

biti uključen **Caps Lock**), nakon što se "povuklo" svih 5 stezaljki, pusti se lijeva tipka miša i proces je dovršen

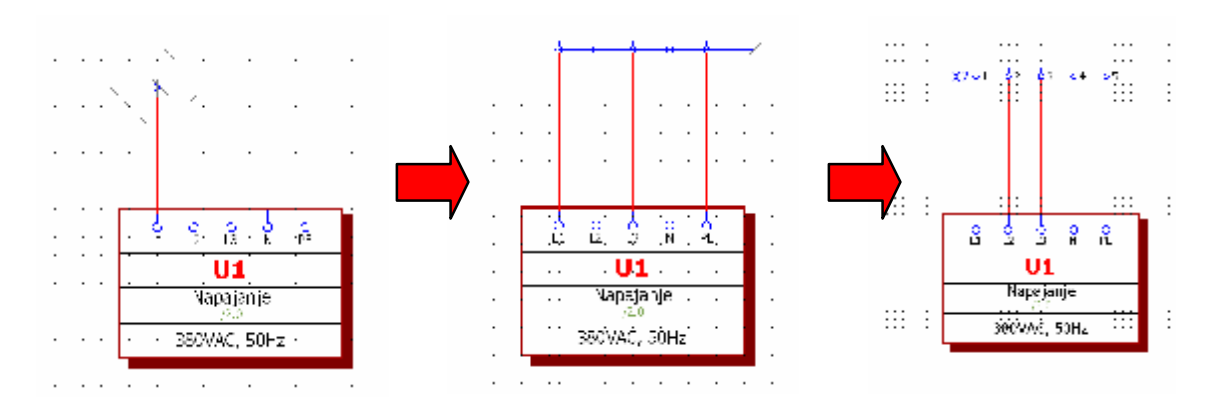

Postavi se stezaljke s lijeve strane iznad U1:L1, klikne lijeva tipka ili ENTER za potvrdu imena X1:1. Nakon toga se klikne desna tipka miša i izabere opcija Duplicate, zaokruži se stezaljka X1:1 te se odredi razmak između stezaljki (u ovom slučaju se postavi iznad U1:L2), nakon toga se upiše količina (koliko stezaljki će biti još postavljeno) pa se na kartici Insert mode odabere Number kako bi program nastavio numerirati stezaljke i klikne se OK te se pojavi isti rezultat kao u prethodnom primjeru

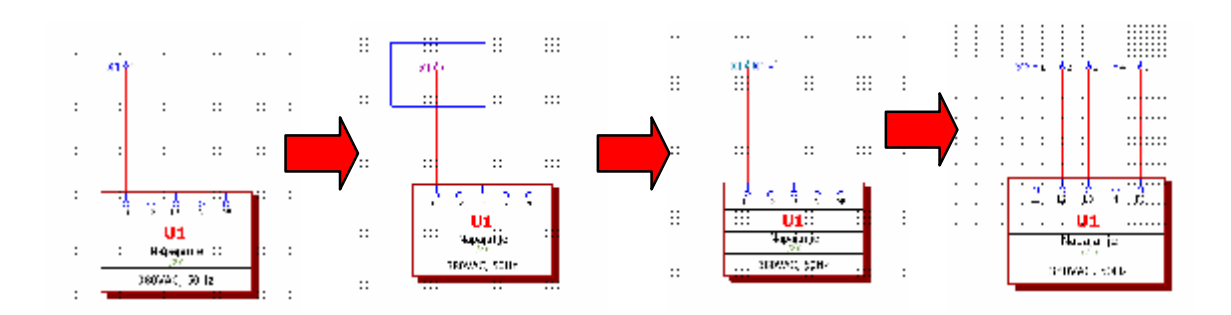

Isti način dupliciranja je moguć i kod svih ostalih elemenata!

Naravno, uvijek je moguć način i da se postavlja 1 po 1 stezaljka a program automatski numerira sve stezaljke koje su na istoj horizontalnoj ravnini. Prilikom ovoga načina postavljanja stezaljki, moguće je koristit STEP (Options – Increment ili shortcut S na tipkovnici) u kojemu se određuje razmak između pojedinačnih elemenata. Step u ovome slučaju ne znači koliko "mm" već koliko gridova "skače" (npr. ako je step 4 a grid 2mm onda je razmak između 2 stezaljke 4 x 2 = 8mm).

#### 5.3.2 Podešenje stezaljki

Ukoliko se žele podesiti podaci, potrebno je napraviti dvostruki klik na stezaljku pri čemu se otvara prozor : **Properties (components): Terminals** 

| IXI IXI                                                                                                    |                       | Euli DT:<br>=ST1+R01-X1:1                | F |
|----------------------------------------------------------------------------------------------------|-----------------------|------------------------------------------|---|
| Designation:                                                                                                    |                       | Connection point designation:            | 2 |
| 1                                                                                                    |                       | U                                        | 1 |
| Level:                                                                                                    |                       | Function text:                           |   |
| 0                                                                                                    |                       | Napajanje                                |   |
| Saddle jumper:                                                                                                    |                       | Function definition:                     |   |
| Automatic                                                                                                    |                       | Terminal                                 |   |
| Technical characteristics                                                                                                    | 6mm*                  |                                          |   |
| Technical characteristics                                                                                                    | 6mm*                  |                                          |   |
| 14 H 14 F 1 H 1 A                                                                                                    |                       |                                          |   |
| Mounting site (describing)                                                                                                    |                       |                                          |   |
| Nouning site (describing)<br>Remark                                                                                                    |                       |                                          |   |
| Remark<br>Supplementary field [1]                                                                                                    |                       |                                          |   |
| Remark<br>Supplementary field [1]<br>Search direction for transferring the device tag                                                                                                    | Accord                | ing to orientation of                    |   |
| Remark Supplementary field [1] Search direction for transferring the device tag Cross-reference display: Formatting                                                                                                    | Accord<br>From p      | ing to orientation of<br>roject settings |   |
| Remark<br>Supplementary field [1]<br>Search direction for transferring the device tag<br>Cross-reference display: Formatting<br>Cross-reference display: Number of rows / columns                                                                                  | Accord<br>From p<br>B | ing to orientation of<br>roject settings |   |
| Remark<br>Supplementary field [1]<br>Search direction for transferring the device tag<br>Cross-reference display: Formatting<br>Cross-reference display: Number of rows / columns<br>Multiple entries allowed                                                      | Accord<br>From p<br>0 | ing to orientation of<br>roject settings |   |
| Nounting site (describing)<br>Remark<br>Supplementary field [1]<br>Search direction for transferring the device tag<br>Cross-reference display: Formatting<br>Cross-reference display: Number of rows / columns<br>Multiple entries allowed<br>Sorting (graphical) | Accord<br>From p<br>0 | ing to orientation of<br>roject settings |   |
| Mounting site (according)<br>Remark<br>Supplementary field [1]<br>Search direction for transferring the device tag<br>Cross-reference display: Formatting<br>Cross-reference display: Number of rows / columns<br>Multiple entries allowed<br>Sorting (graphical)  | Accord<br>From p<br>B | ing to orientation of<br>roject settings |   |

Na krtici Insert moguće je podesiti sljedeće podatke:

| Displayed DT                                     | Program automatski predlaže ime po principu prvog sljedećeg slobodnog broja. Manualni upis je uvijek moguć.                                                                                                    |
|--------------------------------------------------|----------------------------------------------------------------------------------------------------|
| Full DT                                          | Adresa koju EPLAN vidi u punom obliku                                                                                                    |
| Designation                                      | Redni broj stezaljke. Program predlaže prvu sljedeću slobodnu stezaljku. Manualni upis je također moguć.                                                                                                    |
| Connection point designation                     | Predstavlja opis stezaljke po principu da je ovo stezaljka broj 1 ali<br>je na nju priključen potencijal L1                                                                                                    |
| Level                                            | Ukoliko su stezaljke višekatne tada se ovdje upisuje broj kata a koji<br>je vidljiv u priključnim planovima.                                                                                                    |
| Function text                                    | Inteligentan tekst koji opisuje element i koji automatski dolazi u<br>sve izlazne liste (priključni plan,)                                                                                                    |
| Technical<br>characteristics                     | Definiraju se tehnički podaci elementa ili se automatski<br>"prepisuju" iz kataloga ukoliko je kataloški broj izabran i ukoliko je<br>navedena karakteristika ispunjena u katalogu.                                                                                   |
| Engraving text                                   | Podatak za natpisne pločice                                                                                                    |
| Remark                                           | Slobodan dodatni podatak koji može biti "tražen" u izlaznim listama                                                                                                    |
| Supplementary field 1                            | Slobodan dodatni podatak koji može biti "tražen" u izlaznim listama                                                                                                    |
| Search direction for transferring the device tag | <ul> <li>According to orientation of plot frame je podešenje za stezaljke koje se postavljaju horizontalno.</li> <li>As an alternative to orientation of plot frame je podešenje za stezaljke koje se postavljaju vertikalno.</li> </ul>                              |
| Multiple entries<br>allowed                      | Program ne dozvoljava duplikate. Ukoliko se pojavi potreba za<br>korištenjem jedno te istog imena više puta (npr.<br>stezaljka PE ili N ili "+" ili"-") tad je potrebno označiti dotični<br>parametar                                                                 |
| Sorting (graphical)                              | Ukoliko se označi ovaj parametar tada je poredak stezaljki u<br>priključnom planu jednak onome u shemi. S time što je ovaj parametar<br>potrebno podesiti samo na iznimke (npr. N ili PE) jer se stezaljke po<br>defaultu u priključnom planu poredane alfanumerički. |

**Function definition** predstavlja funkcijsku definiciju određene stezaljke. Po defaultu je svaka insertirana stezaljka "terminal" međutim u određenim trenutcima je moguće ili čak preporučljivo koristiti drugačiju funkciju. Ukoliko se klikne na [...] pojavi se kartica za reizbor funkcijske definicije stezaljke.

| Terminals, 2 connection points                                                                                                    | Attributes Connection point data    |                           |
|----------------------------------------------------------------------------------------------------|-------------------------------------|---------------------------|
| + for actuator terminal, 2 targets, with sac                                                                                                    |                                     |                           |
| • for actuator terminal, 2 targets, with sad                                                                                                    | III Main function                   | Identifier:               |
| Diode component / multipath terminal, 2 t                                                                                                    | With signal isolation               | ×                         |
| Feed-through terminal, 2 targets                                                                                                    |                                     |                           |
| <ul> <li>Feed-through terminal, 2 targets, with sac</li> </ul>                                                                                                    | Description:                        |                           |
| <ul> <li>Feed-through terminal, 3 targets</li> <li>Exact through terminal, 3 targets</li> </ul>                                                                                                    | General terminal                    |                           |
| <ul> <li>Feed-through terminal, J targets, with sat</li> <li>Feed-through terminal, A targets</li> </ul>                                                                                                    |                                     |                           |
| Eccl-through terminal, 4 targets, with sar                                                                                                    |                                     |                           |
| Following terminal                                                                                                    |                                     |                           |
| Fused terminal with LED 4                                                                                                    |                                     |                           |
| Fused terminal, 2 targets                                                                                                    |                                     |                           |
| Isolating terminal, 2 targets                                                                                                    |                                     |                           |
| Isolating terminal, 4 targets                                                                                                    |                                     |                           |
| LED terminal                                                                                                    |                                     |                           |
| N teed-through terminal, 2 targets, with s                                                                                                    | Additional committee                | Realizement and and and   |
| N for actuator terminal, 2 targets, with say                                                                                                    | Beamonal properties.                | The Desic sympton bleview |
| N isolating terminal, I target, with saddle                                                                                                    | Connected PLC address feature affel |                           |
| N isolating terminal, 4 targets, with 2*N                                                                                                    | Mattice of the second second second |                           |
| PE for actuator terminal, 2 targets                                                                                                    | Multiple entries allowed            |                           |
| PE isolating terminal. 4 targets, with 2*Pf                                                                                                    | Safeta lumost action                | 0                         |
| PE terminal, 2 targets                                                                                                    | Section                             |                           |
| <u>DE terminal, 4 tarecta</u>                                                                                                    | Sorting for solicall                | 2                         |
| • Terminal                                                                                                    | Terminal / Pin designation          | 2                         |
| The second second |                                     |                           |
| Terminal / plug-in adapter, 2 targets, with                                                                                                    |                                     |                           |

Pomoću funkcijske definicije stezaljci dodajemo određenu karakteristiku (ukoliko imamo PE stezaljku tada se koristi npr. PE terminal, 4 targets, za N stezaljku se koristi npr. N fees through terminal, 4 targets, with saddle jumper a za običnu "sivu" stezaljku se može koristiti npr. Feed through terminal, 4 targets with saddle jumper) koja sa sobom povlači da ukoliko definiramo kabel, tada kabel prepoznaje funkcijsku definiciju i prema njoj se ponaša (npr. na funkcijsku definiciju stezaljke PE terminal, 4 targets program automatski postavlja žilu žuto-zelenu). Također s ovom definicijom se definiralo da stezaljka može primit 4 žice (2 ulaza i 2 izlaza) te ukoliko se pokuša dodati još jedna žica program javlja greško što dovodi do toga da se prema funkcijskoj definiciji podešava i Messages management za greške. Kao zadnje, prema funkcijskoj definiciji, također imamo određene rezultate u priključnom planu.

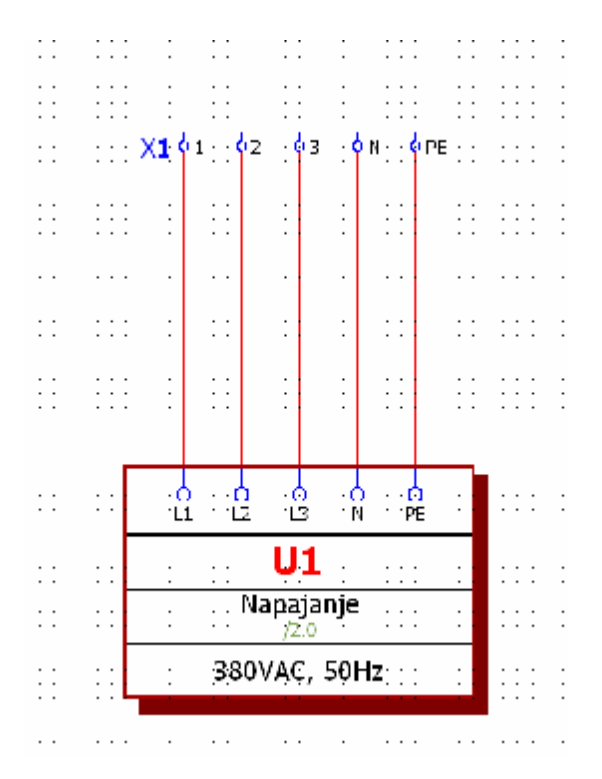

Definiraju li se stezaljke "letve" prema sljedećem primjeru:

Tada se prilikom definicije kabela pojavljuju sljedeći rezultati:

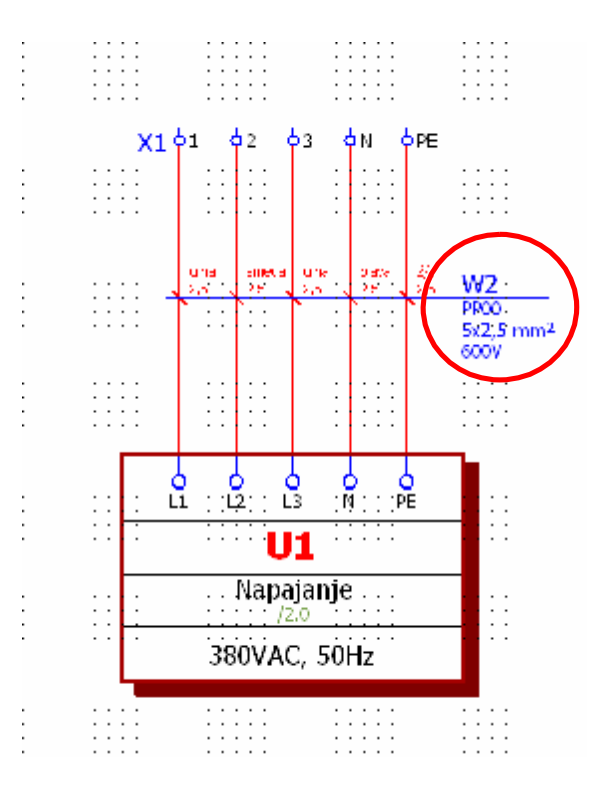

U priključnom planu dobivamo rezultat:

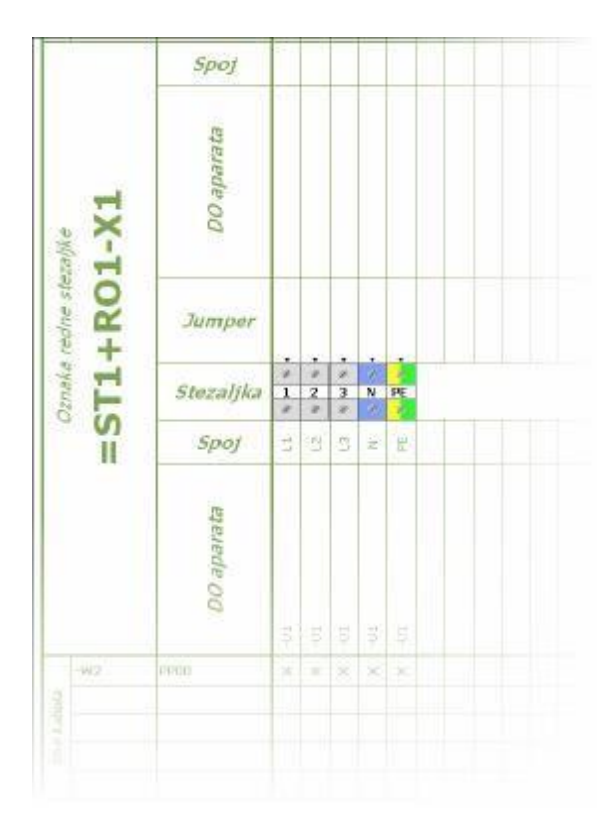

Kartica **Display** neće više biti pojašnjavana jer je u prethodnim primjerima to već učinjeno (vidi Location box i Black box).

Kartica **Symbol/Function data** će u ovome primjeru biti detaljno pojašnjena pa na daljnjim primjerima više neće biti objašnjenja

| synteen cara graphing              |                                  | -                        |
|------------------------------------|----------------------------------|--------------------------|
| Library:                           | IEC_symbol                       | 4                        |
| Number/name:                       | 30/X                             | 1                        |
| <u>V</u> ariant:                   | Variant A                        | L 1                      |
| Description:                       | Terminal                         | 2                        |
| Function data (logic)<br>Category: | Electrical engineering: Terminal | Main function            |
| Group:                             | Terminals, 2 connection points   | Intrinsically safe       |
| D <u>e</u> finition:               | Terminal                         | 🛄 🛩 ith signal isolation |
| De <u>s</u> cription:              | General terminal                 |                          |
| Connection points:                 | 2                                |                          |
| Bepresentation type:               | Multi-line                       | Logig                    |

Prema ovoj kartici moguća su vidjeti određena podešenja te određena podešnje je i moguće napraviti direktno s ove kartice.

Vidljivo je da je simbol iz baze simbola **IEC\_symbol**, da se simbol nalazi u bazi simbola pod rednim broj **30** te da se koristi pod imenom "**X**" po IEC-u. Ukoliko se želi promijeniti simbol, nije nužno da ga se mora izbrisati te ponovno postaviti već je dovoljno kliknuti samo na gumb [...] pokraj **Number / name.** Otvori se ponovno baza simbola.

| (internal states)             |                                          |                                                                                                    |      | 1      | 1          |
|-------------------------------|------------------------------------------|----------------------------------------------------------------------------------------------------|------|--------|------------|
| 80 samle                      | is, multi fire                           |                                                                                                    | ha i | 6      | <b>A</b> 2 |
| Court rates                   | i an an an an an an an an an an an an an |                                                                                                    | 10 A | 2      | 2          |
|                               |                                          |                                                                                                    | in . | 1.1.12 | 1          |
| RCA.<br>E                     | 1<br>30<br>31                            | Transie<br>Transie<br>Faceforming                                                                                           | -    | 1_02   | 1.02       |
| NZ<br>N<br>1078<br>NM<br>1018 | N N N N N N N N N N N N N N N N N N N    | Transient<br>Transient<br>Found transient<br>Found transient with LLD<br>Found to compacts, floras-pole<br>Starth transient |      | °12    | 9<br>1     |
| inner<br>inner                | Bir.                                     | Paindo mogliachi. Irvi poli (021)<br>Carlh Induling terminal<br>Transied                                                    | +*   | 2,1    | 2,1        |
|                               |                                          | The same southed operation later                                                                                            |      | and a  |            |
| dy display                    | -                                        | Be same busiles ourgesy                                                                                                    |      |        |            |
| ly makes                      |                                          |                                                                                                    |      |        |            |
| 1.1.1                         |                                          |                                                                                                    |      |        |            |

Na kartici je moguće ponovno napraviti reizbor simbola iz simbol propertisa što dodatna ubrzava uređivanje strujnih shema.

Na **Function definition (logic)** moguće je također mijenjati funkcijsku definiciju kao i na kartici **Terminal.** Pomoću opcije **Reperesentation type** moguće je odrediti sljedeće podešenje:

**Multi-line** – stezaljka je namijenjena za prikaz u 3-polnoj shemi, tip stranice Multi-line **Single-line** - stezaljka je namijenjena za prikaz u 1-polnoj shemi, tip stranice Single- line

Pair-cross reference – ukoliko se želi da stezaljka bude cross-referencirana

**Overview** – stezaljka se nalazi na tipu stranice "overview" i nije ju moguć spajati već preddtavlja samo poziciju na određenom mjestu

**External** – stezaljka se nalazi u našem projektu ali nije dio našega projekta, prepoznaje se kao spojni element (target) ali za nju nije moguće dobiti priključni plan.

**Graphics** – stezaljka je definirana samo kao grafički element, nema nikakvu funkcionalnu vrijednost, niti je vidljiva kao spojni element (target) niti ju je moguće dobiti u priključnom planu.

| Function connection point | 1                   | 2                   |
|---------------------------|---------------------|---------------------|
| Conn. point type          | Conductor / wire    | Conductor / wire    |
| Cable connection point    |                     |                     |
| Working / control port    | Undefined           | Undefined           |
| Transfer potential to     | 2                   | 1                   |
| Potential type            | Undefined           | Undefined           |
| Consumer / source to      |                     |                     |
| Type of signal            | Undefined           | Undefined           |
| Target tracking (PLC) to  | 2                   | 1                   |
| Number of targets         | 2                   | 2                   |
| Number of saddle jumpers  | 1                   |                     |
| Internal / External       | Internal            | External            |
| Intrinsic safety possible |                     |                     |
| Symbol connection point   | 1. connection point | 2. connection point |

Opcijski gumb Logic... predstavlja mogućnost promjene "logičke" definicije stezaljke

- Transfer potential to znači da li će se potencijal transferirati kroz stezaljki, tj.
   Da li će potencijal biti jednak prije stezaljke i nakon stezaljke što može biti izuzetno bitno kod postupka "ožičavanja" i izrade "lista unutarnjih veza".
- Internal/External moguće je u bilo kojemu trenutku za dolaznu vezu (kolona
   1) ili odlaznu vezu (kolona 2) reći da je žica ili kabel što također ima veliki utjecaj na "priključne planove" i "listu unutarnjih veza".

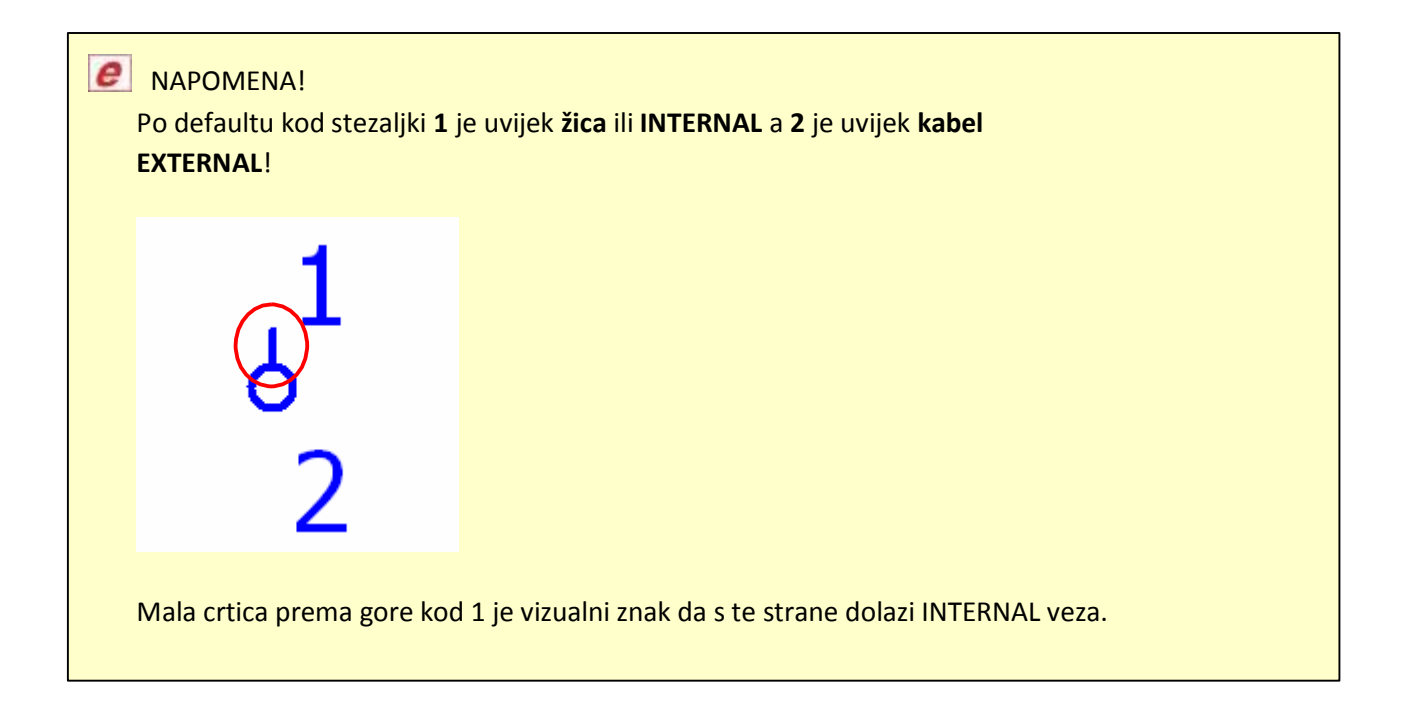

Na kartici **Connection** je moguće vidjeti što je spojeno na **INTERNAL** stranu (interna oznaka za žice/veze sa internal strane je B i D) a što ne **EXTERNAL** stranu (interna oznaka za žice/veze sa external strane je A i C). Na ovoj kartici je također moguće promijeniti logiku spajanja bez obzira na fizički izgled i značenje stezaljke/elementa.

|        | ection point |              |             |               | 2nd cor | nection point  |            |             |               |
|--------|--------------|--------------|-------------|---------------|---------|----------------|------------|-------------|---------------|
| Rew    | Target       | Connection _ | Cable conne | Form position | Rew     | Target         | Connection | Cable conne | Form position |
| 1      |              | Internal     |             | в             | 1       | =ST1+R01-U1:L1 | External   | []]         | A             |
| 2      |              | Internal     |             | D             | 2       |                | External   |             | C             |
| 3      |              | Internal     |             |               | 3       |                | External   |             |               |
| 4      |              | Internal     |             |               | 4       |                | External   |             |               |
| 5      |              | Internal     |             |               | 5       |                | External   |             |               |
| 6      |              | Internal     |             |               | 6       |                | External   | C3.         |               |
| 7      |              | Internal     |             |               | 7       |                | External   |             |               |
| 8      |              | Internal     |             |               | 8       |                | External   |             |               |
| 9      |              | Internal     | <b>E</b>    |               | 9       |                | External   |             |               |
| 10     |              | laternal     |             |               | 10      |                | External   |             |               |
|        |              |              |             |               |         |                |            |             |               |
|        |              |              |             |               |         |                | 9          |             |               |
| Number | of targets:  | 2            |             |               | Nambe   | r of targets:  | 2          |             |               |

Na kartici **Parts** je moguće (kao i u primjeru kod Black boxa) definirati kataloški broj same stezaljke i/ili dodatne opreme.

|                         |               | ×      | Lategory: Part reference data             | <u>6</u>                                                                                                    |  |
|-------------------------|---------------|--------|-------------------------------------------|----------------------------------------------------------------------------------------------------|--|
| Part number             | Number of un  | 1 -    | Property                                  | Value                                                                                                    |  |
| WEI.102000000 [WDU2,5]_ | 1             |        | Part variant                              | 1                                                                                                    |  |
|                         | 0             |        | Part type                                 | Component                                                                                                    |  |
|                         | u<br>O        |        | Function group                            |                                                                                                    |  |
|                         | 0             |        | Part type                                 | 14-1                                                                                                    |  |
|                         | 0             |        | Part allocation                           | Main part                                                                                                    |  |
|                         | 0             | -      | Assembly                                  |                                                                                                    |  |
|                         | 0             |        | Nem number                                |                                                                                                    |  |
|                         | 0             | 4      | wearing part                              |                                                                                                    |  |
|                         | U<br>O        |        | spare part                                |                                                                                                    |  |
|                         | 0             |        | Lubrication / maintenance                 |                                                                                                    |  |
|                         | 0             |        | Service time                              |                                                                                                    |  |
|                         | U             |        | Stress                                    |                                                                                                    |  |
|                         | 0             |        | Procurement                               | in the second second se |  |
|                         | 0             |        | Suppress in bill of materials (if hittere |                                                                                                    |  |
|                         | U             |        | Suppl. field: Text                        |                                                                                                    |  |
|                         | 0             |        | Supplementary field Yes/No                |                                                                                                    |  |
|                         | 0             |        | External placement                        |                                                                                                    |  |
|                         | 0             |        | Mounting surface                          | Not defined                                                                                                    |  |
|                         | 0             |        | Order number                              |                                                                                                    |  |
|                         | 0             |        | Supplier                                  |                                                                                                    |  |
|                         | 0             |        | Manufacturer                              |                                                                                                    |  |
|                         | 0             |        | Subset / length                           |                                                                                                    |  |
|                         | 0             |        | Subset / length in unit of project        |                                                                                                    |  |
|                         | n             | 1 1253 | Subset / length with unit of project      |                                                                                                    |  |
| Data source: Default    |               | [      | Quantity / subset in unit of project      |                                                                                                    |  |
| ogta source. Detaut     | 1.51          | Gund   | Description                               |                                                                                                    |  |
| <b>_ _ _ _ _</b>        |               |        |                                           |                                                                                                    |  |
| Settings •              | Device select | top [  |                                           |                                                                                                    |  |
|                         |               |        | - 1                                       |                                                                                                    |  |

# 5.4 Releji/Sklopnici

Ukoliko se želi insertirati relej/stezaljka na stranice strujne sheme moguć ga je pozvati pomoću opcije **Insert – Symbol** ili desni klik miša pa **Insert symbol** ili ikonica na alatnoj traci ili pomoću simbola direktno iz navigatora **Project data – Symbols** pod rednim brojem **20** i imenom simbola "**K**". Način uzimanja simbola je isti za veliki broj elemenata pa kod sljedećeg pozivanja simbola više neće biti opisane mogućnosti pozivanja simbola.

Nakon što se postavi simbol pojavi se kartica **Coil** na kojoj se upisuju podaci kao i prema prethodnim primjerima (vidi **Black box**).

| Connection point designation:     Cganection point description:       A1MA2     •       Technical characteristics:     Function text:       24VDC     •       Engraving text:     Mounting site [describing]:       Properties     •       Category:     All categories       Property name     Value       Function definition     Coil       Remark     Supplementary field [1]       Search direction for transferring the device tag     According to orientation of plot frame                                                                                                    | est1+R01-K1 Connection point description:  I characteristics:  g text: Mounting site (describing): |
|----------------------------------------------------------------------------------------------------|----------------------------------------------------------------------------------------------------|
| Connection point designation:       Cganection point description:         A1%A2       •         Technical characteristics:       Function text:         24VDC       •         Engraving text:       Mounting site [describing]:         Properties       •         Category:       All categories         Property name       Value         Function definition       Coil         Remark       Supplementary field [1]         Search direction for transferring the device tag       According to orientation of plot frame                                                                                                    | on point designation:                                                                              |
| All MAZ                                                                                                    | g text: Mounting site (describing):                                                                |
| Jechnical characteristics:       Function text:         24VDC       Mounting site [describing]:         Engraving text:       Mounting site [describing]:         Properties       Image: Control of the second second                                                                                                    | I characteristics: Function text: g text: Mounting site (describing):                              |
| 24VDC Engraving text: Mounting site (describing): Properties Category: All categories Property name Value Function definition Coil Remark Supplementary field [1] Search direction for transferring the device tag According to orientation of plot frame Comparison direction for transferring the device tag Category direction for transferring the device tag Category  | g text: <u>M</u> ounting site (describing):                                                        |
| Engraving text: Mounting site (describing):  Properties Category: All categories  Property name Value  Property name Value  Function definition  Remark Supplementary field [1] Search direction for transferring the device tag According to orientation of plot frame Contact and for the second second secon | g text: <u>Mounting site (describing)</u> :                                                        |
| Properties      Category: All categories      Property name Value      Function definition      Remark      Supplementary field [1]      Search direction for transferring the device tag      According to orientation of plot frame      Context actions      Context actions            | g was monitolity are locationity.                                                                  |
| Properties Category: All categories Property name Value Property name Coil Remark Supplementary field [1] Search direction for transferring the device tag According to orientation of plot frame Constructions Constructions Cons |                                                                                                    |
| Properties         Category:       All categories         Property name       Value         Function definition       Coil         Remark       Supplementary field [1]         Search direction for transferring the device tag       According to orientation of plot frame         Construction of plot frame       Framework according to orientation of plot frame                                                                                                    |                                                                                                    |
| Category: All categories    Property name Value   Function definition  Coil  Remark  Supplementary field [1]  Search direction for transferring the device tag  According to orientation of plot frame  Constant of the second second sec | 159                                                                                                |
| Property name         Value           Function definition         Coil           Remark         Supplementary field [1]           Search direction for transferring the device tag         According to orientation of plot frame                                                                                                    | ory: All categories                                                                                |
| Function definition         Coll           Remark         Supplementary field [1]           Search direction for transferring the device tag         According to orientation of plot frame                                                                                                    | Desearch same                                                                                      |
| Remark         Control           Supplementary field [1]         According to orientation of plot frame           Search direction for transferring the device tag         According to orientation of plot frame                                                                                                    | tion definition Coil                                                                               |
| Supplementary field [1] Search direction for transferring the device tag According to orientation of plot frame Create reference directory frame                                                                                                    | ark                                                                                                |
| Search direction for transferring the device tag According to orientation of plot frame                                                                                                    | lementary field [1]                                                                                |
| Concentrations displays Fermating                                                                                                    | ch direction for transferring the device tag According to orientation of plot frame                |
| cross-reference displays rormaning rrom project settings                                                                                                    | s-reference display: Formatting From project settings                                              |
| Cross-reference display: Number of rows / columns 0                                                                                                    | s-reference display: Number of rows / columns 0                                                    |
| User supplementary field 1                                                                                                    | supplementary field 1                                                                              |
|                                                                                                    |                                                                                                    |

Na kartici **Display** je kod releja/sklopnika bitna opcija **Contact image** koji određuje da li će pomoćni kontakti biti vidljivi i gdje će se nalaziti.

Ovu opciju je moguće podešavati i na niz drugih elemenata!

| lelow    | All displayed languages (arrange v |
|----------|------------------------------------|
|          | Contact i <u>m</u> age:            |
| Centered | In path 🗾 🗔                        |

None – pomoćni kontakti neće biti vidljivi

**In path** – pomoćni kontakti se nalaze ispod elemenata na određenoj visini **On componenth** – pomoćni kontakti će biti prikazani pokraj elementa

Kartica **Symbol/Function data** funkcionira na isti način kao i kod prethodno objašnjenih elemenata (vidi **stezaljke**).

Na kartici **Parts** definiranje tipa/kataloškog broja elementa se ne odvija na uobičajen način kao u prethodnim primjerima (vidi **Black box** i **stezaljke**) već se bazi releja/sklopnika pristupa na inteligentan način pritiskom na gumb **Device selection.** 

|                       | 0       |                  |   |
|-----------------------|---------|------------------|---|
| D <u>a</u> ta source: | Default |                  |   |
|                       |         | Device selection | - |
|                       |         |                  |   |

Nakon što se pozove dotična opcija pojavi se sljedeća kartica koja u prozoru **Parts** prikazuje sve raspoložive releje/sklopnike prema uvjetima iz sheme. Uvjeti iz sheme su vidljivi na kartici **Selected parts: Function/template.** Uvjeti tj. definirani elementi koji već postoje u shemi pod određenim imenom (K1 u ovome slučaju).

| utomatic filter:                          | Active                        |                       |                                 |           |
|-------------------------------------------|-------------------------------|-----------------------|---------------------------------|-----------|
| arts:                                     |                               |                       | Accessories:                    |           |
| Part number<br>ISKRA.PRT.111              | Part type Variant Component 1 | Type num  ISKRA.PR    | Part number Part type           | Variant   |
| PRC41CO<br>TK 85 22 220V/50HZ             | Component 1<br>Component 1    | PRC41CO<br>TK 85 22   |                                 |           |
| TK 65 22 220V/50HZ<br>TK 450 22 220V/50HZ | Component 1<br>Component 1    | TK 65 22<br>TK 450 22 |                                 |           |
| TK 350 22 220V/50HZ<br>TK 35 22 220V/50HZ | Component 1<br>Component 1    | TK 350 22<br>TK 35 22 |                                 |           |
| TK 250 22 220V/50HZ<br>TK 25 22 220V/50HZ | Component 1<br>Component 1    | TK 250 22<br>TK 25 22 |                                 |           |
| TK 175 22 220V/50HZ                       | Component 1                   | TK 175 22             |                                 |           |
|                                           |                               | TK 130 22             | •                               |           |
|                                           |                               |                       |                                 |           |
| elected parts: Functions                  | s / templates                 |                       |                                 |           |
| Contact type / coil type                  | Connecti Con                  | tact / coil Technic   | Intrinsically safe Part n Varia | nt Type i |
| f 🗇 Coil                                  | A1 A2                         | 24VDC I               | No                              |           |
|                                           |                               |                       |                                 |           |
|                                           |                               |                       |                                 |           |
|                                           |                               |                       |                                 |           |
|                                           |                               |                       |                                 |           |
|                                           |                               |                       |                                 |           |
| <u> </u>                                  |                               |                       |                                 |           |

U shemi je definiran samo "špula" K A1:A2. Da postoje definirani kontakti snage ili pomoćni kontakti oni bi bili vidljivi u ovome prozoru kao prema primjeru dolje. To je primjer u kojemu su prethodno, prije definiranja tipa, postavljeni u shemu kontakti snage i "špula" sklopnika. Opcija **Device selection** radi na taj način da uspoređuju shemu i kompletnu bazu i prikažu samo elemente koji zadovoljavaju kriterije prema

predefiniranima elementima. Oni elementi koji ne zadovoljavaju kriterije nisu prikazani u kompletnom prikazu.

| Part number       Part type       Variant       Type num       Part number       Part type       Variant         ISKRA.PRT.111       Component       1       ISKRA.PR       Part number       Part type       Variant         PRC41C0       Component       1       PRC41C0       Component       PRC41C0         TK 85 22 220V/50HZ       Component       1       TK 85 22       TK 450 22       TK 450 22 220V/50HZ       Component       1       TK 450 22       TK 350 22       TK 350 22 </th <th>arto</th> <th></th> <th></th> <th></th> <th>Accessories:</th> <th></th> <th>F</th>                                                                                                    | arto                                                                                                    |                                                                                                    |                                                                          |                                                                                                    | Accessories:       |                | F         |
|----------------------------------------------------------------------------------------------------|----------------------------------------------------------------------------------------------------|----------------------------------------------------------------------------------------------------|--------------------------------------------------------------------------|----------------------------------------------------------------------------------------------------|--------------------|----------------|-----------|
| Part number Part type Variant Type num Part number Part type Variant SKRA.PRT.111 Component 1 ISKRA.PR PRC411C0 Component 1 PRC411C0 Component 1 TK 85 22 TK 65 22 220V/50HZ Component 1 TK 65 22 TK 450 22 220V/50HZ Component 1 TK 450 22 TK 350 22 220V/50HZ Component 1 TK 350 22 TK 350 22 220V/50HZ Component 1 TK 350 22 TK 250 22 220V/50HZ Component 1 TK 250 22 TK 175 22 220V/50HZ Component 1 TK 250 22 TK 175 22 220V/50HZ Component 1 TK 175 22 TK 175 22 220V/50HZ Component 1 TK 175 22 TK 175 22 220V/50HZ Component 1 TK 175 22 TK 175 22 220V/50HZ Component 1 TK 175 22 TK 175 22 220V/50HZ Component 1 TK 175 22 TK 175 22 220V/50HZ Component 1 TK 175 22 TK 175 22 220V/50HZ Component 1 TK 175 22 TK 175 22 220V/50HZ Component 1 TK 175 22 TK 175 22 220V/50HZ Component 1 TK 175 22 TK 175 22 220V/50HZ Component 1 TK 175 22 TK 130 22 TK 130 20 TK 130 20 TK 130 20 TK 130 20 TK 130 20 TK 130 20 TK 130 20 TK 130 20 TK 130 20 TK 130 20 TK 130 20 TK 130 20 TK 130 20 TK 130 20 TK 130 20 TK 130 20 TK 13                                                                                                    | ans.                                                                                                    |                                                                                                    |                                                                          |                                                                                                    | Accessories.       | 1              |           |
| elected parts: Functions / templates                                                                                                    | ISKRA.PRT.111<br>PRC41C0<br>TK 85 22 220V/50HZ<br>TK 65 22 220V/50HZ<br>TK 450 22 220V/50HZ<br>TK 350 22 220V/50HZ<br>TK 350 22 220V/50HZ<br>TK 250 22 220V/50HZ<br>TK 25 22 220V/50HZ<br>TK 175 22 220V/50HZ<br>TK 130 22 220V/50HZ | Component<br>Component<br>Component<br>Component<br>Component<br>Component<br>Component<br>Component<br>Component | Variant<br>1<br>1<br>1<br>1<br>1<br>1<br>1<br>1<br>1<br>1<br>1<br>1<br>1 | ISKRA.PR<br>PRC41CO<br>TK 85 22<br>TK 65 22<br>TK 350 22<br>TK 350 22<br>TK 350 22<br>TK 250 22<br>TK 250 22<br>TK 25 22<br>TK 175 22<br>TK 130 22 |                    |                | v dri dri |
| Contact type / coil type     Connecti     Contact / coil     Technic     Intrinsically safe     Part n     Variant     Type       If Coil     A1 A2     24VDC     No     No     Image: Coil type / coil type / coil type / | elected parts: Functions                                                                                                    | s / templates                                                                                                    |                                                                          |                                                                                                    |                    |                |           |
| Image: Coll     A1 A2     24VDC     No       Image: Coll     A1 A2     24VDC     No       Image: Coll     No     No       Image: Coll     No       Image: Coll     No       Image: Coll     No       Image: Coll     No       Image: Coll     No       Image: Coll     No                                                                                                    | Contact type / coil type                                                                                                    | Connecti                                                                                                    | Contac                                                                   | t / coil Technic                                                                                                    | Intrinsically safe | Part n Variant | Туре      |
| Image: Power NO contact     1 2     No       Image: Power NO contact     3 4     No       Image: Power NO contact     5 6     No                                                                                                    | 🗗 Coil                                                                                                    | A1 A2                                                                                                    |                                                                          | 24VDC                                                                                                    | No                 |                |           |
| Image: Power NO contact     3.4     No       Image: Power NO contact     5.6     No                                                                                                    | 🗇 Power NO contact                                                                                                    | 12                                                                                                    |                                                                          |                                                                                                    | No                 |                |           |
| Power NO contact 5.6 No                                                                                                    | Power NO contact                                                                                                    | 34                                                                                                    |                                                                          |                                                                                                    | No                 |                |           |
|                                                                                                    | I m Power NU contact                                                                                                    | 50                                                                                                    |                                                                          |                                                                                                    | NO                 |                |           |

Nakon što se izabere tražena komponenta na shemi će biti vidljiva slika prema primjeru

| A1<br>K1<br>24VDC A2                                 | Žele li se pomaknuti kontakti s dna stranice, tada se mogu podešavati<br>na jedan od sljedeća 3 primjera:<br>1. Prilikom uređivanja sastavnice u <b>Master data</b><br>editoru postoji opcija Contact image margin (in path) u<br>kojemu se upisuje udaljenost kontakata (image) od dna                                                                                                    |
|------------------------------------------------------|----------------------------------------------------------------------------------------------------|
| $\begin{array}{cccccccccccccccccccccccccccccccccccc$ | <ul> <li>stranice</li> <li>2. U propertisu stranice u Page navigatoru se postavi na stranicu pa desni klik miša pa Properties te se pronađe opcija Contact image margin (in path) u kojemu se upisuje udaljenost kontakata (image) od dna stranice</li> <li>3. Postavi se na "špulu" pa desni klik miša i Text – Move property text na se ručno postavi pozicija kontakata Opcija 3. je</li> </ul> |
|                                                      | najjača i ima prioritet u odnosu na prethodno dvoje.                                                                                                    |

Na kartici **Contact image settings** se podešavaju raspored i izgled pomoćnih kontakata (images), pozicija teksta tipa elemenata (npr. 3RT1015-1AP01) i mnoga druga podešenja koje je najbolje osobno isprobati jedan po jedan ili jednostavno pritiskom na F1 (HELP) program Vam daje informaciju za karticu na kojoj se nalazite.

| Arrange vertically                        |                    |     |                                    |                    |   |
|-------------------------------------------|--------------------|-----|------------------------------------|--------------------|---|
|                                           |                    |     | Show cross-references on the left  |                    |   |
| Display own cross-reference               | e                  |     | Extend symbol connection points    |                    |   |
| Display cross-references w                | ertically          |     | 🗌 Hide Jelt-hand connection        | n point descriptio | n |
| Underline cross-references<br>contacts    | of NC and change-o | ver | 🗌 Hide right-hand <u>c</u> onnecti | on point descripti |   |
| Decrease cross-references<br>designations | and connection poi | nt  | 🗋 Sho <u>w</u> in tabular form     |                    |   |
|                                           |                    |     | Lable cross with variable          | e length           |   |
| lotation:                                 | 0 degrees          |     |                                    |                    |   |
| )isplay of 1st part:                      | None               | •   | Display of 2nd part:               | None               | • |
| nsplay of ist part type:                  | Above              |     | Display of 2nd part type:          | Above              |   |
|                                           |                    |     |                                    |                    |   |

Ova podešenja su na lokalnoj razni, dakle samo za ovaj element.

Ukoliko se želi napraviti ista podešenja za razinu projekta, tj. za sve releje/sklopnike u projektu tada je potrebno otići u općenite parametre koji se nalaze na **Options – Settings – Project – <Ime projekta>** – **Cross-references/contact image – Contact image in path** 

#### 5.4.1 Korištenje slobodnih kontakata definiranog releja

Nakon što se "špuli" releja/sklopnika pridijeli kataloški broj preko **Device selection** pojave se slobodni kontakti ispod releja. Postoji nekoliko mogućnosti korištenja slobodnih kontakata predefiniranih releja.

Jedna od mogućnosti je ručno definiranje slobodnog kontakta. Ukoliko se želi pozvati slobodni NO kontakt 13:14 tada se iz baze simbola pozove simbol pod rednim brojem 1 i imenom "S" (NC kontakt je pod rednim brojem 2 i imenom "O") te se postavi na stranicu gdje se pojavi kartica za definiranje podataka elemenata.

| o cantact [Display   Symbol / function data ] |     |                               |  |
|-----------------------------------------------|-----|-------------------------------|--|
| Displayed DT:                                 |     | Full DT:                      |  |
| 7K1                                           | 🐱   | =ST1+R01-?K1                  |  |
| Connection point designation:                 |     | Connection point description: |  |
| 13114                                         | •   | •                             |  |
| Technical characteristics:                    |     | Function text:                |  |
| Engraving text:                               |     | Mounting site [describing]:   |  |
|                                               | 1.1 |                               |  |

Klikne se na [...] kod opcije **Displayed DT** te se pojavi kartica na kojoj se na jednostavan način odabere ime iz izbornika pomoću navigatora koji prikazuje već prethodno definirani element.

| # 🗮 R01                                                                         |                                                                                          | 1                                                                                |
|---------------------------------------------------------------------------------|------------------------------------------------------------------------------------------|----------------------------------------------------------------------------------|
| B (#) H01                                                                       | î.                                                                                       |                                                                                  |
| 13<br>13<br>13<br>13<br>13<br>13<br>13<br>13<br>13<br>13<br>13<br>13<br>13<br>1 | A14A2 [Ceil] =ST1<br>142 [Power NO con<br>344 [Power NO con<br>546 [Power NO con         | +R01/1.4<br>tactj - ST1 +R01/1.8<br>tactj - ST1 +R01/1.9<br>tactj - ST1 +R01/1.9 |
| 444                                                                             | 13914 (NO auxiliary<br>21922 (NC auxiliary<br>33934 (NO auxiliary<br>41942 (NC auxiliary | / contact)<br>/ contact)<br>/ contact)<br>/ contact)                             |
| ा ल प्र<br>स ल प्र                                                              | er sez pro auxiliary                                                                     | Connecq                                                                          |
| ⊕ @ ×2<br>⊪ 💽 ST10                                                              |                                                                                          |                                                                                  |
|                                                                                 |                                                                                          |                                                                                  |
|                                                                                 |                                                                                          |                                                                                  |
|                                                                                 |                                                                                          |                                                                                  |
|                                                                                 |                                                                                          |                                                                                  |
| 0.01                                                                            |                                                                                          |                                                                                  |

Izabere se kontakt K1/13:14 te se pokraj kontakta i kontaktima ispod "špule" automatski pojavi cross-referenca.

| NAPOMENA!                                                                                                    |
|----------------------------------------------------------------------------------------------------|
| Podaci na shemi se osvježavaju pomoću opcije View – Redraw (shortcut F5) ili                                                   |
| ikonica na alatnoj traci 🧖 .                                                                                                   |
| Veze na tekućoj stranici se osvježavaju pomoću opcije Project data –                                                           |
| Connection – Update ili ikonica na alatnoj traci                                                                               |
| Veze za cijeli projekt se osvježavaju pomoću opcije <b>SHIFT +</b>                                                             |
| U desnom donjem kutu (status bar) se pojavljuju znakovi * i/ili # koji informiraju da projekt ili<br>stranicu treba osvježiti. |

 Drugi mnogo jednostavniji i sigurniji način je korištenje navigatora. Navigator za uređaje se nalazi na Project data – Device – Navigator

| Electrical eng                                                                                                    | ineering                                                                                                    |                                                                                                    | are Dactive                               |
|----------------------------------------------------------------------------------------------------|----------------------------------------------------------------------------------------------------|----------------------------------------------------------------------------------------------------|-------------------------------------------|
|                                                                                                    |                                                                                                    |                                                                                                    |                                           |
| ST1                                                                                                    |                                                                                                    |                                                                                                    |                                           |
| ⊜ <u>m</u> nor                                                                                                    |                                                                                                    |                                                                                                    |                                           |
| · *                                                                                                    | A14A2 (Coil)                                                                                                    | =ST1+R01/1                                                                                                    | .4                                        |
| 1                                                                                                    | 112 (Power N                                                                                                    | 0 contact) =S                                                                                                    | T1+R01/1.8                                |
| 10                                                                                                    | 3 28 d (Desume M                                                                                                    | 2- Boston O                                                                                                    | T3 + D/3 5 /3 B                           |
|                                                                                                    | P 514 (FUWER N                                                                                                    | o canacq -o                                                                                                    | rimogr.a                                  |
| and a second second sec | 516 (Power N<br>13114 (NO au                                                                                                    | 0 contact) =S                                                                                                    | T1+R01/1.9                                |
|                                                                                                    | 1314 (Power N<br>516 (Power N<br>13114 (NO a)<br>21122 (NC a)                                                                                                    | 0 contact] =5<br>pdliary contac<br>pdliary contac                                                                          | T1+R01/1.9<br>#] =ST1+R01/1.7             |
|                                                                                                    | 516 (Power N<br>13114 (NO au<br>21122 (NC au<br>33134 (NO au                                                                                                    | O contact] =S<br>miliary contac<br>miliary contac<br>miliary contac                                                        | T1+R01/1.9<br>#] =ST1+R01/1.7             |
|                                                                                                    | 516 (Power N<br>515 (Power N<br>513114 (NO a)<br>21122 (NC a)<br>33134 (NO a)<br>41142 (NC a)                                                                                                    | O contact) =S<br>odiliary contac<br>odiliary contac<br>odiliary contac<br>odiliary contac                                  | TT+R01/1.9<br>मा =ST1+R01/1.7<br>मा<br>मा |
|                                                                                                    | 516 (Power N<br>516 (Power N<br>13114 (NC a)<br>21122 (NC a)<br>33134 (NC a)<br>41142 (NC a)<br>11                                                                                                    | io centacij =S<br>p <u>diliary centac</u><br>p <u>diliary centac</u><br>p <u>diliary centac</u><br>p <u>diliary centac</u> | TT+R01/1.9<br>페 =STT+R01/1.7<br>페         |
|                                                                                                    | 516 (Power N<br>516 (Power N<br>51314 (NO au<br>51314 (NO au<br>5142 (NC au<br>51442 (NC au<br>11<br>11<br>12<br>12<br>12<br>12<br>12<br>12<br>12<br>12                                                                                              | 0 contact) =S<br>odiary contac<br>odiary contac<br>odiary contac<br>odiary contac                                          | 11 +R01/1.9<br>#] =ST1 +R01/1./<br>#]     |
|                                                                                                    | 516 (Power N<br>516 (Power N<br>513114 (NO au<br>313134 (NO au<br>313134 (NO au<br>3142 (NC au<br>11<br>11<br>12<br>13<br>13<br>13<br>13<br>13<br>13<br>14<br>15<br>16<br>17<br>17<br>17<br>18<br>18<br>18<br>18<br>18<br>18<br>18<br>18<br>18<br>18 | 0 centactj =S<br>odlany centar<br>odlany centar<br>odlany centar<br>odlany centar                                          | 11 +R01/1.9<br>#] =ST1 +R01/1.7           |

U navigatoru se "otvori" element K1 na kojemu su vidljivi "potrošeni" i "slobodni" kontakti. Označi se "slobodni" kontakt (npr. K1/ 21:22) te s opcijom **drag&drop** se odvuče na željeno mjesto na strujnoj shemi. Automatski se pojavi cross- referenca što znači da je kontakt iskorišten. Ovaj način sprečava mogućnost pogreške i značajno ubrzava crtanje strujne sheme.

## 5.5 Motorska zaštitna sklopka

Tropolna zaštitna motorska sklopka se nalazi u bazi simbola pod rednim brojem **97** i imenom "**QL3\_1**". Simbol se pozove iz baze simbola i postavi se na strujnu shemu.

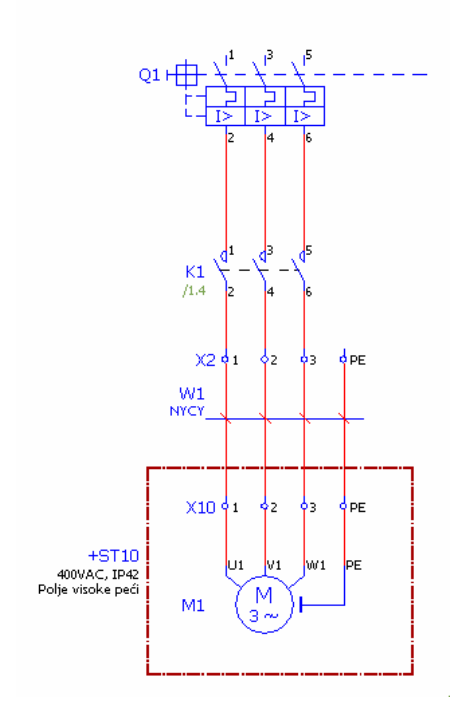

Pomoćni kontakti nisu vidljivi jer nisu još postavljeni u strujnu shemu. Ukoliko se pozove NC ili NO kontakt (NO – redni broj 1 – oznaka "S" a NC – redni broj 2 i imenom "O") te se postavi na stranicu strujne sheme, pomoćni kontakt će biti automatski vidljiv pokraj zaštitne motorske sklopke.

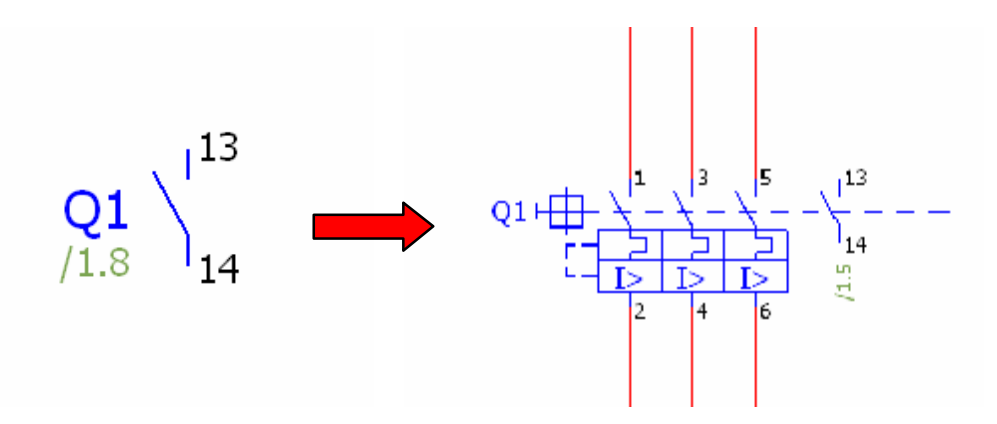

Najjednostavniji način pridruživanja imena NO kontaktu je kliknuti na [...] na kartici propertisa pokraj **Displayed DT** te se iz navigatora izabere ime koje pripada glavnom elementu, u ovome slučaju zaštitnoj motorskoj sklopci (vidi primjer kod releja/sklopnik).

Ukoliko cross-referenca nije vidljiva tada treba kliknuti na opciju **Refresh** (opcija u

View – Redraw).

Pomoćni kontakt je automatski vidljiv samo zahvaljujući propertisu na kartici **Display,** koji je predefiniran kod simbola prilikom izrade simbola, a to je **Contact image** ili pozicija pomoćnih kontakata u odnosu na element.

| Contact image: |   |  |
|----------------|---|--|
| On component   | • |  |

#### 5.6 Insertiranje "uređaja"

Do sada je isključivo bilo pokazano crtanje shema po principu insertiranje elementa iz baze simbola te postavljanje na stranicu. Nakon toga je simbolu bilo pridodan kataloški broj direktno s kartice **Parts.** Novi, moderniji i svakako značajno brži i jednostavniji pristup je insertiranje "uređaja" ili direktan rad s kataloškim brojevima.

Preko opcije u meniju se pozove **Insert – Device** prilikom čega se automatski otvara katalog sa svim kataloškim brojevima u EPLAN bazi.

Želi li se pozvati zaštitna motorska sklopka ode se na dio **Components>Safety device** te se izabere odgovarajuća zaštitna motorska sklopka s željenim pomoćnim kontaktima.

| Electrical engineering                                                                 | Active                                                                                                    | Contraction of the Contraction | Direction of     |                                    |
|----------------------------------------------------------------------------------------|----------------------------------------------------------------------------------------------------|--------------------------------|------------------|------------------------------------|
| E. d. a                                                                                |                                                                                                    | ALC: CONTRACT OF               |                  | Aller Classification and and aller |
| 360/1021-4AA15                                                                         | Advs                                                                                                    | a mane a preve                 | Soldy Boo        | 1010                               |
|                                                                                        |                                                                                                    | . Storbishistister             | toolectored :    |                                    |
|                                                                                        | III Active                                                                                                    | Teade                          | 20220000000      |                                    |
|                                                                                        | 1. In 1. In | In Excitical anglacating       | Field power      |                                    |
| Electrical engineering                                                                 |                                                                                                    | Ehid power                     | mittydraulica    | III Lubricatio                     |
| a R Cables / connections                                                               |                                                                                                    | Mechanica                      | III Pge umatica. | Cooling .                          |
| <ul> <li>S Convertors</li> <li>S Circuit/cally-operation</li> <li>S General</li> </ul> | ted methanical devices                                                                                                    | E Process engineering          |                  |                                    |
| Senerators, power supply units     Senerators, power supply units                      |                                                                                                    | Part number:                   | ABB.GJM25        | 5000100029                         |
| 🖿 🐮 Motors                                                                             |                                                                                                    | Type samber                    | GIM25580         | 010029                             |
| a te PLS<br>a % Plags                                                                  |                                                                                                    | Design design des              | Adapted accept   | and sufferb                        |
| a 4 Power switchgear                                                                   | ·                                                                                                    | Designment L.                  | Welles aven      | Page Switch                        |
| a 🕸 Resisters                                                                          | 8                                                                                                    | Decignation 2:                 |                  |                                    |
| E Safety devices                                                                       |                                                                                                    | Designation 3:                 |                  |                                    |
| = 3 ADD                                                                                |                                                                                                    | Manglacturer:                  | ABB              | ABB                                |
| ¢ ADD.1SAMT                                                                            | 50000R0101_                                                                                                    | Supplieg:                      | A00              | ADD                                |
| 4 ADD.TSAM                                                                             | 150000R0003                                                                                                    | Order number:                  | GJM255008        | A R0029                            |
| 0 APRIL 51627                                                                          | 5000180145                                                                                                    | Description (                  | M25-TM-2.4       |                                    |
| # 1 PER                                                                                |                                                                                                    | - Annual Contraction           | Setting rang     | pt 1.8-2.4A                        |
| # 3 KON<br># 3 KONČAR                                                                  |                                                                                                    |                                | 1NO+1NC          | ry nettich                         |
| and and the state of the                                                               |                                                                                                    |                                |                  |                                    |

Svaki element je predfeiniran po funkciji (kasnije će biti objašnjeno kako se definira novi ili uređuje postojeći kataloški broj) pa program automatski kataloški simbol zamjenjuje s njegovom funkcijskom definicijom tj.simbolom. Pozove li se kataloški broj prema gore navedenom primjeru (ABB.GJM2550001R0029) na shemi će automatski vidljiva sljedeća slika.

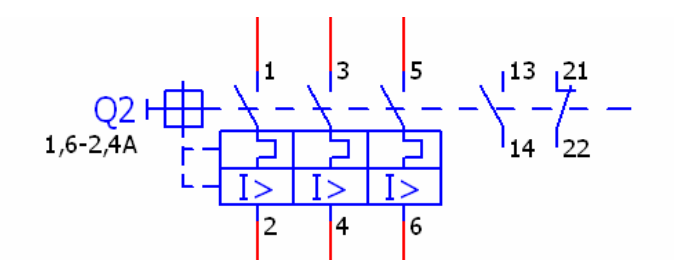

Dakle, odmah su vidljivi i svi pomoćni kontakti. Na taj način je vrlo jednostavno kontrolirati koje sve pomoćne kontakte ima određeni element (bilo da je relej/sklopnik ili zaštitna motorska sklopka) i da li su potrošeni i gdje.

Naravno u Device navigatoru (**Project data – Device – Navigator**) je vidljiv pozvani element sa svim sastavnim elementima (glavni dio + 1NC + 1NO).

| <u>-</u> ilter:<br>Electrical engineering         |                                                                         | •               | Active  |
|---------------------------------------------------|-------------------------------------------------------------------------|-----------------|---------|
| <ul> <li>R01</li> <li>ST1</li> <li>R01</li> </ul> |                                                                         |                 |         |
|                                                   |                                                                         |                 |         |
| ⊞ Я∰ 192939<br>▲ 13914 (N<br>▲ 21922 (N           | 49596 (Motor overload<br>10 auxiliary contact)<br>1C auxiliary contact) | I switch) =ST1+ | R01/1.8 |
| ⊞ ⊠ U1                                            |                                                                         |                 |         |
| ⊞ ⊠Y X1<br>⊕ ⊠ X2                                 |                                                                         |                 |         |
|                                                   |                                                                         |                 |         |

Ukoliko se želi pomoćni kontakt iskoristiti u shemi, tada s funkcijom **drag&drop** "povučemo" pomoćni kontakt iz navigatora u shemu i pomoćni kontakt je "iskorišten" (vidi detaljnije kod releja/sklopnika).

Naravno, moguć je i uobičajeni princip rada (vidi releje/sklopnike) da se u kartici **Parts** klikne na gumb **Device selection** te se izabere kataloški element koji zadovoljava zadane kriterije iz sheme.

# 5.7 Potencijali

Ukoliko se želi prikazati prelazak veze (vodiča, kabela, sabirnice,...) sa stranice na stranicu ili s lokacije na lokaciju tada se u EPLAN-u koriste potencijali ili

tzv.Interruption points. Do ove opcije se dolazi preko menu-ija Insert - Connection

symbol – Interruption point ili preko ikonice na alatnoj traci 📂.

Potencijali rade po pravilu da uvijek <u>moraju</u> imati početak ili kraj te da rade uvijek u <u>parovima</u>. Ukoliko nije zadovoljen jedan od dva prethodna kriterija tada nam program javlja grešku **Interruption point not found** što program tumači da potencijal nema početak ili kraj ili nema para tj.žica je u "zraku".

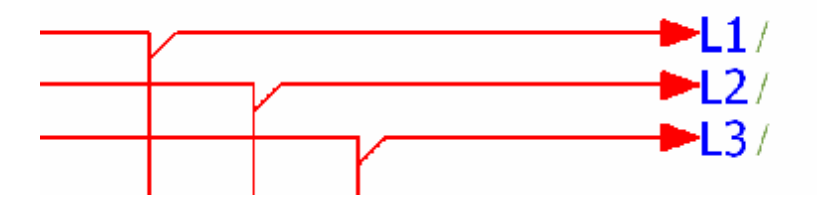

Kada se postavi potencijal na stranicu sheme tada se pojavljuje kartica **Interruption point** na kojoj se upisuje ime potencijala (**Displayed DT**) npr. L1.

Full DT objašnjava kako EPLAN vidi potencijal, tj.njegovu adresu.

| and the party of the party of the | y   Symbol / function da | ta         |              |                      |
|-----------------------------------|--------------------------|------------|--------------|----------------------|
| Displayed DT:                     |                          |            | Eull DT:     |                      |
| u                                 |                          | - 💌        | ) u          |                      |
| Sort code:                        |                          |            | Description: |                      |
| 100                               |                          | 1          |              |                      |
| Star source                       |                          |            |              |                      |
| Properties                        |                          |            |              |                      |
| Calegood                          | All categories           | 1.0        |              | <br>Manager of South |
| Zosedash.                         | 741 coregories           | 100<br>100 |              |                      |
|                                   | Property name            |            | Value        |                      |
|                                   |                          |            |              |                      |
|                                   |                          |            |              |                      |
|                                   |                          |            |              |                      |
|                                   |                          |            |              |                      |
|                                   |                          |            |              |                      |
|                                   |                          |            |              |                      |
|                                   |                          |            |              |                      |
|                                   |                          |            |              |                      |
|                                   |                          |            |              |                      |
|                                   |                          |            |              |                      |
|                                   |                          |            |              |                      |

Adresu koju program vidi je vidljiva u **Full DT** a ona je posljedica parametara koje smo podesili kod otvaranja projekta na kartici **Structure.** Ukoliko se žele naknadno mijenjati podešenja "adresa" tada je to moguće obaviti preko opcije **Project property**-a (desni klik miša na <ime projekta> u Page navigatoru pa opcija **Project>Properties)** pa kartica **Structure.** 

|                        | righter rever function and incoming foculturi |       |   |          |
|------------------------|-----------------------------------------------|-------|---|----------|
| Seneral devices:       | Higher-level function and mounting location   |       |   |          |
| ferminal strips:       | Higher-level function and mounting location   |       | - | Superior |
| Plugs:                 | Higher-level function and mounting location   |       |   | Superior |
| Black boxes:           | Higher-level function and mounting location   |       |   |          |
| PLC/Bus boxes:         | Higher-level function and mounting location   |       |   |          |
| Cables:                | Mounting location                             | •     | - | Superior |
| nterruption points:    | Sequential numbering                          |       | m | Superior |
| Busbars:               | Sequential numbering                          |       |   |          |
| General fluid devices: | Higher-level function number                  |       |   |          |
| Fluid distributor:     | Higher-level function number                  |       |   |          |
|                        |                                               | Other |   |          |
|                        |                                               |       |   |          |

Nakon što su se potencijali jedanput "upisali" u projektu, tada se automatski u navigatoru potencijala (**Project data – Connection – Interruption point navigator**) pojavljuju uneseni potencijali.

| inter.     |        |
|------------|--------|
| )evice 🔹 🛄 | Active |
|            |        |
|            |        |
| ∃ ⊠Y L2    |        |
| ∃ ⊠ L3     |        |
|            |        |
|            |        |
|            |        |

Navigator omogućava jednostavno korištenje potencijala sljedeći put na željenoj stranici ili lokaciji. Opcijom **drag&drop** označi se željeni potencijal te se "povuče" na željenu stranicu.

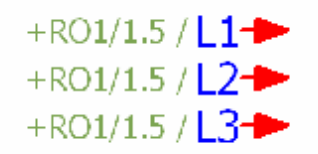

Automatsku su vidljive cross-reference koje govori od kuda dolazi potencijal (sa stranice 1, kolone 5 i s koje lokacije-ako je različita).

Prilikom opcije **drag&drop** i "povlačenja" potencijal s tipkom **TAB** na tipkovnici se rotira strelica potencijal te popratni tekst i cross-referenca.

Osvježenje veza ili potencijala odvija se pomoću opcije SHIFT + ikonica 📗 !

Opcija **Sort code** na kartici **Interruption point** služi kao INDEKS koji se koristi kada imamo razvod istog potencijala.

| Sort code:              |                |    | Eull DT:<br>L1<br>Description: |   | - |
|-------------------------|----------------|----|--------------------------------|---|---|
| 181 <br>Star source     |                | á. |                                |   |   |
| Properties<br>Colegory: | All categories |    |                                | • |   |
|                         | Property name  |    | Value                          |   |   |
|                         |                |    |                                |   |   |
|                         |                |    |                                |   |   |
|                         |                |    |                                |   |   |
|                         |                |    |                                |   |   |
|                         |                |    |                                |   |   |
|                         |                |    |                                |   |   |
|                         |                |    |                                |   |   |

Npr. razvod DC potencijala 24V+ s "brikanih" stezaljki koji se razvode na 3 različita mjesta. Prvi 24V+ ima sort code 101, drugi 102 a treči 103. Program praktički gleda ove potencijala kao s imenom 24V+.101, 24V+.102 i 24V+.103.

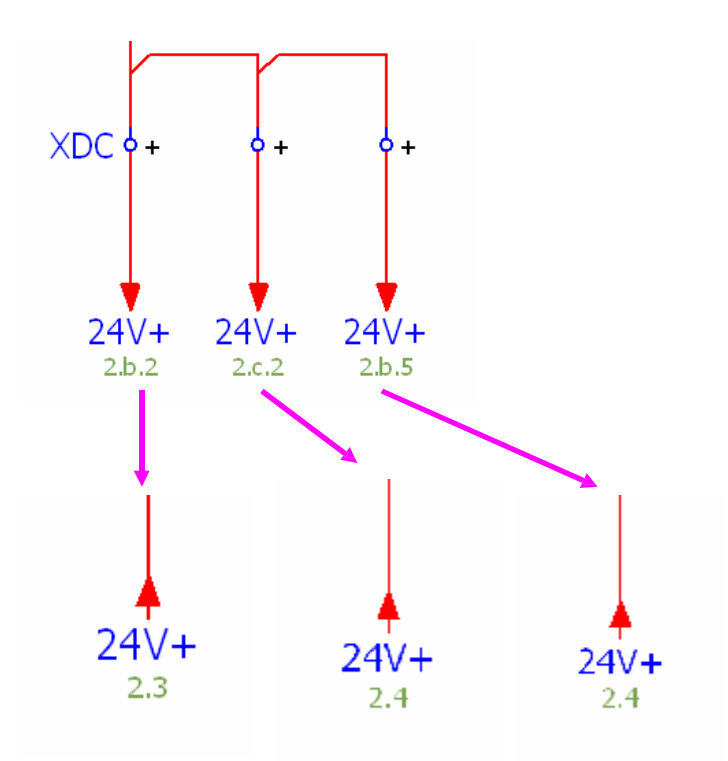

Naravno na mjestu na stranici 2.b.2 se također koristi njegov par tj. 24V+.101...

Prilikom korištenja **Sort code**-ova zgodno je uključiti Navigator potencijala te uključiti karticu/TAB **List** na kojoj se vidljivi predefinirani Sort code-ovi i jednostavno ih je kasnije koristiti.

| )evice - | Act             | ive |
|----------|-----------------|-----|
| Device   | Interruption po | ol  |
| L1       | 100             |     |
| L1       | 101             |     |
| L2       | 100             |     |
| L2       | 100             |     |
| L3       | 100             |     |
| L3       | 100             |     |
| 24V+     | 101             |     |
| 24V+     | 102             |     |
| 24V+     | 103             |     |

Da bi se uključio ovakva konfiguracija podataka potrebno je kliknuti na 🕒 te izabrati opciju **Configure columns** i na taj način uključiti/isključiti određene podatke kao prema primjeru na slici.

|                              | T T I I I I I I I I I I I I I I I I I I |
|------------------------------|-----------------------------------------|
| 🗹 Project name               |                                         |
| 🗸 Interruption point: Sort c | ode                                     |
| 🗸 Device tag (identifying, v | vithout project structures)             |
| Functional assignment        |                                         |
| Higher-level function        |                                         |
| Installation site            |                                         |
| Mounting location            |                                         |
| Higher-level function nur    | nber                                    |
| User-defined structure       |                                         |
| DT: Prefix                   |                                         |
| DT: Identifier               |                                         |
| DT: Counter                  |                                         |
| DT: Subcounter               |                                         |
| DT: Page                     |                                         |
| DT: Subpage                  |                                         |
| DT' Column                   |                                         |

# ONAPOMENA!

Prilikom uzimanja "strelice potencijala" klikne se **TAB** na tipkovnici kako bi se rotirala strelica prije nego što je postavljena na stranicu.

Želi li se naknadno rotirati strelica potencijala tada se na kartici Symbol/Function

data izabere drugačija varijanta (Varianta: A, B, C, D,...)

Na kartici **Display** na opciji **Property arrangement** se izabire pozicija teksta (DT i cross-reference) u odnosu na strelicu potencijala.

### 5.8 Simboli spajanja

Da bi spojili 2 elementa ili više koji nisu jedan iznad drugog (u tom slučaju vrijedi funkcija **Autoconnection**) koriste se simboli za spajanje koji se nalaze na **Insert – Connection symbol** ili ikonice na alatnoj traci

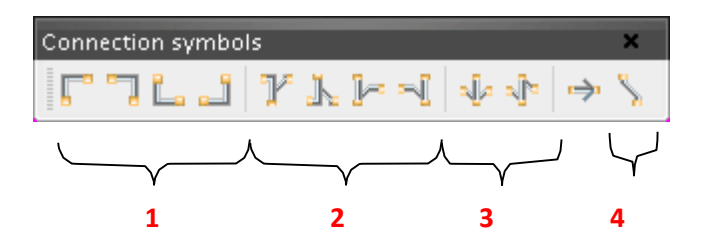

Simboli pod oznakom **"1**" služe samo za promjenu smjera linije spajanja (npr.odozdo udesno, slijeva prema gore,...)

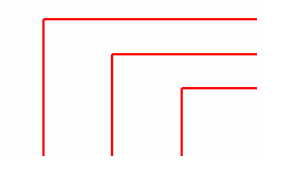

| 0+ | 0+ |
|----|----|

Simboli pod oznakom "2" služe za spajanje 3 elementa kod kojih je definirano od kuda žica dolazi (1), kuda ide (2) i koliko žica imamo na kojemu elementu.

| 寒 1st target left, 2nd target right     |
|-----------------------------------------|
|                                         |
| 🔿 1 st target right. 2nd target left    |
| O 1st target right, 2nd target<br>below |
| 1st target left, 2nd target below       |
|                                         |

Opcija **Draw as point** omogućava da se umjesto inteligentnog "T-Noda" vidi točka ali s inteligencijom "T-Noda" u pozadini.

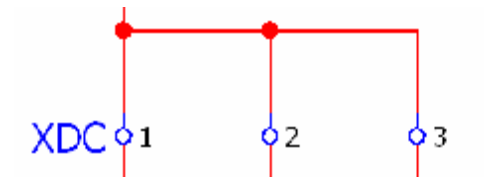

Opcija za uključivanje/isključivanje opcije (da ova opcija bude vidljiva na ovoj kartici) se nalazi na **Options** — **Settings** — **User** – **Graphical editing** – **Connection symbols** 

| congs. Connection syndoos                |                                  |  |
|------------------------------------------|----------------------------------|--|
|                                          |                                  |  |
| 😂 Projects                               | <br>Draw connection junctions as |  |
| 🗀 User                                   | <br>O Inrget wiring              |  |
| Grange of standard     Grand Deta backup | O Point wiring                   |  |
| Combined edition                         | Target or Point wiring           |  |

Na "Primjeru 1" je prikazano da žica ide s lijevog elementa (XDC:1) na element u sredini (XDC:2) te da s njega ide u desno (XDC:3). Prema tome je vidljivo da će na elementu XDC:2 bit 2 žice

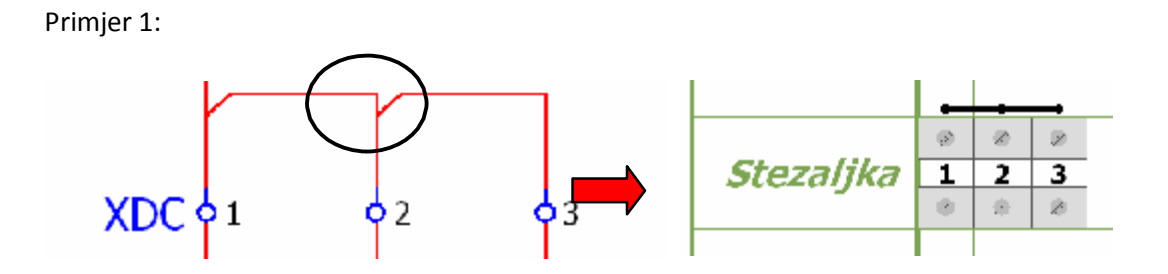

Na "Primjeru 2" je prikazano da jedna žica ide s lijevog elementa (XDC:1) na element u sredini (XDC:2) a druga, također, s lijevog elementa (XDC:1) na desni (XDC:3). Prema tome je vidljivo da će na elementu XDC:1 bit 2 žice

Primjer 2:

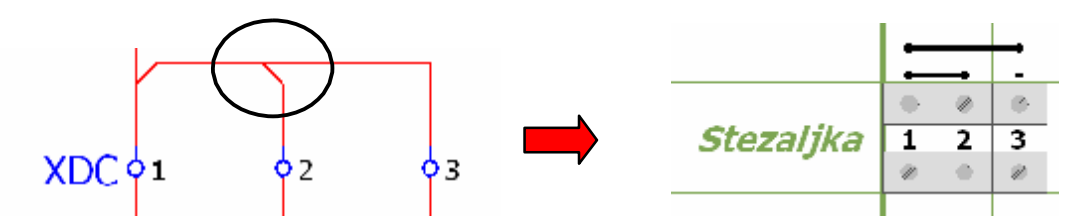

Simboli pod oznakom 3 služe za prikaz "jumpera" ili "dvostrukog spoja".
Standardni način prikaza "Jumpera" gdje kod XDC:2 nije moguće spojiti vodič s gornje strane

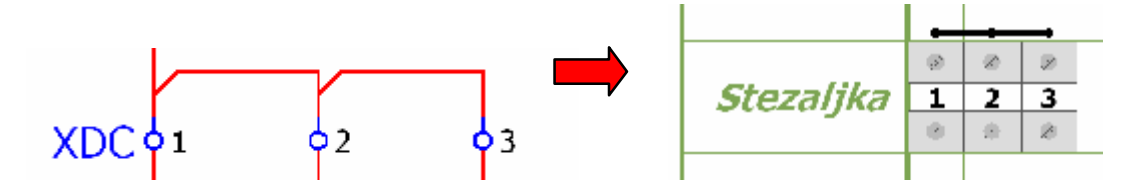

Kod simbola s oznakom 3 moguće je spojiti i vodič s gornje strane kod stezaljke XDC:2

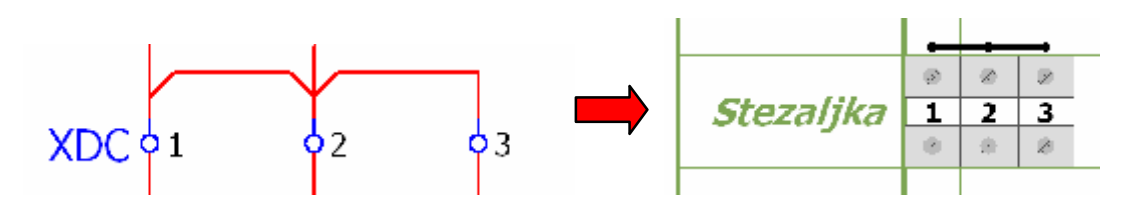

Simboli pod oznakom 4 služe za prikaza kosih linija vodiča. Do sada je bilo moguće liniju prikazati pod 0° ili 90°, sada je moguće prikazati spojnu liniju pod bilo kojim kutem. Žele li se spojiti elementi na horizontalnoj ili vertikalnoj ravnini potrebno je kliknuti tipku na tipkovnici **TAB** kako bi se odredio smjer spajanja.

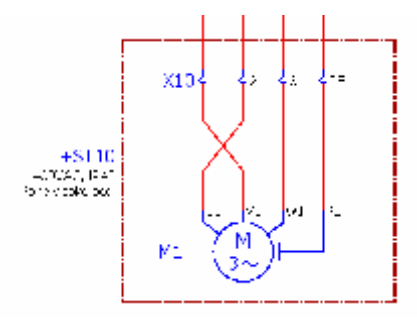

Želi li se prekinuti funkcionalna liniji između 2 elementa koji se nalaze na istoj horizontalnoj ili vertikalnoj ravnini potrebno je pozvati opciju **Insert – Connection symbol – Break point** 

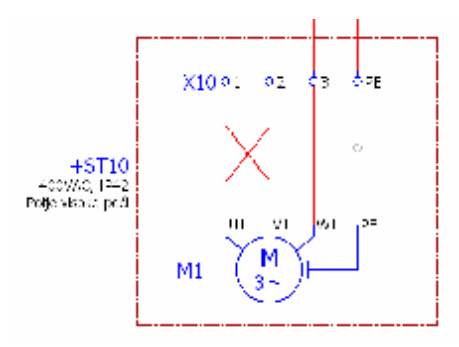

Simbol za prekid funkcionalne linije (kružić) se postavlja na funkcionalnu liniju.

## 5.9 Kabeli

Prilikom definiranja kabela potrebno je voditi se pravilom da se linija kabela <u>uvijek</u> "povlači" s lijeva u desno ili odozgo prema gore.

Opcija se aktivira pomoću Insert – Cable definition ili ikonica na alatnoj traci 🗯.

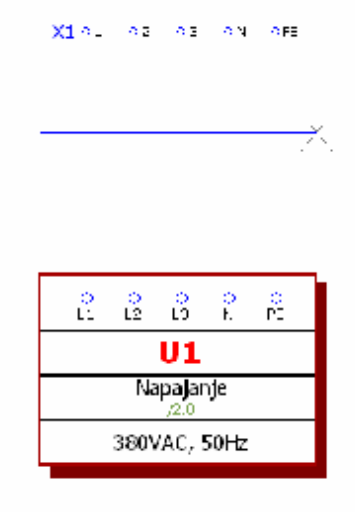

Nakon što se kabel nacrta pojavljuju se kartice za definiranje podataka kabela. Program kao i

kod releja/sklopnika na inteligentan način pretražuje bazu kabela i uspoređuje ju sa stanjem na stranici. Ukoliko imamo definirane stezaljke s N i PE potencijalom tada program traži kabel koji zadovoljava navedene kriterije.

Postoje 4 načina definiranja podataka kabela:

- Troperties Camponent Cables [Display] Dyeshid ( Sanctian data | Parts | Postal) Jr. d na X1 🌣 Displayed DT: EGEDE: #R01-W1 - 180 Type: NYCY No. of candid Conductor cross section / diameter As in project Yeltope: Lergh: LOOV sin Prop • Categorya All cetegories Property name Technical characteristics ģ 9 e K Ŷ 11 ing site (describing Remark mentary field [1] opprovementary area (r) earch direction for transforming the device to ross-reference display: Formatting ross-reference display: Number of rows / of transformation device display. **U1** According to orientation of plot from From project settings ing the device lag Napajanje 380VAC, 50Hz OK Cancel Apply
- 1.načina (Neinteligentan ručni način)

Podaci u redove za **Type**, **No. of conductors**, **Conductor cross-section**... se upisuju potpuno ručno bez podataka iz baze. Nema kataloškog broja, nema kabela u popisu oprema i nema oznaka žile (boje ili brojevi) na shemi. Ovakav način je najsporiji i najmanje inteligentan.

□ 2.način (Poluinteligentan poluatomatski način)

| NV1                                                                                                    | 1000                                                       | FOR DEC                                                      |           |
|----------------------------------------------------------------------------------------------------|------------------------------------------------------------|--------------------------------------------------------------|-----------|
|                                                                                                    | 19                                                         | +R01-W1                                                      |           |
| Type:                                                                                                    |                                                            | No. of conductors:                                           |           |
| 1                                                                                                    | (                                                          | low.                                                         |           |
| Conductor cross-section / diameter                                                                                                    |                                                            | Unit                                                         |           |
|                                                                                                    |                                                            | As in project                                                |           |
| Levelt                                                                                                    |                                                            | Voltage                                                      |           |
|                                                                                                    |                                                            |                                                              |           |
| Properties                                                                                                    |                                                            |                                                              |           |
| Category: All categories<br>Property same<br>Technical characteristics                                                                                                    |                                                            |                                                              | •         |
|                                                                                                    |                                                            | Value                                                        | CEDALED & |
|                                                                                                    |                                                            |                                                              |           |
| Mounting site (describing)                                                                                                    |                                                            |                                                              |           |
| the second second |                                                            |                                                              |           |
| Remark                                                                                                    |                                                            |                                                              |           |
| Remark<br>Supplementary Seld [8]                                                                                                    |                                                            | I see a share the second set of the second set of the second |           |
| Remark<br>Supplementary Seld [1]<br>Search direction for learning                                                                                                    | g the device tag                                           | According to anotation of post main                          |           |
| Remark<br>Supplementary Seld (5)<br>Search direction for learning<br>Cross reference display: Form                                                                                                    | g the device tag<br>atting                                 | From project settings                                        |           |
| Remark<br>Supplementary field [1]<br>Search direction for banchouin<br>Cross-reference display: Fore<br>Cross-reference display: Numb<br>Alima contention of balance display:                                                                                                    | g the device tag<br>string<br>ex at neves / columns<br>skr | From project settings                                        |           |

Klikne se na [...] kod **Type** te program automatski otvara katalog s kabelima iz kojega se izabere željeni tip.

| Field-based fiber:<br>Electrical engineering                                                                                                    |          | General Pilors Jother free propertie                                                             | Technical data Function templ                                | late [Cable duite]                                                          |
|----------------------------------------------------------------------------------------------------|----------|--------------------------------------------------------------------------------------------------|--------------------------------------------------------------|-----------------------------------------------------------------------------|
| Full levi filler<br>1947 1871 - Alath<br>Aufomatic, filles:                                                                                                    | in addre | Connective point designation:<br>Technical characteristics:<br>Byrokal Honoy:<br>Social support  |                                                              |                                                                             |
| iii 000-1x1.5           iii 000-1x1.5           iii 001-2x1.5           iii 001-2x1.5           iii 001-2x1.5           iii 001-2x1.5           iii 001-2x1.5           iii 001-1x1.5           iii 001-1x1.5           iii 001-1x1.5           iii 001-1x1.5           iii 001-1x1.5           iii 001-1x1.5           iii 0010-1x1.5           iii 0010-1x1.5 | 10       | Frendes exchedient<br>Farer   Franction darkCalory / no.<br>IIIIIIIIIIIIIIIIIIIIIIIIIIIIIIIIIIII | Concentration Shinited by<br>2.5<br>2.5<br>2.5<br>2.5<br>2.5 | Pair index<br>Patrimitat<br>Undefined<br>Undefined<br>Crotertner<br>N<br>PE |

| wit                                                                                                    | Displayed DT:                                                                                                    |                  | Full DT:                                                     |   |
|----------------------------------------------------------------------------------------------------|----------------------------------------------------------------------------------------------------|------------------|--------------------------------------------------------------|---|
| 2 m .                                                                                                    |                                                                                                    | - 🔀              | +R01-W1                                                      |   |
| Туре:                                                                                                    |                                                                                                    |                  | No. of conductors:                                           |   |
| PP00                                                                                                    |                                                                                                    |                  | 5                                                            |   |
| Conductor cross-sectio                                                                                                    | n / diameter:                                                                                                    |                  | Unit:                                                        |   |
| 2.5 mm²                                                                                                    |                                                                                                    |                  | mm*                                                          |   |
| Length:                                                                                                    |                                                                                                    |                  | Voltage:                                                     |   |
|                                                                                                    |                                                                                                    |                  | 600V                                                         |   |
| Category:                                                                                                    | All categories                                                                                                    |                  |                                                              |   |
| Category:                                                                                                    | All categories                                                                                                    | r                | Talue                                                        |   |
| Category:                                                                                                    | All categories<br>Property name                                                                                                    |                  | Value                                                        | • |
| Category:<br>Technical characte<br>Mounting site ides                                                                                                    | All categories<br>Property name<br>ristics<br>cribing)                                                                               |                  | Value                                                        |   |
| Category:<br>Technical characte<br>Mounting site (des<br>Remark                                                                                          | All categories<br>Property name<br>ristics<br>cribing)                                                                               |                  | Value                                                        |   |
| Category:<br>Technical characte<br>Mounting site (des<br>Remark<br>Supplementary fiel                                                                    | All categories<br>Property name<br>ristics<br>cribing)<br>Id [1]                                                                     |                  | Value                                                        | • |
| Category:<br>Technical characte<br>Mounting site (des<br>Remark<br>Supplementary fiel<br>Search direction fo                                             | All estegories<br>Property name<br>ristics<br>cribing)<br>Id [1]<br>r transferring the device tog                                    | Accord           | Value                                                        | • |
| Category:<br>Technical characte<br>Mounting site (des<br>Remark<br>Supplementary fiel<br>Search direction fo<br>Cross-reference di                       | All categories<br>Property name<br>ristics<br>cribing)<br>Id [1]<br>r transferring the device tog<br>splay: Formatting               | Accord<br>From p | Value                                                        |   |
| Category:<br>Technical characte<br>Mounting site (dos<br>Remark<br>Supplementary file<br>Search direction fo<br>Cross-reference di<br>Cross-reference di | All estegories Property name ristics cribing) Id [1] r transferring the device tog splay: Fernatting splay: Number of rows / columns | Accord<br>From p | Value<br>ing to orientation of plot from<br>project settings |   |

Kao rezultat se pojavljuje ispunjena kartica Cabel s podacima iz kataloga

Podaci u redove za **Type**, **No. of conductors**, **Conductor cross-section**... se upisuju automatski iz baze. Nema kataloškog broja, nema kabela u popisu oprema i nema oznaka žile (boje ili brojevi) na shemi. No ovaj način je mnogo brži od prethodnog i svakako sigurniji.

□ 3.način (Poluinteligentan automatski način)

|                 |            | ×                  | Category: | Part reference data | ()   |
|-----------------|------------|--------------------|-----------|---------------------|------|
| Past combox     | Nember a   | I units / quantity |           | Property            | Vako |
| L               |            |                    |           |                     |      |
|                 | 0          |                    |           |                     |      |
|                 | ů.         |                    |           |                     |      |
|                 | 0          |                    |           |                     |      |
|                 | 0          |                    |           |                     |      |
|                 | U          |                    |           |                     |      |
|                 | 0          |                    |           |                     |      |
|                 | 0          |                    |           |                     |      |
|                 | 0          |                    |           |                     |      |
|                 | 0          |                    |           |                     |      |
|                 | 0          |                    |           |                     |      |
|                 |            |                    |           |                     |      |
|                 |            |                    |           |                     |      |
| Data searce: De | fault      |                    |           |                     |      |
|                 |            | -                  | S         |                     |      |
|                 | Settings * | Orvice selection   | 1         |                     |      |

Klikne se na [...] na kartici **Parts** te program automatski otvara katalog s kabelima iz kojega se izabere željeni tip.

|                        |        | General Pilors J Other   fire propertie | a Technical date | Function temp | late Cable du | rte-            |
|------------------------|--------|-----------------------------------------|------------------|---------------|---------------|-----------------|
| field-based filter;    |        |                                         |                  |               |               |                 |
| Electrical engineering | Adar   | Fight salestion                         |                  |               |               |                 |
| Full text filter:      |        | Contection point designation:           |                  |               |               |                 |
| S-0/10/27-40415        | Letier | Testa and share an industry             |                  |               |               |                 |
|                        |        | regineral democratics.                  |                  |               |               |                 |
| wtomatic filter:       | Active | Synkal library:                         |                  |               |               |                 |
|                        | le]    | Southal number                          |                  |               |               |                 |
| Y DF 1xt               | 7      |                                         |                  |               |               |                 |
| W DW fact.5            |        |                                         |                  |               |               |                 |
| W DW 150.5             |        | and the sub-second                      |                  |               | 5             |                 |
| # 692×0.6              |        | Concentration of the                    | de               | (managed)     |               | 1 mar and 1 mar |
| W 04 5-1               |        | Line Panchine dail Calor/ m.            | Crock-cost/10-   | Station by    | Pair Indus    | Potential type  |
| 6 PM 1st               |        | <ul> <li>Conference Ladorena</li> </ul> | 2.5              |               | _             | Undefined       |
| 9 PM 1x1.5             |        | 2 Cambo to f air sourds                 | 2.5              |               |               | Undefined       |
| 1 P/M_1=2.5            |        | Conductor Cwir cma                      | 2.5              |               |               | Undefined       |
| ₩ P/M_1×4              |        | 5 Conductor / wir playa                 | 2.5              |               |               | N               |
| # PM_1x5               |        | 6 Conductor / wir 2/c                   | 2.5              |               |               | PE              |
| # P_1x1.5              |        |                                         | 1770.2           |               |               | 16,275,51       |
| # P_1x2.1              |        |                                         |                  |               |               |                 |
| 0 P 1x6                |        |                                         |                  |               |               |                 |
| E FLIAIR               |        |                                         |                  |               |               |                 |
| * 0 PP00               |        |                                         |                  |               |               |                 |
| I PPID-Y               |        |                                         |                  |               |               |                 |
| 8 PP00-1_4             |        |                                         |                  |               |               |                 |
| ¥ PP10 1x2.5           |        |                                         |                  |               |               |                 |
| 1 PP00_1x4             |        |                                         |                  |               |               |                 |
| I PP00_1x5             |        |                                         |                  |               |               |                 |
| # PP00_1x10            |        |                                         |                  |               |               |                 |
| 0 PP00_2x175           |        | *E                                      |                  |               |               |                 |
| I PP10 Zx4             |        |                                         |                  |               |               |                 |
| If were a s            | 7.0    |                                         |                  |               |               |                 |

Kao rezultat se pojavljuje ispunjena kartica Cabel s podacima iz kataloga

| WI                                                                                                    | Displayed DT:                                                                                     |                   | Fundic                                              | 144 |
|----------------------------------------------------------------------------------------------------|---------------------------------------------------------------------------------------------------|-------------------|-----------------------------------------------------|-----|
|                                                                                                    |                                                                                                   |                   | +R01-W1                                             |     |
| Type:                                                                                                    |                                                                                                   |                   | No. of conductors:                                  |     |
| PP00                                                                                                    |                                                                                                   | -                 | 5                                                   |     |
| Conductor cross-secti                                                                                                    | in / diameter:                                                                                    |                   | Unit                                                |     |
| 2.5 mm²                                                                                                    |                                                                                                   |                   | mmt                                                 | -   |
| Length:                                                                                                    |                                                                                                   |                   | Voltage:<br>600V                                    |     |
| Properties                                                                                                    |                                                                                                   |                   |                                                     |     |
| Category:                                                                                                    | All categories                                                                                    |                   |                                                     |     |
|                                                                                                    | Property name                                                                                     |                   | Value                                               | -   |
| Technical characteristics                                                                                                    |                                                                                                   |                   | 0-0-18-000                                          |     |
| Mounting site (describing)                                                                                                    |                                                                                                   | -                 |                                                     |     |
| and the second second s | Remark                                                                                            |                   |                                                     |     |
| Remark                                                                                                    | 14.033                                                                                            |                   |                                                     |     |
| Remark<br>Supplementary file<br>Search direction f                                                                                                    | td [1]<br>v transferring the device tas                                                           | heeordi           | ins to orientation of alot from                     |     |
| Remark<br>Supplementary lie<br>Search direction f<br>Cross-reference d                                                                                                    | ld [1]<br>x transferring the device tag<br>splay: Fermatting                                      | Accordi<br>From p | ing to orientation of plot fram<br>roject settings  |     |
| Remark<br>Supplementary file<br>Search direction f<br>Cross-reference d<br>Cross-reference d                                                                                                    | td [1]<br>ir transferring the device tog<br>isplay: Formatting<br>splay: Number of rows / columns | Accord<br>From p  | ing to orientation of plot fram<br>roject settlings |     |

Podaci u redove za **Type**, **No. of conductors**, **Conductor cross-section**... se upisuju automatski iz baze. Imamo kataloški broja, postoji kabel u popisu oprema ali nema oznaka žile (boje ili brojevi) na shemi. No ovaj način je mnogo brži i kvalitetniji od prethodnog.

□ 4.način (Inteligentan automatski način)

|                      |                            | - 26 | category: Part | eference data |       |
|----------------------|----------------------------|------|----------------|---------------|-------|
| Part number          | Nember at units / quantity | 1 .  | Property       | - L.          | Value |
|                      | 30                         | 111  |                |               |       |
|                      | P                          |      |                |               |       |
|                      | 0                          |      |                |               |       |
|                      |                            |      |                |               |       |
|                      |                            |      |                |               |       |
|                      |                            |      |                |               |       |
|                      | 0                          |      |                |               |       |
|                      | U                          |      |                |               |       |
|                      | 0                          |      |                |               |       |
|                      | 0                          |      |                |               |       |
|                      |                            |      |                |               |       |
|                      | 0                          |      |                |               |       |
|                      | 0                          |      |                |               |       |
|                      |                            |      |                |               |       |
|                      |                            |      |                |               |       |
|                      |                            |      |                |               |       |
|                      |                            |      |                |               |       |
| Data maneral Default |                            | -    |                |               |       |
|                      |                            | 1000 |                |               |       |
|                      | Contra a                   |      | S              |               |       |
|                      | Sounds Call Convice serve  |      | 2.11           |               |       |

Klikne se na gumb **Device selection** na kartici **Parts** te program automatski otvara katalog s kabelima iz kojega se izabere željeni tip.

| Put number     Put number       Tragschiene     Component       Stremschinen     Component       LYYCY     Component       LYYCY     Component       LYYCY     Component       LYYCY     Component       LYYCY     Component       LYYCY     Component       LYYCY     Component       LYYCY     Component       PP00     Component       PP00     Component       Strenstation     Color / n.       Conductor / wire     Crna       Z5     Undefined                                                                                                    | Patrometer Pertage Vertert Type num. Tragschiene Component 1 2345678 Stramschinen Component 1 Stromschi. LYYCY Component 3 LYYCY UYCY Component 3 LYYCY PP00 Component 3 PP00 PP00 Component 1 PP00 Component 1 PP00 Component 1 PP00 Component 1 PP00 Component 1 PP00 Component 1 PP00 Component 1 PP00 Component 1 PP00 Component 1 PP00 Component 1 PP00 Component 1 PP00 Component 1 PP00 Component 1 PP00 Component 1 PP00 Component 1 PP00 Component 2 U/YCY Component 2 LYYCY PP00 Component 1 PP00 Component 1 PP00 Component 2 U/YCY Component 2 U/YCY Component 1 PP00 Component 1 PP00 Component 1 PP00 Component 1 PP00 Component 1 PP00 Component 1 PP00 Component 2 U/YCY Component 2 LYYCY Component 2 U/YCY Component 2 PP00 Component 2 PP00 Co | Parts:                                                                                                    |                                                                                                    |                                            |                                                                                                    | Accessories: |                                                                  | (                                |
|----------------------------------------------------------------------------------------------------|----------------------------------------------------------------------------------------------------|----------------------------------------------------------------------------------------------------|----------------------------------------------------------------------------------------------------|--------------------------------------------|----------------------------------------------------------------------------------------------------|--------------|------------------------------------------------------------------|----------------------------------|
| Relected parts: Functions / templates Type of connection Color / m. Cross-sectio. Shalds. Pair index Pair index Pair inde | Conductor / wire 2/2 2,5     Conductor / wire 2/2 2,5                                                                                                    | Patrumber<br>Tragachiene<br>Stremschinen<br>LIYCY<br>LIYCY<br>PP00<br>PP00<br>PP00<br>LUE/110164 (20x0.25<br>LUE/110164 (20x0.25               | Partitype<br>Component<br>Component<br>Component<br>Component<br>Component<br>Component<br>Component<br>Component<br>Component<br>Component | Vartert<br>1<br>3<br>2<br>1<br>3<br>2<br>1 | Type num. *<br>2345678<br>Stromschi<br>LIYCY<br>LIYCY<br>PP00<br>PP00<br>PP00<br>OFFLEX C_<br>ELECTRO_<br>ELECTRO_ | Part number  | Part type                                                        | Varian                           |
| Selected parts; Functions / templates<br>Type of connectum Color / m. Cross-sectio Shields. Par Index Pomential type Interinscult<br>Seconductor / wire orma 2,5 Undefined No<br>Vie Conductor / wire smedia 2,5 Undefined No                                                                                                    | Selected parts: Functions / templates<br>Type of connection Color / n. Cross-sector. Shelds. Pair Index Peterfold type Interinsially.<br>* Seconductor / wire smeda 2,5 Undefined No<br>* Seconductor / wire smeda 2,5 Undefined No<br>* Seconductor / wire she 2,5 Undefined No<br>* Seconductor / wire space 2,5 No<br>* Seconductor / wire space 2,5 PE No                                                                                                    | 1                                                                                                    |                                                                                                    |                                            | ,                                                                                                    |              |                                                                  |                                  |
| Type of connection Color / m. Cross-sectio. Shalds Pair Indes Potential type Intrinsical<br>✓ Conductor / wire cma 2,5 Undefined No<br>✓ Conductor / wire smeda 2,5 Undefined No                                                                                                    | Tope of connection     Color / n.     Cross-sector.     Shilds     Pair Indias     Pair Indias       * 5 Conductor / wire     cma     2,5     Undefined     No       * 5 Conductor / wire     cma     2,5     Undefined     No       * 5 Conductor / wire     cma     2,5     Undefined     No       * 5 Conductor / wire     plays     2,5     N     No       * 5 Conductor / wire     plays     2,5     No       * 5 Conductor / wire     plays     2,5     No                                                                                                    | Selected parts: Functions                                                                                                    | /templates                                                                                                    |                                            |                                                                                                    |              |                                                                  |                                  |
| ✓ In Conductor / Wire         crna         2,5         Undefined         No           ✓ In Conductor / Wire         plava         2,5         N         No           ✓ In Conductor / Wire         ž/z         2,5         PE         No                                                                                                    |                                                                                                    | Ver of connection     Ver Conductor / wire     Ver Conductor / wire     Ver Conductor / wire     Ver Conductor / wire     Ver Conductor / wire | Color / n<br>cma<br>smeđa<br>cma<br>plava<br>žjz                                                                                            | 2,5<br>2,5<br>2,5<br>2,5<br>2,5<br>2,5     | onctip Shielde                                                                                                    | Pair India   | Patential type<br>Undefined<br>Undefined<br>Undefined<br>N<br>PE | No<br>No<br>No<br>No<br>No<br>No |

| Displayed DT:                                                                         |                                  | 1000   | Full DT:                                                                                                    | 114 |  |  |  |
|---------------------------------------------------------------------------------------|----------------------------------|--------|----------------------------------------------------------------------------------------------------|-----|--|--|--|
| WI                                                                                    |                                  | - *    | +R01-W1                                                                                                    |     |  |  |  |
| Type:                                                                                 |                                  |        | No. of conductors:                                                                                                    |     |  |  |  |
| PP00                                                                                  |                                  |        | 5                                                                                                    |     |  |  |  |
| Conductor cross-secti                                                                 | on / diameter:                   |        | Unit                                                                                                    |     |  |  |  |
| 2.5 mm²                                                                               |                                  |        | mm*                                                                                                    | -   |  |  |  |
| Length:                                                                               |                                  |        | Vallage:<br>600V                                                                                                    |     |  |  |  |
| Properties                                                                            |                                  |        |                                                                                                    |     |  |  |  |
| Category:                                                                             | All categories                   |        |                                                                                                    |     |  |  |  |
| Property name                                                                         |                                  |        | Value                                                                                                    |     |  |  |  |
| Technical charact                                                                     | eristics                         |        | Constraints and the second second sec |     |  |  |  |
| Mounting site (describing)                                                            |                                  |        |                                                                                                    |     |  |  |  |
| Remark<br>Supplementary field [1]<br>Search direction for transforming the device ten |                                  | -      |                                                                                                    |     |  |  |  |
|                                                                                       |                                  | heened | ins to orientation of alot from                                                                                                    |     |  |  |  |
| Search direction for transferring the device tag                                      |                                  |        | roject settings                                                                                                    | 1-1 |  |  |  |
| Cross-reference of                                                                    |                                  | 0      |                                                                                                    |     |  |  |  |
| Cross-reference of<br>Cross-reference of                                              | isplay: Number of rows / columns | U.     |                                                                                                    |     |  |  |  |

Kao rezultat se pojavljuje ispunjena kartica Cabel s podacima iz kataloga

Podaci u redove za **Type**, **No. of conductors**, **Conductor cross-section**... se upisuju automatski iz baze. Imamo kataloški broja, postoji kabel u popisu oprema i imamo inteligentan upis oznaka žila (boje ili brojevi) na shemi. Brzi, efikasan i siguran način.

Kao rezultat u shemi je vidljiv:

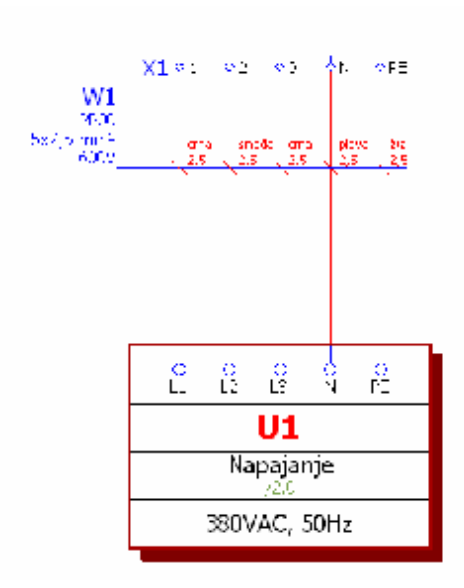

Ovaj način se koristi ukoliko se žele dobiti oznake žila kabela na shemi. No, ukoliko nije potreban, tada je preporučljiv jedan od dva prethodno opisana načina.

# NAPOMENA!

Ukoliko se mijenja tip kabela u 4.načinu ili ukoliko se u 2. i 3.načinu žele naknadno dodati oznake žila kabela tada se označi kabel ili više njih u navigatoru (**Project** data – Cable – Navigator) te se pozove funkcija **Project dana – Cable – Place** 

### 5.9.1 Kabel sa oplatom

Kod kabela sa shieldom prvo se definira/nacrta shield a zatim se nacrta linija kabela kao prema prethodna četiri načina.

Opcija Insert – Shield ili ikonica na alatnoj traci 🍄 aktivira željenu funkciju crtanja.

Shield se počinje crtati na onoj strani na kojoj je spojno mjesto sa stezaljkom ili elementom. Spaja se sa elementima pomoću opcije **Connection symbol.** 

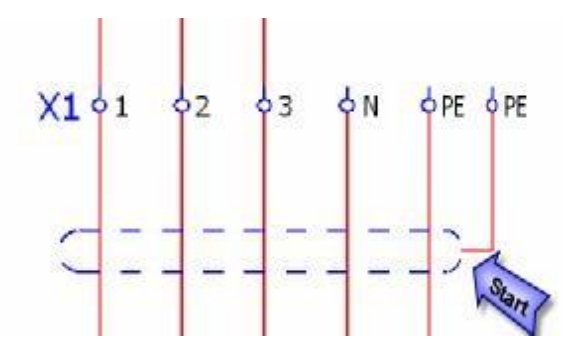

Nakon toga se pojavljuje kartica propertiesa kabela na kojoj je potrebno upisati ime kabela. Ime shielda <u>mora</u> biti jednako imenu kabela.

Kartica Shielda i linija može biti potpuna zamijene za liniju definicije kabela.

| The property of Symposition care from a | c] |                    |  |
|-----------------------------------------|----|--------------------|--|
| Displayed DT:                           |    | Full DT:           |  |
| WI                                      | 💌  | +R01-W1            |  |
| Туре:                                   |    | No. of conductors: |  |
| Conductor cross-section I diameter      |    | Unlit              |  |

Nakon toga se definira linija kabela preko svih linija te linije koja je spojena sa shieldom (vidi sliku).

Dakle linija kabela <u>obavezno mora biti</u> između elemenata (stezaljke) i shielda.

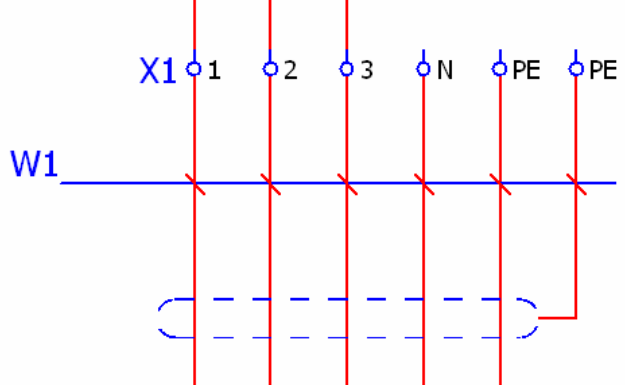

Program automatski prepoznaje da imamo veze s potencijalima N, PE i SH.

| Parts:                                                                                                    |                                                                                                    |                                               |                                                                               |        | Accessories: |                |               |
|----------------------------------------------------------------------------------------------------|----------------------------------------------------------------------------------------------------|-----------------------------------------------|-------------------------------------------------------------------------------|--------|--------------|----------------|---------------|
| Part number<br>PP00_5×6<br>PP00_5×10<br>PP00_6×1.5<br>PP00_6×2.5<br>PP00_6×4<br>PP00_6×10<br>PP00_7×1.5<br>PP00_7×2.5<br>PP00_7×4<br>PP00_7×6 | Part type<br>Component<br>Component<br>Component<br>Component<br>Component<br>Component<br>Component<br>Component<br>Component | Variant 1 1 1 1 1 1 1 1 1 1 1 1 1 1 1 1 1 1 1 | Type nur<br>NYY<br>NYY<br>NYY<br>NYY<br>NYY<br>NYY<br>NYY<br>NYY<br>NYY<br>NY | m •    | Part number  | Part type      | Varian        |
| elected parts: Functions                                                                                                    | / templates                                                                                                    |                                               |                                                                               |        |              |                |               |
| Type of connection                                                                                                    | Color / n                                                                                                    | Cross-:                                       | sectio S                                                                      | hielde | Pair index   | Potential type | Intrinsically |
| 🗑 Conductor / wire                                                                                                    | 1                                                                                                    | 4                                             | S                                                                             | H      |              | Undefined      | No            |
| 🗑 Conductor / wire                                                                                                    | 2                                                                                                    | 4                                             | S                                                                             | H      |              | Undefined      | No            |
| 🗑 Conductor / wire                                                                                                    | 3                                                                                                    | 4                                             | S                                                                             | Н      |              | Undefined      | No            |
| 🗑 Conductor / wire                                                                                                    | 4                                                                                                    | 4                                             | S                                                                             | H      |              | Undefined      | No            |
| 🗑 Conductor / wire                                                                                                    | 5                                                                                                    | 4                                             | S                                                                             | H      |              | Undefined      | No            |
| 🗑 Conductor / wire                                                                                                    | zut/zel                                                                                                    | 4                                             | S                                                                             | H      |              | PE             | No            |
| / 📐 Conductor / wire                                                                                                    | SH                                                                                                    |                                               |                                                                               |        |              | SH             | No            |
|                                                                                                    |                                                                                                    |                                               |                                                                               |        |              |                |               |

Izabere se željeni tip koji odgovara pronađenom kriteriju. Znamo da je rezultat ispravan ukoliko svi vodiči kabela imaju oznaku, uključujući i "liniju" shielda (vidi sliku)

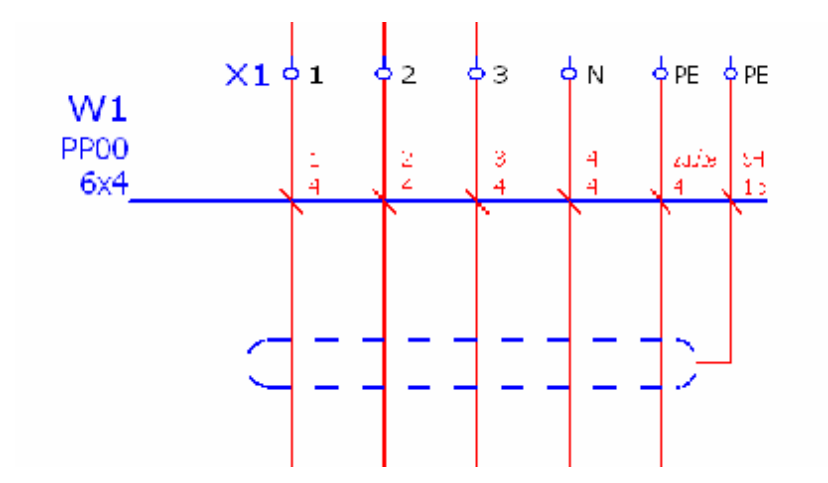

### 5.10 Vodiči

Žele li se pojedinačno definirati vodiči (boja,presjek,...) između uređaja tada je potrebno aktivirati opciju Insert – Connection definition point ili ikonicu na alatnoj traci

Žele li se definirati svi vodiči (boja,presjek,...) na istom potencijalu tada je potrebno aktivirati opciju Insert – Potential definition point ili ikonicu na alatnoj traci

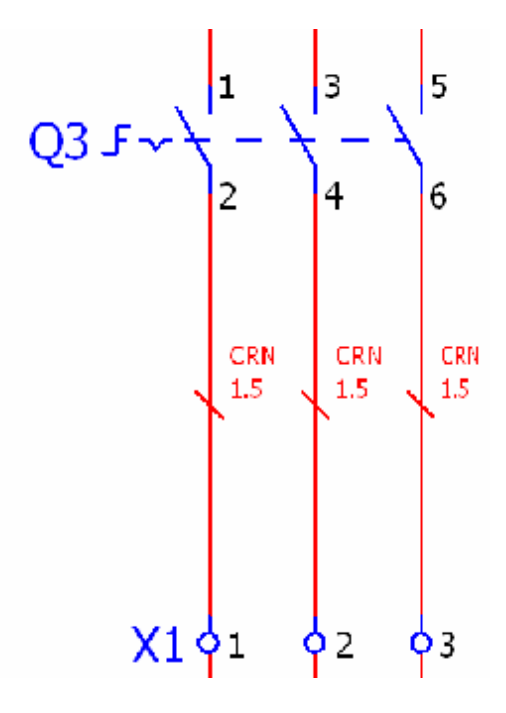

Prilikom pozivanja ove opcija pojavljuje se kartica **Connection definition point** ili **Potential definition point** za upisivanje podataka o vodiču.

| Displayed cable DT:       |                                                                                                    |        | Full cable DT:                 |   |     |
|---------------------------|----------------------------------------------------------------------------------------------------|--------|--------------------------------|---|-----|
|                           |                                                                                                    |        | +                              |   |     |
| Color / number:           |                                                                                                    |        | Description:                   |   |     |
| Cross-section / diameter: |                                                                                                    |        | Cross-section / diameter unit: |   |     |
| 1.5                       |                                                                                                    |        | As in project                  |   |     |
| Connection designation:   |                                                                                                    |        | Pair index:                    |   |     |
| Valid data:               |                                                                                                    |        | Function definition:           |   |     |
| All data 🔹                |                                                                                                    |        | Connection, general            |   | 311 |
| Properties                |                                                                                                    |        |                                |   |     |
| Category:                 | All categories                                                                                                 |        |                                | • |     |
| And the second second     | Property name                                                                                                  | 1      | Value                          |   |     |
| Target Stripping long     | th                                                                                                    |        |                                |   |     |
| Exchange source and       | target                                                                                                    |        |                                |   |     |
| Connection: Color Ima     | Milinguell                                                                                                    | CRN    |                                |   |     |
| Commentate care las       | and and a second second second second second second second second second second second second second second se | 5.1.01 |                                |   |     |

Prilikom upisivanja podataka zanimljiva je kartica **Connection graphic** na kojoj se definiraju svojstva linije/vodiča (isprekidina linija, boja linije, debljina linije,...)

| dia are    | Zones.          |                                       |
|------------|-----------------|---------------------------------------|
| 0.35 mm    |                 | · · · · · · · · · · · · · · · · · · · |
| Line type: | Pattern length: |                                       |
|            | From layer      | 2                                     |
| Layer:     |                 |                                       |
|            |                 | 2                                     |
|            |                 |                                       |
|            |                 |                                       |
|            |                 |                                       |
|            |                 |                                       |
|            |                 |                                       |
|            |                 |                                       |
|            |                 |                                       |
|            |                 |                                       |
|            |                 |                                       |
|            |                 |                                       |
|            |                 |                                       |

Tada se kao rezultat u shemi pojavljuje situacija na kojoj su vidljive učinjene promijene.

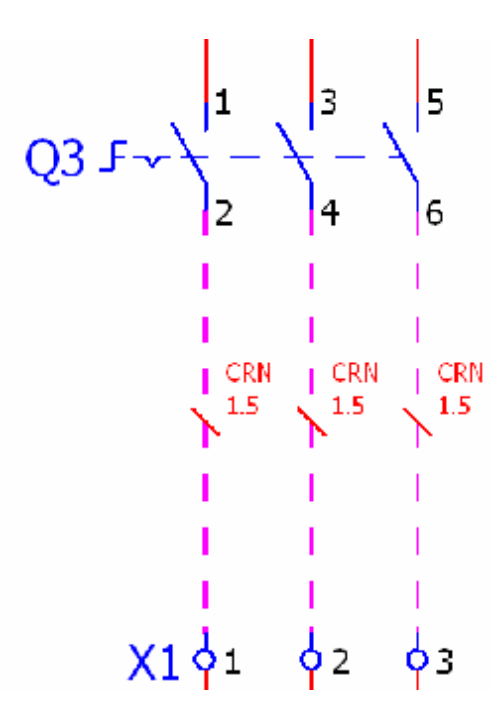

Da bi se vidjeli rezultati na stranici, nakon izmjene svojstava linije, potrebno je osvježiti veze za stranicu (Project data — Connection – Update) ili za cijeli projekt (SHIFT + Project data — Connection – Update).

Podaci o vodičima koji su se definirali služe za izradu liste unutarnjih veze te za priključne planove.

# 6 Izvještaji (Reporti)

Rezultat nacrtane sheme su izvještaji. Izvještaja ima različitih tipova. Izvještaji popunjavaju određene podatke u tabelama (forme) na osnovu podataka iz sheme. Za svaki tip ima veliki broj formi koji se mogu izabrati.

Naravno, svaku formu možete prilagoditi svojim zahtjevima u "Form editoru" (kasnije će biti objašnjeno kako je moguće uređivati/kreirati forme).

Želi li se izbaciti određeni izvještaj pozove se opcija **Utilities – Reports – Generate** te se pojavi sljedeća kartica.

# 6.1 Izvještaji uz pomoć opcije REPORTS

|                    | 1 IOPOINT                          | Yaluc |  |
|--------------------|------------------------------------|-------|--|
| 🗗 Pages            | Start page of block                |       |  |
| 🗃 Embedded reports | Supplementary field: Sheet no.     |       |  |
|                    | Filter setting                     |       |  |
|                    | Sort setting                       |       |  |
|                    | New page if property is changed    |       |  |
|                    | Functions: Filter setting          |       |  |
|                    | Functions: Sort setting            |       |  |
|                    | Functions: New page if property is | cha   |  |
|                    | Created by                         |       |  |
|                    | Creation date                      |       |  |
|                    | Manual page description            |       |  |
|                    | Automatic page description         |       |  |
|                    | Device                             |       |  |
|                    | Page sorting                       |       |  |
|                    | Form                               |       |  |
|                    | Update using this form             |       |  |
|                    | Supplementary field                |       |  |
|                    | Break up assemblies                |       |  |
|                    | DT without part number             |       |  |

Na kartici **Reports** se "generira" izvještaj po izvještaj (npr. popis letvi, priključni plan, grafički priključni plan,...dakle 3 x je potrebno ponoviti istu radnju).

Klikne li se na gumb **New** ili desni klik miša pa **New** pojavi se kartica na kojoj se izabire određeni izvještaj (npr.priključni plan)

| Select report                                                                                                    |                    |            |
|----------------------------------------------------------------------------------------------------|--------------------|------------|
| Output format:                                                                                                    | Page               |            |
| Output project:                                                                                                    | Project 2a UPUTE   |            |
| Created by:                                                                                                    | DARIO.NOVAK        |            |
| Created on:                                                                                                    | 15.1.2008 16:28:20 | <u>.</u> . |
| Select report type:                                                                                                    |                    |            |
| Option averview<br>Parts list<br>Pin-connection diagram<br>Placeholder object overview<br>PLC card overview<br>PLC diagram<br>Plot frame documentation                     |                    |            |
| Plug diagram<br>Plug overview<br>Potential averview<br>Revision overview<br>Structure identifier overview<br>Summarized parts list<br>Symbol overview<br>Table of contents |                    |            |
| Terminal-connection diagram                                                                                                    |                    |            |
| Terminal-strip overview                                                                                                    |                    |            |
| Terminal diagram<br>Terminal line-up diagram<br>Title page / cover sheet                                                                                                   |                    |            |
| Manual selection                                                                                                    |                    |            |
|                                                                                                    |                    | OK Cancel  |

| Output format      | Ukoliko je opcija <b>Page</b> tada program automatski otvara novu stranicu<br>na koju "generira" izvještaj. Opcija <b>Manual placement</b> omogućava<br>da se "generiranu" listu ručno pozicionira na stranicu na koju se želi<br>pa čak i na stranicu <b>Schematic Multi-line</b> . |
|--------------------|----------------------------------------------------------------------------------------------------|
| Select report type | Izabire se željeni izvještaj. Moguće je izabrati 1 po 1.                                                                                                    |
| Manual selection   | Označi li se ova opcija, tada program daje popis npr. svih raspoloživih<br>letvi u projektu od kojih se izabiru željene ili se označe sve. Opcija<br>omogućava selektivan izbor elemenata.                                                                                           |

Klikne li se **OK** nakon što se izabrao željeni izvještaj pojavi se prvo mogućnost odabira filtera i sortiranja podataka (o ome će biti naknadno više rečeno)

| ilter:                                   | Higher-level function | • • | Active |
|------------------------------------------|-----------------------|-----|--------|
| orting:                                  | Mounting location     |     | Active |
| ctians                                   |                       |     |        |
| ilter:                                   | Mounting location     | -   | Active |
| orting:                                  | Mounting site         | •   | Active |
| ew page if property value has<br>hanged: | Higher-level function | •   | Active |

Nakon toga se pojavljuje upit na kojemu se određuje pozicija izvještaja u projektu. Ovisno o parametrima pozicionirat će se ručno na određenu lokaciju ili će to program automatski raditi na osnovu parametara po principu, izvještaj se pozicionira u lokaciju iz koje dolazi ( o ovome primjeru se ručno postavlja na adresu =ST1+RO1/10)

| 🌠 Terminal diagram (Total) *     | STATE OF |                | A STATEMENT |
|----------------------------------|----------|----------------|-------------|
| Functional assignment            |          |                |             |
| Higher-level function:           | -        | STI            |             |
| Installation site:               | ++       |                |             |
| Mounting location:               | +        | R01            |             |
| Higher-level function number:    |          |                |             |
| Document type:                   | 8        |                |             |
| User-defined:                    |          |                |             |
| Page name:                       |          | 10             |             |
| Supplementary field: Sheet no.:  |          | 1              |             |
| 🗹 Automatic page description     |          |                |             |
| Page description: hr             | HR       |                |             |
| Page navigator:                  |          |                |             |
| ■ ● ST1<br>■ ● R01               |          |                |             |
| Apply start to all structure ide | ntifier  | S<br>OK Cancel |             |

Klikne se **OK** i izvještaj je "generiran".

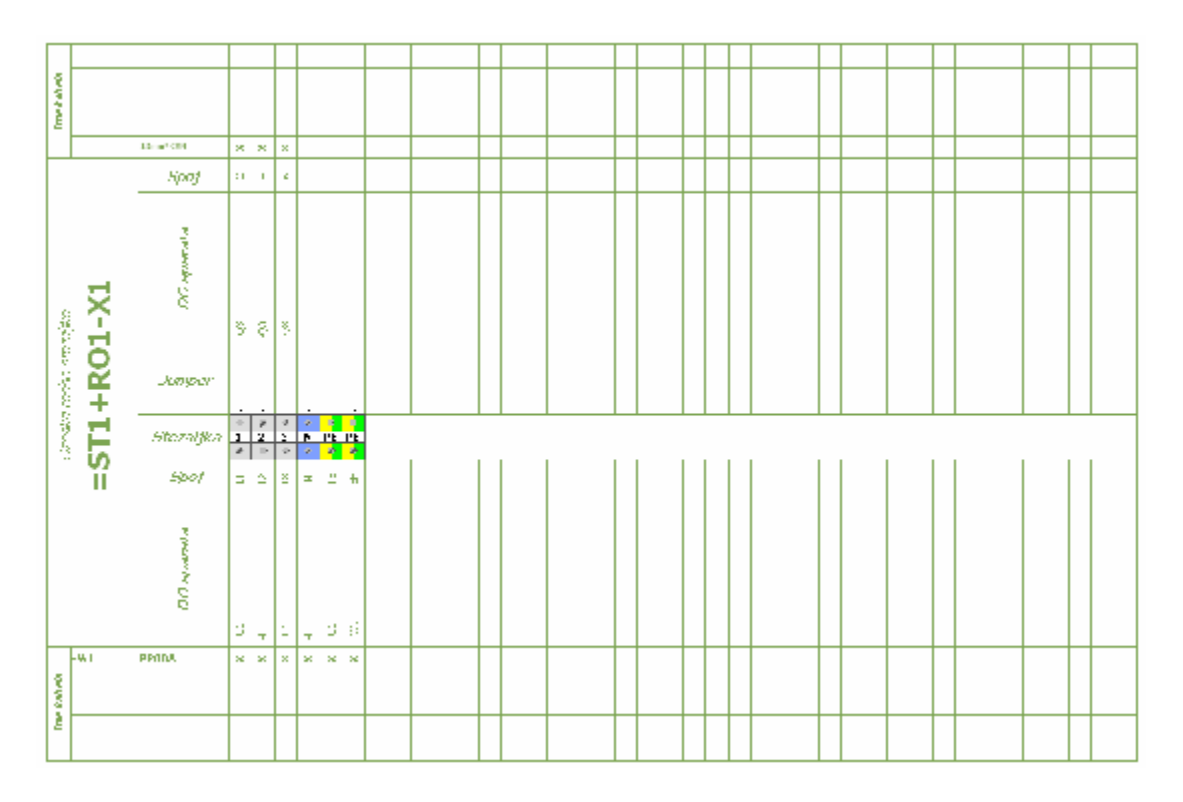

Da bi se izabrala drugačija forma za izvještaj te da bi se podesio parametar za automatsko pozicioniranja izvještaja na lokaciju iz koje dolazi klikne se na gumb **Settings** pa **Output to page** na kartici **Reports** (**Utilities – Reports – Generate**) pri čemu se pojavi sljedeća kartica

| 1000 | Report type                | tem      | Page sorting                                | Partial out_ | Combine | Min. no. of rows on report page | Subpage | 1  |
|------|----------------------------|----------|---------------------------------------------|--------------|---------|---------------------------------|---------|----|
| 1    | Parto list                 | EXOREM1  | Tatal                                       |              |         |                                 |         | 1  |
|      | Summarized parts list      | EXOLUD   | latal                                       |              |         |                                 | 11      | 1  |
| 1    | Device tag list            | EXIGRAL2 | Tatal                                       |              |         |                                 | 11      | 13 |
|      | Forms documentation        | F04 001  | Tatal                                       |              |         |                                 | 1       | 1  |
|      | Device-connection diagram  | EXORDOL1 | Tatal                                       |              | 60      | 1                               | 10      |    |
|      | Table of contents          | EXORSAD1 | Tatal                                       | P05_002      |         |                                 | 141     | 3  |
|      | Cable overview             | EXIGRPK2 | Tatal                                       | 1002000      |         |                                 | 11      | 94 |
|      | Ceble diegram              | EXORKV1  | Tatal                                       |              | 1971    | 1                               | 0       | 3  |
|      | Cable-connection diagram   | EXORIEVE | Tatal                                       |              | 13      | 1                               | ET :    | 1  |
| 0    | Ceble assignment diagram   |          | Tatal                                       |              |         |                                 | 1       | 13 |
| 1    | Terminal-strin everyless   | EXORPL1  | Tatal                                       |              |         |                                 | 71      | 77 |
| 2    | Terminal diagram           | EXONPOS  | Higher level function and mounting location |              |         | 1                               | 111     | 3  |
| 3    | Terminal-connection diagra | EXORGEPT | Tatal                                       |              | 103.5   | 3 <b>1</b>                      | 101     |    |
| 4    | Terminal line-up diagram   | F12_001  | Tatal                                       |              |         | 1                               |         | 3  |
| 1.   | Hot trame documentation    | P15_001  | Fatal                                       |              |         |                                 | E       |    |
| 6    | Petential everyless        |          | Tatal                                       |              |         |                                 |         |    |
| 7    | Revision overview          |          | Tatal                                       |              |         |                                 |         | 3  |
| 8    | Enclosure legend           | EX0RL01  | Tatal                                       |              |         | 31                              |         | 3  |
| 8    | PLC card overview          | EXORPLCO | Tatal                                       | - C          |         |                                 |         | 1  |
| 10   | PI C disaram               | EXORPLC1 | Tatal                                       |              | lim .   | 31                              | 1       | 1  |

Bit će objašnjena samo značajna podešenja

| Form         | Klikne se na [] te se pojavi popis svih formi za željeni izvještaj. Izabere<br>se željena forma. Forma se može mijenjati u bilo kojemu trenutku.<br>Nakon što se forma zamijeni mora<br>se kliknuti na gumb <b>Update</b> ili eventualno izbrisati stari izvještaj te<br>ponovno "generirati" novi. |
|--------------|----------------------------------------------------------------------------------------------------|
| Page sorting | Ovdje se izabire pozicioniranje izvještaja u projektu. <b>Total</b> znači da<br>sami izabiremo poziciju kao u prethodnom primjeru. Opcija <b>Higher-</b><br><b>level function and mounting location</b> znači da je izvještaj automatski<br>pozicioniran na lokaciju od kuda dolazi.                |
| Combine      | Ova opcija se koristi kod <b>dinamičkih formi</b> i ona omogućava da npr.<br>više "letvi" bude na istoj stranici. Inače je uobičajeno kod <b>statičkih</b><br><b>formi</b> da na jednoj stranici bude izvještaj samo za jednu "letvu".                                                              |

Na kartici **Reports** se klikne na gumb **Settings** pa opcija **Display/output** pri čemu se pojavi sljedeća kartica

| Replace identical function text with:                  | ociia 1    |   |
|--------------------------------------------------------|------------|---|
|                                                        |            |   |
| <u>C</u> ombine reports in main identifiers            |            |   |
| Cables                                                 |            |   |
| Restrict output of cables                              |            |   |
| Output when number of conductors reaches:              | 1          | 4 |
| Determine source / target of conductors via the o      | conductors |   |
| Terminals / plugs                                      |            |   |
| Restrict output of terminal strips                     |            |   |
| Output when number of terminals reaches:               | 1          | 4 |
| Restrict output of plugs                               | a 2        |   |
| Output when number of male pins reacher                | 1          | - |
| Character for display in conductor table:              | ×          |   |
| $\overline{\mathbf{V}}$ Use for individual connections |            |   |
| <b>☑</b> Use for co <u>n</u> ductors                   |            |   |
|                                                        |            |   |

Na kartici **Display/output** u značajnoj mjeri su upotrebljivi sljedeće opcije:

#### Opcija 1

Ukoliko je opcija odznačena tada kao rezultat u priključnom planu imamo

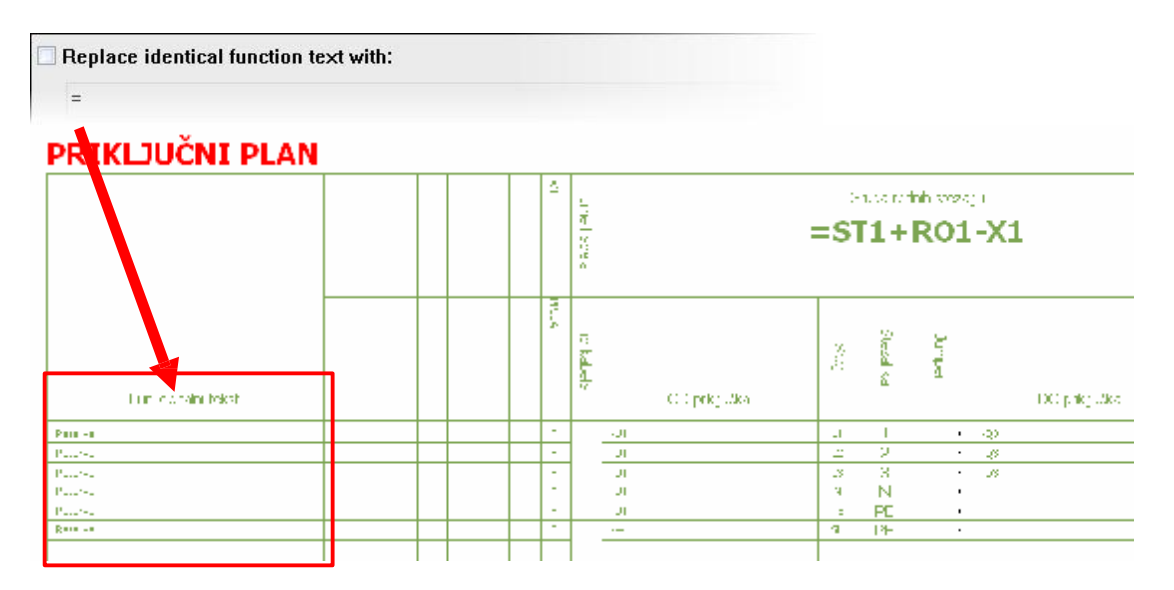

Ukoliko je opcija označena i kao znak korišten "="

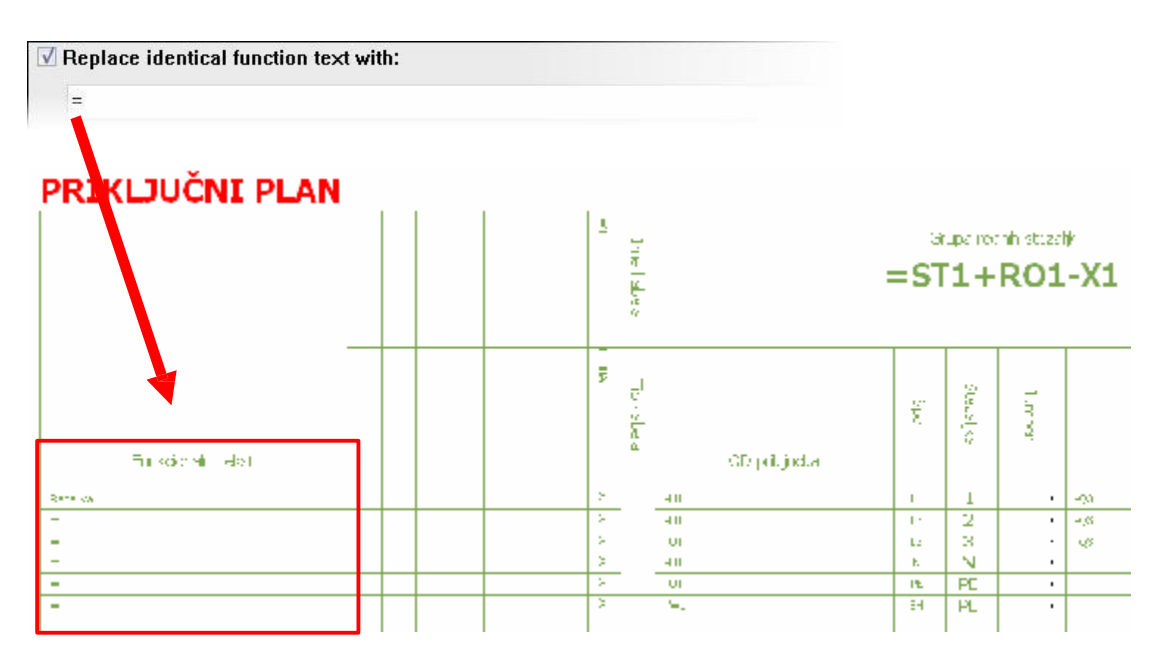

## Opcija 2

Ukoliko je opcija odznačena tada kao rezultat u priključnom planu imamo

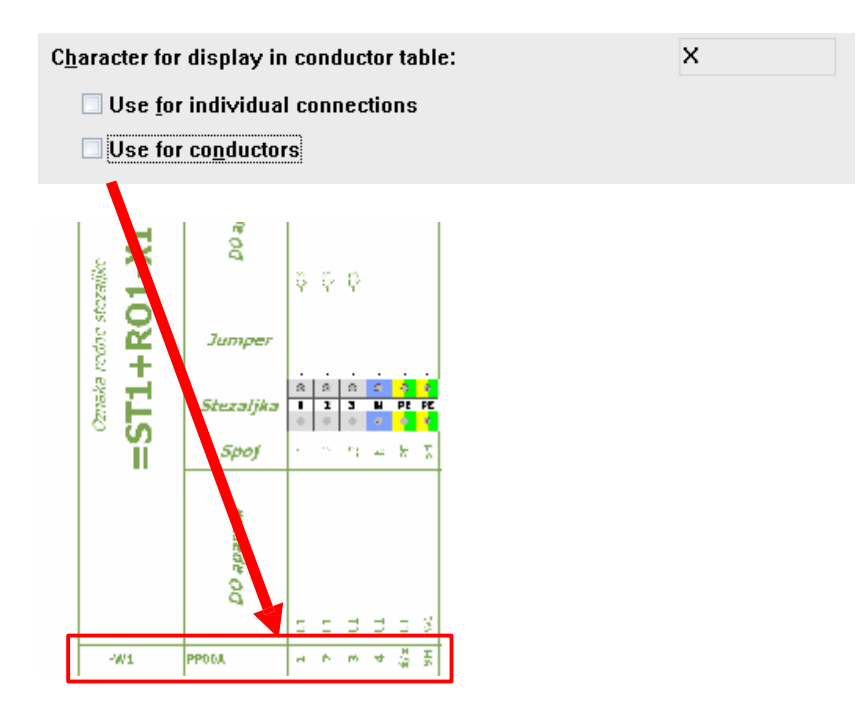

Ukoliko je opcija <u>označena</u> i kao znak korišten "X"

**K K K** H

×

ж

Jumper

zaljka

DO aparati

FFODA

Ш

-wa

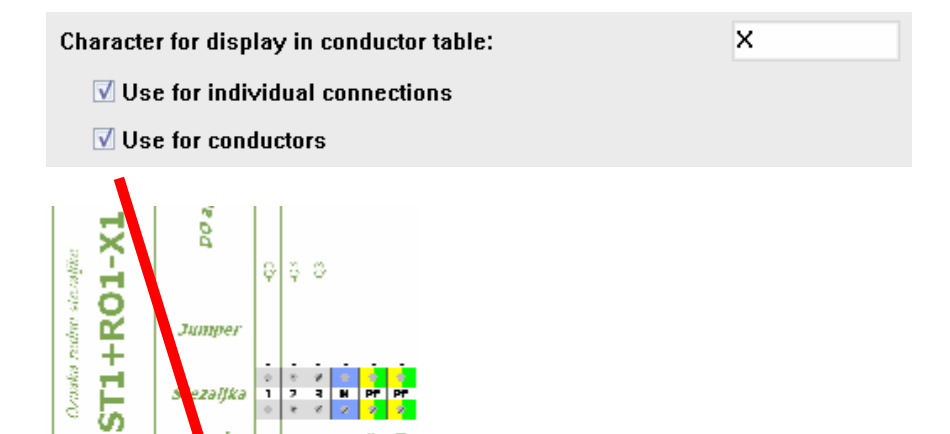

# 7 Ispis

Želi li se printati projekt ili dio projekta tada tada se u **Page navigatoru** označe željene stranice (CTRL ili SHIFT + klik miša, kao u MS Windows programima).

| Pages - Project z | a UPUTE                                |    |        | * X |
|-------------------|----------------------------------------|----|--------|-----|
| Filter:           |                                        |    | Active |     |
| e 🖷 Pro           | iject za UPU <sup>-</sup><br>T1<br>801 | ſE |        |     |
|                   | 亞 1<br>亞 2<br>□ 2.a<br>亞 2.b           |    |        |     |
| - 19              | 安 <u>2.c</u><br>R02<br>費1              |    |        |     |
|                   |                                        |    |        |     |
|                   |                                        |    |        | • * |

Nakon toga se pozove opcija **Project – Print** pri čemu se pojavi kartica za podešenje.

| Name:              | \DATABASE\C                       | anon              |            |                 | - Prope       | rties |
|--------------------|-----------------------------------|-------------------|------------|-----------------|---------------|-------|
| Status:<br>Type:   | Ready<br>Canon iR3570/            | 1R4570 UFR II     |            |                 | 🗌 Print to fi | le    |
| where:<br>Comment: | li kat hodnik<br>printer, kopirka | i scaner Canon na | 11 katu ka | od stepenica pr | ema           |       |
| age range          |                                   | Copies            |            |                 |               |       |
| Current page       |                                   | Number:           | 1          |                 | പ             |       |
| Selection          |                                   | III Collate       |            |                 | لفاغل         |       |
| C Entire project   |                                   | Reverse j         | print orde | r               |               |       |
| Changed pages o    | nly                               |                   |            |                 |               |       |

Izabere se željeni printer. Pritiskom na gumb **[Properties]** se određuje format printa (A3, A4,...) te ostala standardna podešenja.

Jedina podešenja printa unutar EPLAN-a na kojima je moguće podesiti print je gumb [Settings]

| O Print to sca   | le (1:1)    |  |  |  |  |
|------------------|-------------|--|--|--|--|
| © Scale to pa    | ge          |  |  |  |  |
| 🗹 Кеер а         | spect ratio |  |  |  |  |
| rint margins     |             |  |  |  |  |
| Left:            | 0,00 mm     |  |  |  |  |
| Right:           | 0,00 mm     |  |  |  |  |
| Тор:             | 0,00 mm     |  |  |  |  |
| Bottom:          | 0,00 mm     |  |  |  |  |
| Print position   |             |  |  |  |  |
| Middle center    |             |  |  |  |  |
|                  |             |  |  |  |  |
| Print in black a | ind white   |  |  |  |  |

| Print size               | Opcija <b>Print to scale (1:1)</b> znači ukoliko je shema nacrtana na A3 a<br>printer izabran A4 tada će biti samo dio slike A3. Opcija <b>Scale to page</b><br>omogućava da se veličina sheme automatski "stisne" prema printeru. S<br>opcijom <b>Keep aspect ratio</b> se određuje da promjena veličine slike bude<br>ravnomjerno napravljena po X i Y-osi. |
|--------------------------|----------------------------------------------------------------------------------------------------|
| Print margins            | Određuje se margina. Margina se određuje i prilikom uređivanja formi.                                                                                                    |
| Print position           | Pozicij "slike" u odnosu na papir                                                                                                    |
| Print in black and white | Print u boji ili crno-bijelo.                                                                                                    |